# **Strategy Runner**

# V 3.1

User's Guide

### **Table of Contents**

| CHAPTER 1.   | GETTING STARTED                              | . 5 |
|--------------|----------------------------------------------|-----|
| Downloadin   | IG AND INSTALLING THE PROGRAM                | . 5 |
| STARTING TH  | E PROGRAM                                    | . 5 |
| MAIN WINDOW  | Ν                                            | . 5 |
| Menu Bar     |                                              | . 7 |
| The Toolb    | par.                                         | . 7 |
| Status Ba    | с<br>Г                                       | . 7 |
| Contracts    | Table                                        | . 8 |
| Strategies   | s Table                                      | . 8 |
| Viewing      | and Hiding Strategies Table                  | . 8 |
| Chart Tab    | )                                            | . 8 |
| Charts       |                                              | . 8 |
| Working      | Orders Table and Last Completed Orders Table | . 9 |
| Historical   | Chart Tab                                    | . 9 |
| Additional   | Information Tabs                             | . 9 |
| CHAPTER 2.   | MANAGING CONTRACTS                           | 10  |
| CUSTOMIZING  |                                              | 11  |
|              | IBACTS                                       | 13  |
| DELETING CC  | NTBACTS                                      | 14  |
|              | INK FOR STREAMING REAL-TIME CONTRACT DATA    | 15  |
| CONNECTING   | TO STRATEGY RUNNER'S DDE SERVER.             | 16  |
| CHAPTER 3.   | REAL-TIME & HISTORICAL CHARTS                | 18  |
|              | HART                                         | 18  |
| Chart Too    | lhar                                         | 10  |
| Modifyina    | Chart Resolution                             | 20  |
| Selecting    | Chart Style                                  | 20  |
| Displaving   | n Studies                                    | 20  |
| Session F    | lours                                        | 25  |
| Chart Stu    | dies Settinas                                | 25  |
| Order Dis    | plav Settings                                | 26  |
| Chart Stvl   | e Settinas                                   | 26  |
| Chart Win    | dow Settinas                                 | 27  |
| Displaying   | y Lines                                      | 27  |
| Defining C   | Custom Pivot Lines                           | 28  |
| Zooming      |                                              | 28  |
| Drawing A    | Additional Lines                             | 28  |
| Viewing m    | nultiple Charts                              | 29  |
| Change D     | Displayed Contract                           | 30  |
| Trading F    | rom Chart                                    | 30  |
| Displaying   | g Cursor                                     | 30  |
| HISTORICAL C | CHART                                        | 30  |
| Setting Da   | ata Range                                    | 31  |
| Modifying    | Chart Resolution                             | 31  |
| CHAPTER 4.   | MANAGING STRATEGIES                          | 32  |
| CUSTOMIZING  | STRATEGIES TABLE                             | 33  |
| ADDING STRA  | TEGIES                                       | 34  |
| LIQUIDATING  | STRATEGIES                                   | 36  |

| STOPPING STRATEGIES                                        | 36       |
|------------------------------------------------------------|----------|
| DELETING STRATEGIES                                        | 36       |
| RUNNING STRATEGIES                                         | 37       |
| VIEWING STRATEGY DETAILS                                   | 37       |
| EDITING STRATEGY DEFINITIONS                               | 39       |
| INTERVENING IN STRATEGY EXECUTION                          | 40       |
| Lots                                                       | 40       |
| Market Direction                                           | 40       |
|                                                            | 40       |
| CHAPTER 5. DIRECT ORDER ENTRY (MANUAL TRADING)             | 42       |
| Order Types                                                | 42       |
| Smart Orders                                               | 42       |
| Smart Market Orders                                        | . 42     |
| Smart Stop Orders                                          | . 43     |
| Smart Limit Orders                                         | . 43     |
| Smart Stop Limit Orders                                    | . 43     |
| Conditional Stop Order                                     | 43       |
| Entering Orders                                            | 44       |
| WORKING ORDERS                                             | 44       |
| Customizing Working Orders Table                           | 46       |
| LAST COMPLETED ORDERS                                      | 47       |
| Customizing Last Completed Orders Table                    | 48       |
| COMPLETED ORDERS                                           | 50       |
| Customizing the Completed Orders Table                     | 51       |
| Modifying Orders                                           | 52       |
| CANCELING OBDERS                                           | 52       |
| THE MANUAL USER TRADER. OVERNIGHT AND END TIME PARAMETERS. | 53       |
| OVERNIGHT POSITIONS                                        | 53       |
| Setting Trading Defaults                                   | 54       |
| Trading Mode                                               | 55       |
| Savo Trading Lote                                          | 55       |
| Confirming Trades                                          | 55       |
| Notify about Working Orders on Evit                        | 55       |
| Notify about working Orders on Exit                        | 55       |
| CHAPTER 6. ORDER TICKET                                    | 56       |
| THE ORDER TICKET                                           | 56       |
| PLACING SIMPLE ORDERS                                      | 57       |
| MODIEVING & CANCELING ORDERS                               | 58       |
| PARKING ORDERS                                             | 58       |
|                                                            | 58       |
|                                                            | 58       |
| Trading Mode                                               | 58       |
| Order Ticket Width                                         | 58       |
| Close Ticket on Transmit Order                             | 50       |
|                                                            | 20       |
| CHAPTER 7. TRADING FROM LEVEL II SCREEN                    | 58       |
|                                                            | 58       |
|                                                            | 58       |
| Placing Orders from Trading Pad                            | 58       |
| Canceling Orders from Trading Pad                          | 58       |
| Modifying Orders from Trading Pad                          | 50       |
| Nourying Olders nour riduing Fau                           | 50<br>50 |
| Une Click Trauling                                         | 28<br>50 |
|                                                            | 28<br>50 |
| SETTING TRADING MAD TRADING DEFAULTS                       | 58       |
| Setting Order Types                                        | 38       |
| Stop Littit Oraer Settings                                 | 38       |

| Canceling Orders on Reverse and Trade Out                    | 58 |
|--------------------------------------------------------------|----|
| Navigating Trading Pad Grid                                  | 58 |
| Setting Display and Navigation Defaults                      | 58 |
| Setting Trading Pad Table Size                               | 58 |
| Centering Price                                              | 58 |
| Showing Selected Price                                       | 58 |
| Displaying Orders from Automated Strategies                  | 58 |
| Displaying or Hiding P&L in Trading Pad                      | 58 |
| CHAPTER 8. TRADING FROM CHARTS                               | 58 |
|                                                              | 50 |
|                                                              | 58 |
| I RADING WITH CHART PAD                                      | 58 |
| Placing Orders from Chart Pad                                | 58 |
| Setting Order Types                                          | 58 |
| Canceling Orders from the Chart                              | 58 |
| Modifying Orders from the Chart                              | 58 |
| One Click Trading                                            | 58 |
| Reverse and Trade Out                                        | 58 |
| CHAPTER 9 TRADING FROM FOREX VIEW                            | 58 |
|                                                              |    |
| Forex View Pad                                               | 58 |
| TRADING WITH FOREX VIEW PAD                                  | 58 |
| Placing Orders from Forex View Pad                           | 58 |
| One Click Trading                                            | 58 |
|                                                              | 58 |
|                                                              | 30 |
| Bracket                                                      | 58 |
| Bracket & Trailing Stop                                      | 58 |
| Exit Market on Time & Trailing Stop                          | 58 |
| Scale Out with 2 Targets (_Lots)                             | 58 |
| Scale Out with 2 Targets & Break Even                        | 58 |
| Scale Out with 2 Targets & Trailing Stop                     | 58 |
| Scale Out with 3 Targets ( lots)                             | 58 |
| Scale Out with 3 Targets & Break Even                        | 58 |
| Scale Out with 3 Targets & Trailing Stop                     | 58 |
| Bracket Stop Loss & Profit Target Orders Settings            | 58 |
| TOOLBOX OR PLACING ADVANCES ORDERS DETACHED FROM ENTRY ORDER | 58 |
| Bracket Stop Loss & Profit Target Orders Settings            | 58 |
|                                                              |    |
| CHAPTER 11. TRADING MODE                                     | 58 |
| COMMON FEATURES                                              | 58 |
| Manual Trading Mode                                          | 58 |
| COMBINED TRADING MODE                                        | 58 |
|                                                              |    |
| CHAPTER 12. YOUR ACCOUNT REPORT                              | 58 |
| ACCOUNT REPORT                                               | 58 |
| Viewing your Account Report                                  | 58 |
| Viewing your Account Report in htm format                    | 58 |
| Money Management                                             | 58 |
| Setting Daily Limits                                         | 58 |
| Profit Management                                            | 58 |
|                                                              | 50 |
| CHAPTER 13. MESSAGES AND ONLINE                              | 58 |
| Messages                                                     |    |
| Online                                                       | 58 |
|                                                              |    |

| CHAPTER 14.         | MODIFYING GRAPHICS SETTINGS |  |
|---------------------|-----------------------------|--|
| <b>GRAPHICS SET</b> | ITINGS DIALOG BOX           |  |
| Modifying (         | Colors                      |  |
| Modifying I         | Fonts                       |  |
| Copying Co          | olor or Font Definitions    |  |
| Returning t         | to System Default Settings  |  |
| Generating          | g a problem report          |  |
| •                   |                             |  |

# **Chapter 1. Getting Started**

### Downloading and Installing the Program

#### To download and install Strategy Runner Paper Console:

Go to <u>http://www.strategyrunner.com/Content/Downloads.htm</u> and click the link for Strategy Runner Paper. Follow the Installation instructions.

### To download and install Strategy Runner Real Console:

Contact your broker.

### Starting the Program

#### To run Strategy Runner:

- 1. Connect to the Internet.
- 2. On your desktop, double click Strategy Runner icon.
- 3. Click **Settings** button, and enter *Naming Service* and *Server Name* as instructed in the confirmation e-mail you have received (you need only do this once).
- 4. Enter your login and password, which were supplied in the confirmation e-mail you have received.

### Main Window

After you start the program and enter your name and password, the main window opens, displaying your Portfolio (see Figure 1-1 on page 6). The window is divided into the following areas:

| No. | Area                          | Purpose                                                  |
|-----|-------------------------------|----------------------------------------------------------|
| 1   | Menu Bar                      | Includes menus for managing the product's main           |
|     |                               | functions.                                               |
| 2   | Toolbar                       | Includes icons for quick activation of the product's     |
|     |                               | most frequently used functions.                          |
| 3   | Contracts table               | Lists the current contracts in your Portfolio and their  |
|     |                               | details. It also contains Forex view for viewing         |
|     |                               | prices and one-click order entry.                        |
| 4   | Strategies table <sup>*</sup> | Lists the strategies for the selected contract and their |

#### Table 1-1: The Main Window Explained

| NO. | Area                     | Purpose                                               |
|-----|--------------------------|-------------------------------------------------------|
|     |                          | details.                                              |
| 5   | Chart tab                | Displays real-time contract prices, studies,          |
|     |                          | working/completed orders, and possibility of trading  |
|     |                          | from charts.                                          |
| 6   | Historical Chart tab     | Displays historical contract data charts and studies  |
| 7   | Buy/Sell/Toolbox/Trading | Preparing order tickets, automated exits and level II |
|     | Pad Buttons              | trading pads, and placing orders                      |
| 8   | Working Orders table     | Part of the Contract tab. Displays the working        |
|     |                          | orders, which are not yet filled.                     |
| 9   | Last Completed Orders    | Part of the Contract tab. Displays the latest         |
|     | table                    | completed orders.                                     |
| 10  | Additional Information   | Includes the Completed Orders tab, Messages tab       |
|     | Tabs                     | and Online tab.                                       |
| 11  | Status bar               | Displays the current time, connection status and      |
|     |                          | update notifications.                                 |

\*As a default this table is not displayed in Strategy Runner Lite version

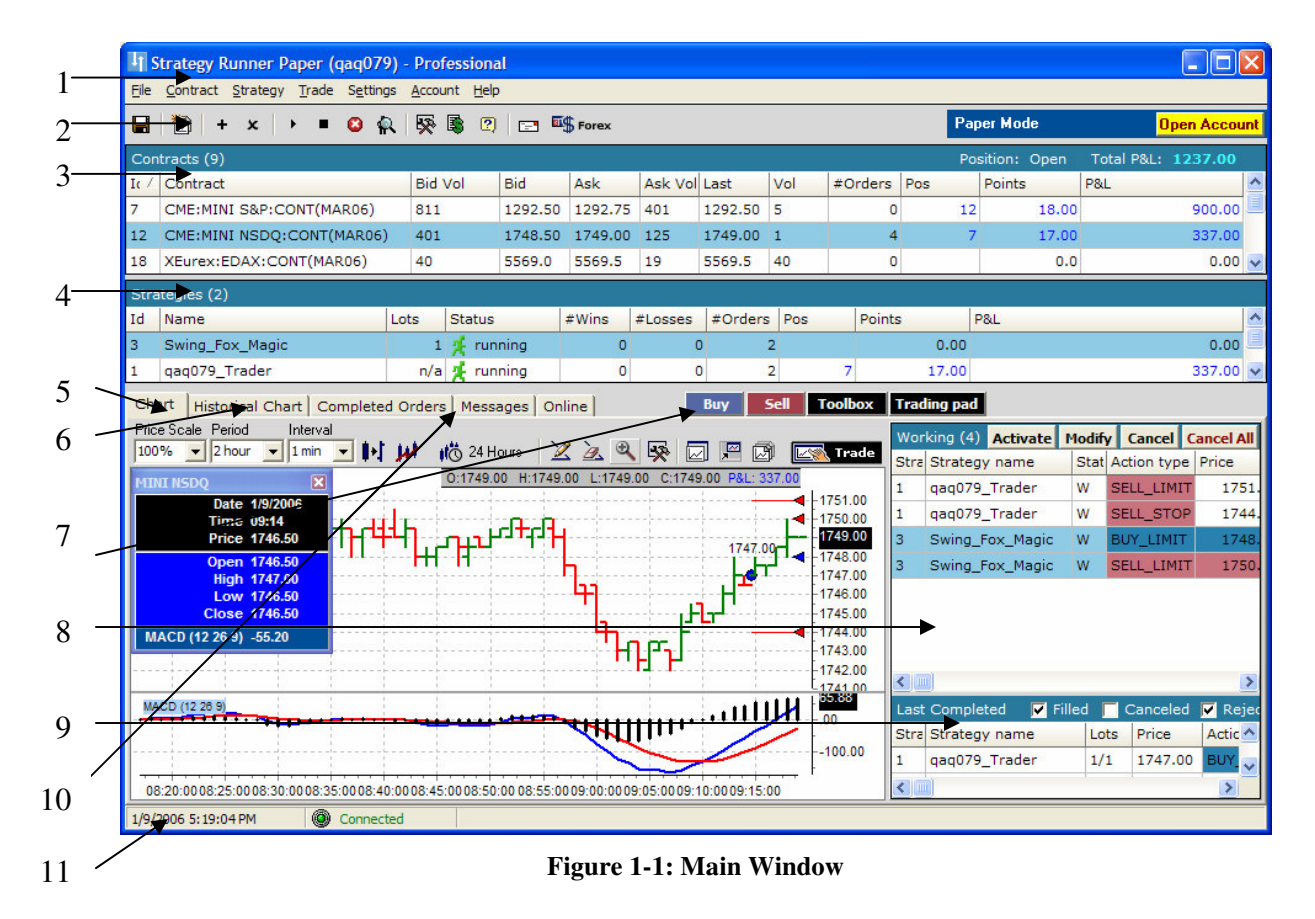

### Menu Bar

Menu Bar includes menus for managing Strategy Runner's main functions. Using the menus you can:

- Save and print your Portfolio.
- Manage contracts and strategies.
- Set System and Chart Options.
- Set profit/loss limits and view Account information.
- Open Order Tickets, Trading Pads and more...

### The Toolbar

The toolbar comprises icons for quick activation of the product's functions which are used most often. These include:

- 🖬 Save Portfolio
- Delete Contracts
- + Add Strategy
- × Delete Strategy
- Run Strategy
- Stop Strategy
- Liquidate Strategy
- 🙀 Strategy Details
- System Options
- Account Report
- 🙎 Help
- Messages
- Show Forex View

### Status Bar

Status bar displays the current time, connection status and update notification.

### **Contracts Table**

Contracts table displays all the contracts in your Portfolio and trading information for each contract. Forex View displays the Forex contracts in your Portfolio and trading information for each contract it also allows entering market order with one-click.

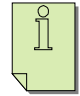

NOTE: As a default, Forex View is not displayed if there are not any Forex contracts in the Portfolio.

### Strategies Table

Strategies table displays all the strategies associated with the selected contract, and information about each strategy.

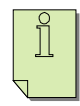

NOTE: As a default, this table is not displayed in the Strategy Runner Lite version.

### Viewing and Hiding Strategies Table

For contracts for which you are not using any automated strategies, you may wish to hide Strategies table. If you choose to do so, Strategies table will appear only for those contracts in your Portfolio that have automated strategies.

#### To always view Strategies table:

- 1. From Settings menu, select System Options. Settings dialog box appears.
- 2. In Tables tab, in Strategies tab, click **Always** radio button under Show Strategies Table.
- 3. Click **Apply** to apply, or click **OK** to apply and save.

### To hide Strategies table for contracts without strategies:

- 1. From the Settings menu, select System Options. Settings dialog box appears.
- 2. In the Tables tab, in the Strategies tab, click the Auto radio button under Show Strategies Table.
- 3. Click **Apply** to apply, or click **OK** to apply and save.

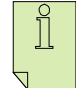

NOTE: If you choose this option, you will not be able to see the User\_Trader (see The Manual User\_Trader, Overnight and End Time parameters on page 53).

### Chart Tab

Chart tab, on the bottom half of the Main Window, displays current trading information for the selected contract. This includes a graphical display of the contract and your strategies/trades, and Working Orders table.

#### Charts

Chart display area is on the left hand side of Chart tab. This area displays a chart of the selected contract, your strategies and your orders. Various display options are available for your convenience, including several types of charts, studies, line-drawing and more. For a detailed explanation of charts and chart options see Real Time Chart on page 18. For Trading from the Chart go to Chapter 8: Trading from Charts on page 58.

#### Working Orders Table and Last Completed Orders Table

Working Orders table is on the right hand side of the Chart tab. This area shows the active orders for the selected contract. It also enables you to manage these orders. Last Completed Orders table, below Working Orders table, displays information about the latest completed orders.

See Working Orders on page 44 and Last Completed Orders on page 47 for a detailed explanation of these tables.

### Historical Chart Tab

Historical Chart tab, on the bottom of the Main Window, displays historical trading data for the selected contract. For a detailed explanation of charts and chart options see Historical Chart on page 30.

### Additional Information Tabs

The additional information tabs are alongside the Chart tab. They include Completed Orders tab (see Completed Orders on page 50), and Messages and Online tab (see Messages and Online on page 58).

# **Chapter 2. Managing Contracts**

When you activate **Strategy Runner**, it displays your Portfolio, which includes your contracts and their respective strategies, where they have been added. Contracts table displays the active contracts (see Figure 2-1 below). If you wish, you can customize the table view by removing and adding columns. You can also resize columns as required and sort the table according to the desired column.

Except for deleting and adding contracts, you cannot modify the data in this table.

| Cor | Contracts (3) Position: Open Total P&L: 200.00 |       |         |         |       |         |     |           |         |     |        |        |
|-----|------------------------------------------------|-------|---------|---------|-------|---------|-----|-----------|---------|-----|--------|--------|
| Ic∠ | Contract                                       | Bid V | Bid     | Ask     | Ask V | Last    | Vol | Exch Time | #Orders | Pos | Points | P&L    |
| 18  | CME:MINI NSDQ:DEC 03                           | 69    | 1426.00 | 1426.50 | 44    | 1426.50 | 1   | 12:57:47  | 0       | 0   | 0.00   | 0.00   |
| 20  | CME:MINI S&P:DEC 03                            | 336   | 1048.50 | 1048.75 | 390   | 1048.50 | 6   | 12:57:46  | 4       | -1  | 4.00   | 200.00 |

Figure 2-1: Contracts Table

The following table describes the data displayed in each column of contract table:

| Table 2- | 1: The | Contracts | Table | Explained |
|----------|--------|-----------|-------|-----------|
|----------|--------|-----------|-------|-----------|

| Column Heading | Explanation                  |
|----------------|------------------------------|
| Id             | Contract id number           |
| Contract       | Contract name                |
| Bid Vol        | Current bid volume           |
| Bid            | Current bid price            |
| Ask            | Current ask price            |
| Ask Vol        | Current ask volume           |
| Last           | Last transaction price       |
| Vol            | Last transaction volume      |
| Exch Time      | Time of last transaction     |
| Low            | Lowest price for day         |
| High           | Highest price for day        |
| Open           | Open price for day           |
| Prev Close     | Close price for previous day |

| Column Heading | Explanation                     |
|----------------|---------------------------------|
| Change         | The difference between last     |
|                | price and previous close        |
| # Orders       | Total number of working         |
|                | orders for contract             |
| Pos            | Total number of open positions  |
|                | for contract                    |
| Avg            | Average price of your current   |
|                | open positions                  |
| Points         | Total number of points for      |
|                | contract                        |
| Open P&L       | Profit and loss of your current |
|                | open positions                  |
| Cum P&L        | Cumulative profit and loss of   |
|                | your closed positions           |
| P&L            | Total daily profit and loss     |

If Forex contracts are available, by clicking on the toolbar, you can switch from contracts table display to Forex View, for Forex contracts only.

| Contracts | (17): Futi | ures (O), Fo | orex (17) |           |                         |           |           |           |          | Position: | Open '    | Total P&L: | 44.00     |  |
|-----------|------------|--------------|-----------|-----------|-------------------------|-----------|-----------|-----------|----------|-----------|-----------|------------|-----------|--|
| CX:EUR-G  | iBP        | CX:GBP-J     | PY        | CX:GBP-L  | CX:GBP-USD CX:AUD-JPY C |           | CX:AUD-U  | JSD       | CX:CHF-J | PY        | CX:EUR-J  | PY         | ^         |  |
| P&L:      | 0.00       | P&L: -10     | 2000.00   | P&L: +    | 990.00                  | P&L:      | 0.00      | P&L: -    | 130.00   | P&L:      | 0.00      | P&L:       | 0.00      |  |
| Pos:      | 0          | Pos: 2       | .×100K    | Pos: -    | 3×100K                  | Pos:      | 0         | Pos: 1    | L×100K   | Pos:      | 0         | Pos:       | 0         |  |
| No        | one        | No           | one       | No        | one                     | None      |           | None No   |          | None None |           | ne         | -         |  |
| 1 🗄       | ×100K      | 2 ÷          | ×100K     | 3 🕂       | ×100K                   | 1 🕀       | ×100K     | 1 🗄       | ×100K    | 1 🗄       | x100K     | 1 🗄        | ×100K     |  |
| 0.67      | 0.67       | 221.         | 221.      | 1.89      | 1.89                    | 87.       | 87.       | 0.75      | 0.75     | 94.       | 94.       | 148.       | 148.      |  |
| 06        | 07         | 36           | <b>44</b> | <b>92</b> | <b>95</b>               | <b>48</b> | <b>51</b> | <b>06</b> | 07       | <b>11</b> | <b>13</b> | <b>47</b>  | <b>48</b> |  |

**Figure 2-2: Forex View** 

### **Customizing Contracts Table**

If you wish, you can customize the table view by removing or adding columns. You can also resize columns as required and sort the table according to the desired column. Finally, you can also choose to modify display of Forex contracts represented in Forex View.

#### To add or remove columns:

1. From the Settings menu, select System Options. Settings dialog box appears.

| Settings                                                                                                    | × |
|----------------------------------------------------------------------------------------------------|---|
| Tables Trading Misc                                                                                                    |   |
| Contracts       Strategies       Working Orders       Completed Orders       Last Completed Orders         Id       Image: Contract       Image: Contract       Image: Contrate <td< td=""><td></td></td<> |   |
| Apply <u>OK</u> ancel                                                                                                    |   |

Figure 2-2: Contract Settings dialog box

- 2. In Tables tab, in the Contracts tab, click to check the checkbox for the columns you wish to display, and to uncheck the columns you wish to hide.
- 3. Click **Apply** to apply and save, or click **OK** to save and exit.

#### To resize columns:

Place the pointer on the vertical line you wish to move and drag it to the desired position.

#### To sort the table:

- Click the column heading of the column according to which you wish to sort. The table is now sorted according to the selected column. An arrow appears to the right of the column heading, showing the sort direction (up arrow for ascending, down arrow for descending.)
- To change the table sort direction, click the column heading again.

See Table 2-1 on page 10 for a detailed explanation of this table.

#### Modifying display of Forex contracts

Display of Forex contracts in Forex View is defaulted to Auto Align. This option can be modified to display any number of contracts in a single column.

#### To modify display of Forex contracts:

1. From the Settings menu, select System Options. Settings dialog box appears.

- 2. In Tables tab, in the Contracts tab, in Forex View section choose Set Column Number.
- 3. Modify number displayed by clicking the *up* or *down* arrow.
- 4. Click **Apply** to apply and save, or click **OK** to save and exit.

### **Adding Contracts**

Available contracts are predefined on the Strategy Runner server, including:

- multiple expiration months contacts (e.g. miniS&P Dec 05, Mar 06, and Jul 06);
- exchange spreads (e.g. miniS&P:Dec 05Mar 06);
- continuous contracts (e.g. miniS&P:Dec05(cont)), contract month specified by (cont) is the most liquid contract;
- synthetic spreads
- Forex contracts

You can add contracts from the predefined list to your Portfolio as desired.

#### To add a new contract:

1. From the Contract menu, select Manage Contract, or click icon on main Toolbar. The Manage Contracts dialog box appears:

| 4 Manage Contracts                                                                                                    |           |
|----------------------------------------------------------------------------------------------------|-----------|
| Futures Forex                                                                                                    |           |
| MIN JPY SP     MIN NSD SP     MIN ISD SP     MINI E-FX     MINI EAFE     MINI SAFE     MINI NSDQ     CONT(DEC06)     MAR07     MINI S&P S     MINI S&P S     MINI S&P     MINI S&P     MINI MID     MAR07     MINIMID     MINIMID     MINIMIDSP     MINIRUS SP     MINIRUS SP     MINIRUS     MOFRDA     MXP SP     Mini BCrud |           |
| I III IIII NASDAQ 100                                                                                                    | ×         |
| Expand Selected Expand All Collapse All                                                                                                    | Clear All |
| Apply OK                                                                                                    | Cancel    |

Figure 2-3: Manage Contracts dialog box

2. Check the desired boxes and click **Apply** or **OK**. The selected contracts now appear in the Contracts table.

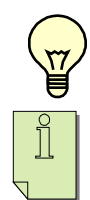

WARNING: If you want the new contracts to be included in your Portfolio in the future, you must save the Portfolio.

NOTE: If you don't see certain contract in the Manage Contracts dialog box, please contact your broker.

#### To save your Portfolio:

In the Portfolio menu, select Save,

OR

From the toolbar, click **Save Portfolio** button

### **Deleting Contracts**

Just as you may add contracts to your Portfolio, you may also delete contracts from your Portfolio as desired.

### To delete a contract:

- 1. If the contract has associated strategies, delete all strategies for the contract first, as explained in Deleting Strategies on page 36.
- 2. Select the contracts you wish to delete. (To select consecutive contracts, click and drag the mouse). The selected contracts are highlighted.
- 3. From the Contract menu, select Delete Contract. The deleted contracts no longer appear in the Contracts table.

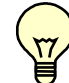

WARNING: If you want the deleted contracts to be excluded from your Portfolio in the future, you must save the Portfolio.

### To save your Portfolio:

From the Portfolio menu, select Save, OR

From the toolbar, click Save Portfolio button

### DDE Excel Link for Streaming Real-Time Contract Data

You can streaming real-time contracts data link into your excel. Using this option means that real-time contract data will be displayed in specified Excel spreadsheet and will include the following fields: Contract Name, Ask, Ask Vol, Bid, Bid Vol, Last Price, Vol, Exchange Time, Low, High, Open, Prev Close, Change, Orders, Pos, Avg, Points, Open P&L, Cum P&L, Total P&L.

### To link data to excel:

- 1. From the Settings menu, select System Options. Settings dialog box appears.
- 2. In the Misc tab, under 'DDE Excel Conversation' specify name of the spreadsheet in Worksheet Name box (suggested default is Sheet1).
- 3. Click **Connect** button to start receiving all the contacts data.
- 4. Check **Auto-Connect on Start** to start receiving contracts data every time you open the console.

### To view data in excel:

- 1. Open MS Excel
- 2. In MS Excel, under 'Sheet Name' enter the Worksheet Name you have entered in step 2 above.
- 3. In Strategy Runner Setting options, in the Misc Tab under 'DDE Excel Conversation' click on 'Connect' button to enable DDE Excel conversation.
- 4. Your Excel Sheet should now receive streaming data from Strategy Runner Console.

| iettings                                                                                                    |                 | M 📧 🛛                                                       | icrosoft        | Excel - Boo                                              | k1                                                                                                    |                      |
|----------------------------------------------------------------------------------------------------|-----------------|-------------------------------------------------------------|-----------------|----------------------------------------------------------|----------------------------------------------------------------------------------------------------|----------------------|
| ables Trading Misc                                                                                                    |                 | :8)                                                         | <u>File E</u> d | t ⊻iew In                                                | sert F <u>o</u> rmat <u>T</u> ools [                                                                                                    | _ataindo             |
| Hot keys<br>▼ Enable<br>Trading Pad<br>Buy Market (Ctrl+B)<br>Sel Market (Ctrl+S)<br>Set Lots2 (Ctrl+2)<br>Set Lots2 (Ctrl+2)<br>Set Lots4 (Ctrl+4)<br>Clear Lots (Ctrl+0)<br>TradeOut (Ctrl+1)<br>Reverse (Ctrl+R)<br>TickBid (F5)<br>TickBid (F5)<br>TickBid (F7)<br>▼ | Sounds          | 1<br>2<br>3<br>4<br>5<br>6<br>7<br>8<br>9<br>10<br>11<br>12 | A1<br>A         | Id<br>10<br>10<br>10<br>10<br>10<br>10<br>11<br>11<br>11 | B I U      B      B      B      B      B      B      B      B      C      C      Contract      C      Contract      C      C      Contract      C      C |                      |
|                                                                                                    | Apply QK Cancel | 10<br>11<br>12                                              | • • • Kr        | a                                                        | 11<br>per_sr1                                                                                                    | 11 CME:Br. Pound:MAF |

Figure 2-2: Settings in SR Console and Excel for DDE Excel Conversation

### Connecting to Strategy Runner's DDE Server

Using this option, Strategy Runner operates as a DDE server, thus, you may receive streaming data using any DDE client (not only Excel). Unlike DDE Excel conversation, using DDE Server conversation, you may edit and configure the data (e.g., fields) displayed on your DDE Client.

#### To send data to DD Client:

- 1. Make sure your client DDE Client application (e.g., Excel) is closed.
- 2. From the Settings menu, select System Options. Settings dialog box appears.
- 3. In the Misc tab under DDE Server Conversation click **Connect** button to start sending contacts data to excel.
- 4. Check **Auto-Connect** on Start to start sending contracts data every time you open the console.
- 5. Check **Last Price Only** if you want data updates to be sent only when current price changes (data update will not be sent if ask/bid price is changed)

#### To view data in DD Client:

To start receiving at certain field some price value use the following formula:

= Application NamelConversation NamelTopic Name, where

- Application Name: Console
- Conversation Name: CONTRACT\_NAME
- Topic Name: FIELD\_NAME

The CONTRACT\_NAME is a short contract name. All blanks and any character which is not a letter are replaced by an underscore '\_'.

For example:

- "J-Yen" contract name should be specified as "J\_Yen"
- "MINI S&P" contract name should be specified as "MINI\_S\_P"

• "Cd. Dollar" contract name should be specified as "Cd\_Dollar"

The FIELD\_NAME is a contract filed name. All blanks and any character which is not a letter are replaced by an underscore '\_'.

A Complete FIELD\_NAME list: Bid\_Vol, Bid, Ask, Ask\_Vol, Last, Vol, Low, High, Open, Prev\_Close, Change, Exch\_Time

Examples of formula:

 $\left[ \right]$ 

- =ConsolelMINI\_NSDQ!Bid\_Vol
- =ConsolelMINI\_S\_P!Bid\_Vol
- =ConsolelMINI\_NSDQ!Exch\_Time

NOTE: In order to see properly time field - format it as 'Time' Category

# **Chapter 3. Real-Time & Historical Charts**

**Strategy Runner** provides real-time & historical charts, which displays the contract prices, studies and your working and filled orders (real-time charts only). 24 hours session data and one-click trading from charts (see Chapter 8: Trading from Charts on page 58) are now also available.

### **Real Time Chart**

The chart display area is on the bottom half of the main screen, on the left hand side of the Chart tab. This area shows the real-time price feed for the selected contract, and the orders generated by your strategies and/or by your manual input. In addition, you can also display various studies and lines, zoom on price scale, print chart and use multiple charts per given contract.

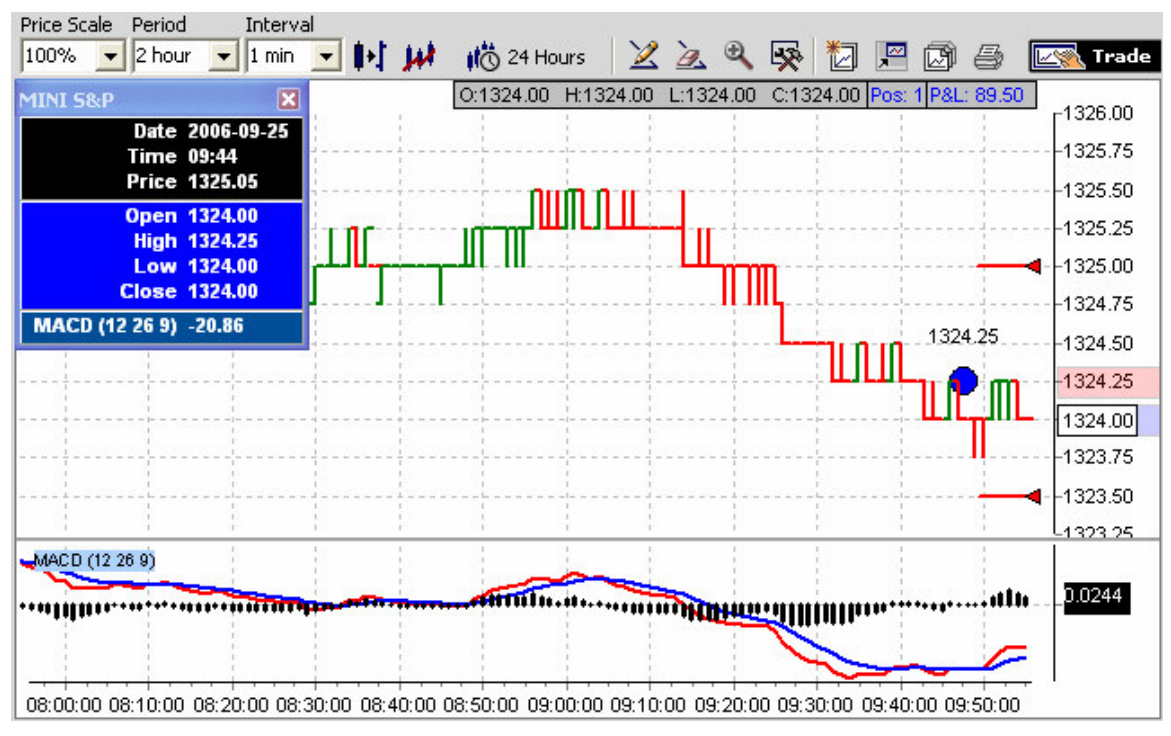

Figure 3-1: Chart

Chart displays the following information:

| Table 3 | 3-1: | Chart |
|---------|------|-------|
|---------|------|-------|

| Data Type           | Represented By                             |
|---------------------|--------------------------------------------|
| Contract price feed | Line/bars/candlesticks                     |
| Working Orders      | Blue line with small circle for Buy order  |
|                     | Red line with small circle for Sell order  |
| Parked Orders       | Dotted blue line with small circle for Buy |
|                     | order                                      |
|                     | Dotted Red line with small circle for Sell |
|                     | order                                      |
| Filled Orders       | Blue bubble for buy order                  |
|                     | Red bubble for Sell order                  |

In Chart tab, you may customize many features. You can select the chart style, modify its resolution, display studies, draw lines and more.

### **Chart Toolbar**

The toolbar comprises icons for quick activation of chart functions, which are used most often. These include:

- Price Scale 100% vertical price scale
- Period <sup>2 hour</sup> chart period
- Interval **1** min **-** chart interval
- **I** change style
- 🕨 add study
- 📫 session hours
- Z draw lines
- erase lines
- Zoom
- setting Chart Options
- 🗖 new chart window

- 📕 hide application.
- list of contracts.
- **Image** trade of the chart.
- *print chart*

### **Modifying Chart Resolution**

The chart resolution, i.e. the displayed price range and time range, may be changed to suit your needs.

### To modify price range:

- 1. In Chart toolbar, click down arrow on **Price Scale** drop-down menu.
- 2. In the drop-down menu, select the desired scale, or simply type in the desired value. (The higher the value, the less prices are displayed).

### To modify time range:

- 1. In Chart toolbar, click the down arrow on Interval drop-down menu.
- 2. In the drop-down menu, select the desired time range (in minutes), or simply type in the desired value. Chart update may take a few seconds.

### Selecting Chart Style

Three chart styles are available: Tick, Bar and Candlestick.

### To select a chart style:

- 1. In Chart toolbar, click **I** icon. Menu appears.
- 2. In the menu, select the desired style. Chart update may take a few seconds.

In the case of a **Bar** or **Candlestick** chart, you can choose the bar size (interval).

### To select the bar size for Bar/Candlestick chart:

- 1. In Chart toolbar, click the down arrow on the **Interval** drop-down menu.
- 2. In the drop-down menu, select the desired interval, or simply type the desired value. Chart update may take a few seconds

### **Displaying Studies**

Several studies are available for display on your Chart.

### To display a study:

- 1. In Chart toolbar, click **Study** *icon*. Menu appears.
- 2. From the menu, select the desired study. Study line appears on the chart.
- 3. In the case of a study that requires entering parameter values, e.g. the Double Moving Average, enter the desired values in the spaces provided and press Enter.

### To remove study from the chart:

- In Chart toolbar, click Study icon. A menu appears.
   From the menu, select to de-select the displayed study. The study no longer appears on the chart.

#### **Table 3-2: Chart Studies**

| Study Name    | Parameters  | Description                                        |
|---------------|-------------|----------------------------------------------------|
| AD            | None        | The Accumulation/Distribution (AD) is a            |
|               |             | momentum study that associates changes in price    |
|               |             | and volume. The study is based on the premise      |
|               |             | that the more volume that accompanies a            |
|               |             | price move, the more significant the price move.   |
| AD Oscillator | Fast Period | Chaikin Oscillator (ADOCS) is moving average       |
|               | Slow Period | oscillator based on the Accumulation /             |
|               |             | Distribution study.                                |
| ADXR          | Period      | The Directional Movement Rating function           |
|               |             | determines the momentum in the Average             |
|               |             | Directional Movement, effectively adding           |
|               |             | another layer of smoothing to the Directional      |
|               |             | Movement Index.                                    |
| APO           | Fast Period | Price Oscillator Absolute (APO) can use any        |
|               | Slow Period | time periods. A buy signal is generated when the   |
|               |             | Price Oscillator rises above zero. When it falls   |
|               |             | below zero sell signal is generated.               |
| Aroon         | Period      | The Aroon study allows to anticipate changes in    |
|               |             | security prices from trending to trading range. It |
|               |             | is a system which can be used to determine         |
|               |             | whether a stock is trending or not and how         |
|               |             | strong the trend is.                               |
| Aroon         | Period      | The Aroon Oscillator is the difference between     |
| Oscillator    |             | the Aroon Up and Aroon Down lines. An              |
|               |             | upward trend is indicated as the Aroon oscillator  |
|               |             | passes upward through the zero line.               |
| ATR           | Period      | Average True Range (ATR) study measures a          |
|               |             | security's volatility.                             |
| Bollinger     | Period      | Bollinger bands measure the support for, and       |
| bands         | Deviation   | resistance to price changes of any particular      |
|               | Exponential | stock, by plotting the standard deviation of the   |
|               |             | moving average of a price.                         |
| CCI           | Period      | The Commodity Channel Index (CCI) measures         |
|               |             | the variation of a security's price from its       |
|               |             | statistical mean. High values show that prices are |
|               |             | unusually high compared to average prices          |
|               |             | whereas low values indicate that prices are        |
|               |             | unusually low.                                     |

| Study Name  | Parameters                | Description                                         |
|-------------|---------------------------|-----------------------------------------------------|
| CLV         | None                      | The Close Location Value (CLV) Accumulation         |
|             |                           | Distribution study uses the relationship between    |
|             |                           | the open and the close of the bar, and the range    |
|             |                           | of the bar, to weight and characterize the volume   |
|             |                           | as Accumulation (buying) or Distribution            |
|             |                           | (selling).                                          |
| Directional | ADX Period                | The +DI indicates the up average.                   |
| Movement    | +DI, -DI Period           | The -DI indicates the down average.                 |
|             |                           | The ADX, average directional movement index,        |
|             |                           | shows whether a trend is in effect by smoothing     |
|             | ~                         | the difference between the +DI and -DI.             |
| DX          | Period                    | The Directional Movement Index function             |
|             |                           | determines the strength of the current price trend  |
|             |                           | by comparing the positive movement to the           |
|             | D 11                      | negative movement.                                  |
| Exponential | Double                    | Exponential moving average (EMA) is a moving        |
| MA          | Period                    | average that gives extra weight to more recent      |
|             | Source = {Open, $U_{int}$ | price data.                                         |
| τζΑΝΛΑ      | Low, Hign, Close}         |                                                     |
| КАМА        | Period                    | Kaufman's Adaptive Moving Average study is an       |
|             |                           | EMA using an Efficiency Ratio to modify the         |
|             |                           | sinoothing constant, which ranges from a            |
|             |                           | I anoth                                             |
| Linear      | Period                    | The Linear Regression study is based on the         |
| Regression  | I CHOU                    | trend of a security's price over a specified time   |
| Regression  |                           | period. The trend is determined by calculating a    |
|             |                           | linear regression trendline using the "least        |
|             |                           | squares fit" method. The least squares fit          |
|             |                           | technique fits a trendline to the data in the chart |
|             |                           | by minimizing the distance between the data         |
|             |                           | points and the linear regression trendline.         |
| MA          | Double                    | Moving Average is calculated by adding together     |
|             | Period                    | the closing prices of a financial instrument over a |
|             | Source = $\{Open, $       | certain number of days and then dividing the        |
|             | Low, High, Close}         | sum by the number of days involved.                 |
| MACD        | Fast Len                  | Moving Average Convergence/Divergence is a          |
|             | Slow Len                  | trend following momentum study that shows the       |
|             | MACD Len                  | relationship between two moving averages of         |
|             |                           | prices.                                             |
| Maximum     | Period                    | Highest value over a specified period.              |
|             |                           |                                                     |

| Study Name    | Parameters | Description                                        |
|---------------|------------|----------------------------------------------------|
| MFI           | Period     | The Money Flow study (MFI) illustrates the         |
|               |            | inflows and outflows of cash in regards to a       |
|               |            | particular stock. While a stock's price simply     |
|               |            | provides a snapshot in time, Money Flow can        |
|               |            | show if the market may be discounting some         |
|               |            | future, significant event.                         |
| MidPoint      | Period     | Simply (highest value + lowest value)/2.           |
| MidPrice      | Period     | Simply (highest high + lowest low)/2.              |
| Minimum       | Period     | Lowest value over a specified period.              |
| Momentum      | Period     | The Momentum study measures the amount that        |
|               |            | a security's price has changed over a given time   |
|               |            | span.                                              |
| Momentum      | Period     | The Momentum Divergence (MomentumDiv) is           |
| Divergence    |            | a method to compare how strong a stock's price     |
| Divergence    |            | action is compared to the stock's underlying       |
|               |            | momentum. This study takes the Moving              |
|               |            | Average Convergence Divergence $(MACD)$            |
|               |            | study with the standard 12 26 9 setting and        |
|               |            | converts MACD on a scale from 0 to 100             |
|               |            | similar                                            |
| OPV           | Nona       | On Palanaa Valuma (OPV) is the weighted sum        |
| UD V          | None       | of volume vood to eventify hyving or colling       |
|               |            | of volume used to quantify buying of setting       |
|               |            | pressure to either confirm the current price trend |
|               | <b>Х</b> Т | or warn of a possible reversal.                    |
| Parabolic SAR | None       | Parabolic Stop And Reverse (SAR) study             |
|               |            | calculates entry and exit points indicating the    |
|               |            | time in which to stop and reverse current          |
|               |            | position.                                          |
| PVO           | None       | Price Volume Oscillator (PVO) study calculates     |
|               |            | a fast, or short, moving average and a long, or    |
|               |            | slow, moving average. The difference between       |
|               |            | these two values is then plotted.                  |
| ROC           | Period     | The Rate of Change (ROC) is an oscillator that     |
|               |            | displays the difference between the current price  |
|               |            | and the price x-time periods ago. As prices        |
|               |            | increase, the ROC rises and as prices fall, the    |
|               |            | ROC falls. The greater the change in prices, the   |
|               |            | greater the change in the ROC.                     |
| RSI           | Period     | Relative Strength Index (RSI) study calculates a   |
|               |            | value based on the cumulative strength and         |
|               |            | weakness of price, specified in the input Price,   |
|               |            | over the period specified in the input Length.     |
| Stochastic    | %K Period  | Slow Stochastic indicator calculates the location  |
| Slow          | %D Period  | of a current price in relation to its range over a |
|               |            | period of bars.                                    |

| Study Name      | Parameters     | Description                                          |
|-----------------|----------------|------------------------------------------------------|
| Stochastic Fast | %K Period      | Slow Stochastic indicator calculates the location    |
| Oscillator      | %D Period      | of a current price in relation to its range over a   |
|                 |                | period of bars.                                      |
| Stochastic Full | %K Period      | The Full Stochastic Oscillator is more advanced      |
| Oscillator      | %K Slow Period | and more flexible than the Fast and Slow             |
|                 | %D Period      | Stochastic. For example, a (14, 1, 3) Full           |
|                 |                | Stochastic is equivalent to a (14, 3) Fast           |
|                 |                | Stochastic while a (12, 3, 2) Full Stochastic is     |
|                 |                | identical to a (12, 2) Slow Stochastic.              |
| T3              | Period         | T3 is an adaptive moving average. It tracks the      |
|                 | Volume Factor  | time series more aggressively when making large      |
|                 |                | moves.                                               |
| TEMA            | Period         | TEMA (Triple Exponential Moving Average) is          |
|                 |                | a unique composite of a single exponential           |
|                 |                | moving average, a double exponential moving          |
|                 |                | average, and a triple exponential moving average     |
|                 |                | that provides less lag than either of the three      |
|                 |                | components individually.                             |
| TRIX            | Period         | The triple exponential average (TRIX) indicator      |
|                 |                | is an oscillator used to identify oversold and       |
|                 |                | overbought markets, and it can also be used as a     |
|                 |                | momentum indicator.                                  |
| True Range      | None           | True Range is defined as the largest of the          |
|                 |                | following:                                           |
|                 |                | - The distance from current bar's high to current    |
|                 |                | bar's low.                                           |
|                 |                | - The distance from previous bar's close to          |
|                 |                | current bar's high.                                  |
|                 |                | - The distance from previous bar's close to          |
|                 |                | current bar's low.                                   |
| TRIMA           | Period         | The Triangular Moving Average (TRIMA) is             |
|                 |                | simply a double-smoothed simple moving               |
|                 |                | average where the middle portion of the data has     |
|                 |                | more weight.                                         |
| TSF             | Period         | The Time Series Forecast (TSF) function              |
|                 |                | displays the statistical trend of a security's price |
|                 |                | over a specified time period based on linear         |
|                 |                | regression analysis                                  |
| Volume          | None           | Volume is the number of shares traded on a           |
|                 |                | stock exchange for a given period, also known as     |
|                 |                | market turnover.                                     |
| Williams %R     | Period         | Williams %R (aka Persent R) is a momentum            |
|                 |                | study that measures overbought/oversold levels.      |

### **Session Hours**

You can specify **Session Hours** to display fixed start and end times for the contract data. By selecting **24 Hours**, the data displayed on the chart will be set using **Period**. By selecting specific Session Hours the data displayed on the chart will start from specified hour and end at the current or specified hour.

### To set session hours range:

- 1. In Chart toolbar, click **Session Hours** <sup>10</sup>/<sub>10</sub> icon. Session Hours dialog will appear.
- 2. Check **24 Hours** box, or specify start and end times of the session.

### **Chart Studies Settings**

You may adjust the chart settings in order to modify the display, as well as to set chart parameters, line color etc.

### To adjust chart settings:

1. Click **Chart Settings** icon on Chart toolbar, or click Chart title on Chart. Chart Settings dialog box opens:

| Chart Settings                                                                                                    |            |                                                                                                    |                   |                                                                                                    |
|----------------------------------------------------------------------------------------------------|------------|----------------------------------------------------------------------------------------------------|-------------------|----------------------------------------------------------------------------------------------------|
| Orders Options Chart Style Windo                                                                                                    | w Studi    | ies Lines   C                                                                                                    | Custom Lines   Cu | ursor                                                                                                    |
| Accumulation/Distribution(AD) ADXR Aroon Aroon Oscillator Aroon Oscillator Average True Range(ATR) Bollinger Bands Commodity Channel Index(CCI) Chaikin Oscillator(ADOCS) Close Location Value(CLV) Directional Movement(ADX/DM) Directional Movement(ADX/DM) Directional MovementIndex(DX) Exponential MA(EMA) Kaufman's Adaptive MA(KAMA) Linear Regression Moving Average(MA) Money Flow Index MidPoint MidPrice Minimum Momentum Momentum Momentum MomentumDiv On Balance Volume(OBV) |            | oving Average<br>Parameters<br>Fast Len:<br>12<br>Line Style<br>Fast Line<br>Title Settings<br>Backgrou<br>Description<br>Moving Average<br>trend following<br>relationship be<br>prices. | Convergence/D     | ivergence (MACD)<br>MACD Len:<br>9<br>Histogram<br>Font<br>Divergence is a<br>ator that shows the<br>g averages of<br>Default |
| Restor                                                                                                    | e Defaults | s Apply                                                                                                    | ОК                | Cancel                                                                                                    |

Figure 3-2: Chart Settings dialog box

- 2. In Studies tab, select the desired study by clicking the appropriate checkbox.
- 3. For those studies where is applicable, set the desired parameters.
- 4. Set the desired Line Color, Line Style, Title Color and Title Font Color.

5. Click Apply to apply and save, or click OK to save and exit.

### **Order Display Settings**

The following additional chart settings may be set: Show/Hide Orders, Buy/Sell bubble colors, Buy/Sell bubble size, Show/Hide marks and Mark Legs Size (i.e., distance from bubble center to bubble mark).

#### To adjust Order Display Options settings:

- 1. Click **Chart Settings** icon on Chart toolbar, or click Chart title on the chart. Chart Settings dialog box opens.
- 2. Click **Order Options** tab.

| Chart Settings                                                                                                    |              |               |         |
|----------------------------------------------------------------------------------------------------|--------------|---------------|---------|
| Orders Options Chart Style   Window   Studies   Lin                                                                                                    | nes   Cursor |               |         |
| Show Orders Options          Show Orders         Show Bubbles         Buy/Sell Bubbles Size         Show Marks         Mark Leg Size         Show Order Lines |              |               |         |
|                                                                                                    |              | Save Defaults | Default |
| Save Defaults Default                                                                                                    | Apply        | OK            | Cancel  |

Figure 3-3: Order Options Settings dialog box

### **Chart Style Settings**

The following additional chart settings may be set: Bars/Candles Size, Up/Down Candle/Bar color, Candle Border color, Bar Width, Tick Color and Width, and Separate Time Axis for each study.

### To adjust Chart Style Display Options settings:

- 1. Click **Chart Settings** icon on Chart toolbar, or click Chart title on the chart. The Chart Settings dialog box opens.
- 2. Click **Chart Style** tab.

### **Chart Window Settings**

The following additional chart settings may be set: Background Color, Vertical and Horizontal Grid Lines, Chart Margins, Studies Titles, and Snapshot Captions.

### To adjust Chart Window Settings:

- 1. Click **Chart Settings** icon on Chart toolbar, or click Chart title on the chart. Chart Settings dialog box opens.
- 2. Click **Window** tab.

#### Adjusting Background Color:

Time axis and labels will be changed to the contrast color automatically, white for black, green for red etc.

#### **Displaying Snapshot Captions:**

Current OHLC, P&L and position are displayed (can be enabled/disabled) separately for each data window.

#### To set Chart Margins:

- 1. In General tab, in Chart Margins group box, use the arrows to set the desired left and right chart margins.
- 2. Click Apply, or click OK to apply and save.

### **Displaying Lines**

Some additional lines are available for you to add to your chart. These include:

- Average price (in the Real version only)
- High
- Low
- Open
- Previous close
- User Defined and Third-Party Pivot Lines

#### To display these lines:

- 1. In Chart Settings dialog box, click **Lines** tab.
- 2. Select lines by clicking the checkbox next to the desired line type.

- 3. For each line type, you may set the desired color and/or style using the **Color** and **Pen** buttons.
- 4. Click **Apply**, or click **OK** to apply and save.

### **Defining Custom Pivot Lines**

You can define Pivot Lines to be displayed on your console.

If you are a Study Vendor, you can define Pivots Lines for your subscribers. They will see these **custom lines** defined by you in real-time.

#### To define custom lines:

- 1. In the Chart Settings dialog box, click the Custom Lines tab.
- 2. Click New Line Button.
- 3. For each line type, you may set the Name, Price, and Style using controls in Line Settings.
- 4. Click **Apply**, or click **OK** to apply and save.

### Zooming

You may zoom in to magnify a section of the chart display.

#### To zoom in:

In Chart toolbar, click **Zoom** icon.

As long as Zoom icon is pressed, draw rectangular area by left-clicking the mouse from top left corner and keeping the left mouse button pressed until to bottom right corner.

To return to original chart display, click again **Zoom** icon.

### To zoom into Price Scale:

| In Chart toolbar, cli | ick Zoom 🗳 | icon |
|-----------------------|------------|------|
|-----------------------|------------|------|

Navigate your mouse to the price scale, when mouse cursor is converted to an index finger you may zoom in and out of price scale as long as you keep the left mouse button pressed.

To return to original chart display, click again **Zoom** icon.

### **Drawing Additional Lines**

You may draw additional straight lines as well as Fibonacci Lines, as shown below. These lines can be rotated, dragged and erased.

#### To draw a line:

In the chart toolbar, click **Draw Lines** icon menu and choose Draw Line.

You may draw any straight line by left-clicking the mouse when you want to start a line, and keeping the left mouse button pressed until you want to end the line.

#### To rotate a line:

Point to the end of the line and wait for a double-ended arrow to appear. When a double-ended arrow appears, rotate the line as needed.

#### To drag a line:

Point at the line (anywhere but the ends) and wait for a crossed double-ended arrow to appear.

You can now drag the line as desired.

#### To erase a single draw line:

Click the line you want to erase. An X appears at both ends of the line. Press Delete key on your keyboard.

#### To erase all draw lines:

From the Draw Line menu choose Erase Draw Lines.

#### To add Fibonacci Lines:

In the chart toolbar, click **Draw Lines** icon menu and choose **Fibonacci** > **Price Retracement Lines**. Keep your left mouse button pressed while dragging it on the chart to form the Fibonacci Lines.

#### **Setting Fibonacci lines:**

After you have added Fibonacci Lines to your chart, you may set each of your Fibonacci Lines to different values. From the Draw Line menu choose Fibonacci > Settings... In the Chart Settings box that opens, choose "Fibonacci Retracement" tab and set each line individually.

#### To erase Fibonacci Lines:

From the Draw Line drop down menu click Erase Fibonacci Lines

### Viewing multiple Charts

You can view multiple charts of same of different contracts by adding new chart window from the main application window.

#### To add new chart window:

1. In Chart toolbar, click **New Chart Window** icon.

2. Additional chart window will be detached from main window.

Attach icon attaches current chart back to main window. (This is no longer relevant and can be deleted)

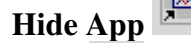

**Hide App** icon hides the main application window.

Click clicate clicate top of application.

Print Chart (Add Icon) icon prints the chart.

### **Change Displayed Contract**

You may switch to display new contract, as shown below.

### To switch displayed contract:

In the chart toolbar, click the List of Contracts icon and choose from list of available contract new contract name.

### **Trading From Chart**

You may use Charts as a stand-alone trading application and to trade directly from chart. To open Trading from Chart functionality, click **Trade** icon in the chart toolbar. For details see Chapter 8: Trading from Charts on page 58.

### **Displaying Cursor**

You can define Crosshair cursor to be displayed on your charts.

### To display cursor on charts:

- 1. In Chart tab, click right-mouse. A menu appears.
- 2. In the menu, select the desired display options.

Or

- 1. In Chart tab, click Chart Settings. A chart settings window appears.
- 2. In Cursor tab, select the desired display options.

### Historical Chart

Historical Chart display area is on the bottom of the main screen under the Historical Chart tab. This area shows the historical price for the selected contract for selected period of time, and you can also display various studies and lines.

You can select chart style, modify its resolution, display studies, draw lines, erase lines, set session hours, create multiple historical charts, hide application, print the charts and attach/detach chart window to display multiple historical chart windows.

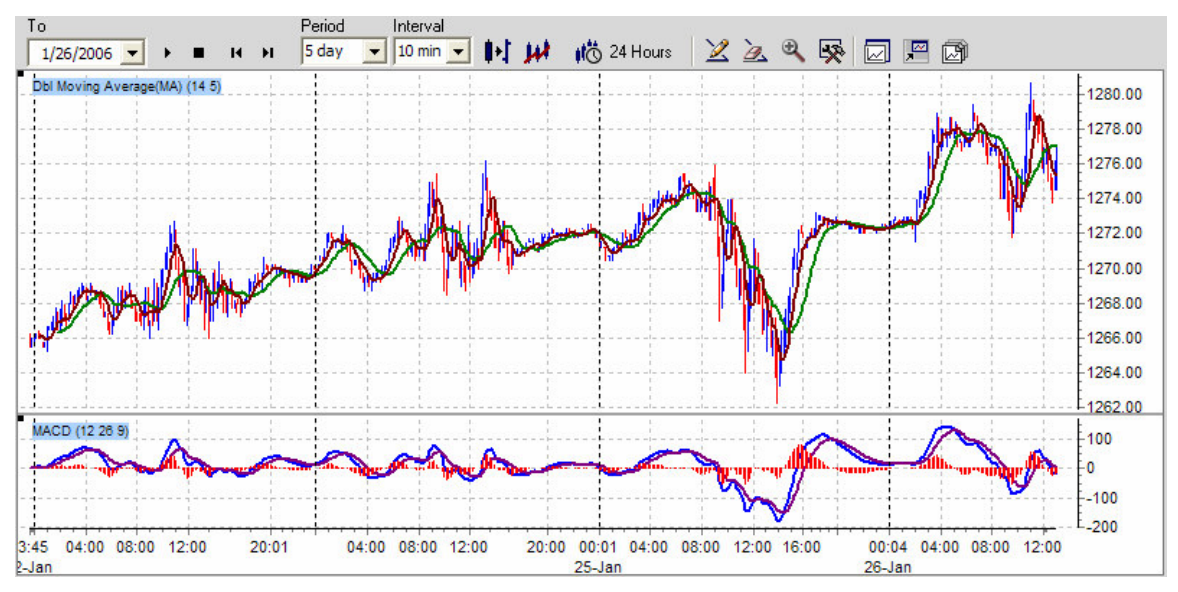

Figure 3-4: Historical Chart

### Setting Data Range

#### To set data range:

In Historical Chart tab:

- 1. Click down arrow on Data up to Date calendar, and select the end date of displayed period.
- 2. Click down arrow on **Period** and select how far back you want to see the data.

#### To display data range:

In Historical Chart tab:

- 1. Click **Get Data** button to retrieve historical data. Chart update may take a few seconds.
- 2. If for any reason you want to stop data retrieval, you can click **Stop** button to abort the retrieval process.
- 3. Click **Prev/Next Date** buttons to set the end date of the display period on day back/forth of current end date and display it.

### **Modifying Chart Resolution**

Similar to real time charts, you can select the desired resolution for the viewing interval. In historical charts, you can select resolution from 1min to 1 day for period up to 5 days, for bigger periods the Interval automatically becomes 1 day.

#### To modify time/date resolution:

- 1. In the Historical Chart tab, click the down arrow on the Interval drop-down menu.
- 2. In the drop-down menu, select the desired resolution for the viewing interval, or simply type in the desired value. Chart update may take a few seconds.

# **Chapter 4. Managing Strategies**

NOTE: This section applies only to users of Strategy Runner Professional (full) version. It does not apply to Lite version users, and Strategies table may not be viewable to these users. In cases where it is viewable, it only displays the manual strategy called User\_Trader. (For more information about the User\_Trader, see The Manual User\_Trader, Overnight and End Time parameters on page 53).

When you select a contract in the Contracts table, Strategies table (located below the Contracts table) displays a list of the strategies associated with the selected contract. Each line displays the relevant data for a particular strategy (see Figure 4-1 below). You can modify some of the fields in this window.

| Stra | Strategies (7)     |      |          |            |          |           |        |         |         |     |        |        |
|------|--------------------|------|----------|------------|----------|-----------|--------|---------|---------|-----|--------|--------|
| Id   | Name               | Lots | Directio | Start Time | End Time | Status    | #Wir ∆ | #Losses | #Orders | Pos | Points | P&L    |
| 6    | Trend_Fox_Short    | 1    | any      | 09:28:45   | 15:03:18 | 🕺 running | 0      | 0       | 2       | -1  | -1.50  | -75.00 |
| 7    | Trend_Fox_Short_1  | 1    | any      | 09:32:30   | 15:03:56 | 🕺 running | 0      | 0       | 2       | 0   | 0.00   | 0.00   |
| 3    | Swing_Fox_Short    | 1    | bear     | 12:10:10   | 15:00:10 | 🏋 standby | 0      | 1       | 0       | 0   | 0.00   | 0.00   |
| 1    | Swing_Fox_Magic    | 1    | any      | 08:40:06   | 09:42:40 | 🛊 stopped | 1      | 0       | 0       | 0   | 2,50   | 125.00 |
| 4    | Swing_Mini_Careful | 1    | bull     | 08:32:30   | 09:12:15 | 🛉 stopped | 1      | 0       | 0       | 0   | 3.00   | 150.00 |

#### Figure 4-1: Strategies table

Table 4-1 below explains the meaning and use of each column:

Table 4-1: Strategies table Explained

| Column<br>Heading | Explanation                                         | Modification enabled?                         |
|-------------------|-----------------------------------------------------|-----------------------------------------------|
| Id                | strategy id                                         | NO                                            |
| Name              | name of strategy                                    | NO                                            |
| Lots              | number of contracts traded                          | <b>YES</b> (see Lots on page 40.)             |
| Direction         | market direction (bullish/bearish)                  | <b>YES</b> (see Market Direction on page 40.) |
| Start Time        | time strategy starts running                        | NO                                            |
| End Time          | time strategy stops running and exits all positions | NO                                            |

| Column<br>Heading | Explanation                                                                                  | Modification enabled?                                                                       |
|-------------------|----------------------------------------------------------------------------------------------|---------------------------------------------------------------------------------------------|
| Enter End         | time strategy stops entering new orders                                                      | NO                                                                                          |
| Status            | current status of this Strategy. Status<br>can be standby, strunning,<br>stopped or k error. | <b>YES</b> (see Running Strategies<br>on page 37 and Liquidating<br>Strategies on page 36). |
| # Wins            | current number of wins for this strategy                                                     | NO                                                                                          |
| # Losses          | current number of losses for this strategy                                                   | NO                                                                                          |
| # Orders          | current number of working orders for this strategy                                           | NO                                                                                          |
| Pos               | current number of open positions for this strategy                                           | NO                                                                                          |
| Points            | current total of points for this strategy                                                    | NO                                                                                          |
| Open P&L          | profit and loss of current open position of this strategy                                    | NO                                                                                          |
| Cum P&L           | cumulative profit and loss of closed positions of this strategy                              | NO                                                                                          |
| P&L               | total daily profit and loss for this strategy                                                | NO                                                                                          |

### **Customizing Strategies Table**

If you wish, you can customize the table view by removing and adding columns. You can also resize columns as required and sort the table according to the desired column.

#### To add or remove columns:

- 1. From Settings menu, select System Options. Settings dialog box appears.
- 2. In Tables tab, click **Strategies** tab. Strategies Settings dialog box appears:

| Settings                                                                                                    |
|----------------------------------------------------------------------------------------------------|
| Tables       Trading       Misc         Contracts       Strategies       Working Orders       Completed Orders       Last Completed Orders         Id       Id       Id       Id       Id       Id         V       Id       Id       Id       Id       Id         V       Id       Id       Id       Id       Id       Id         V       Id       Id <t< td=""></t<> |
| Apply <u>OK</u> ancel                                                                                                    |

Figure 4-2: Strategies Settings dialog box

- 3. In Strategies Settings dialog box, click to check the checkbox for the columns you wish to display, and to uncheck the columns you wish to hide.
- 4. Click **Apply** to apply and save, or click **OK** to save and exit.

#### To resize columns:

Place the pointer on the vertical line you wish to move and drag it to the desired position.

#### To sort the table:

- Click the column heading of the column according to which you wish to sort. The table is now sorted according to the selected column. An arrow appears to the right of the column heading, showing the sort direction (up arrow for ascending, down arrow for descending.)
- To change the table sort direction, click the column heading again.

See Table 4-1 on page 32 for a detailed explanation of this table.

### **Adding Strategies**

Strategies in Strategies table may be strategies developed by **Strategy Runner**, fully automated strategies as well as online discretionary strategies developed by strategy vendors and sold or leased to you, or your own, proprietary strategy. Strategies are stored in a library, and you may add strategies from the library, as desired.

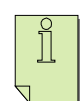

NOTE: Strategies which have been added to your Portfolio are started daily, automatically, according to their predefined Start Time parameter.

### To add a new strategy:

- 1. In Contracts table, select a contract to which you want to add a strategy.
- 2. From Strategy menu, select **Add Strategy**, OR

On the toolbar, click **Add Strategy** button **+**. Select Strategies dialog box appears (see Figure 4-3 below).

| I Select Strategies                                              |                                                                                                    |  |  |  |
|------------------------------------------------------------------|----------------------------------------------------------------------------------------------------|--|--|--|
| Developers                                                       | Strategies                                                                                                    |  |  |  |
| StrategyRunner                                                   | Swing Fox Magic Swing_Fox_Medium Swing_Fox_Medium_1 Swing_Fox_Medium_1_1300 Swing_Fox_Medium_1_1300_1 Swing_Fox_Medium_1_1300_2 Swing_Fox_Medium_1_1300_3 Swing_Fox_Short Swing_Mini_Careful Swing_Mini_Careful Swing_Mini_Careful_1 Trend_1 Trend_1 Trend_1 Trend_1 Trend_1 Trend_12 Trend_13 Trend_14 Trend_15 Trend_16 Trend_17 |  |  |  |
| Auto Show Descriptions                                           |                                                                                                    |  |  |  |
| Developer Description Strategy Description Select All Add Cancel |                                                                                                    |  |  |  |

Figure 4-3: Select Strategies dialog box

This dialog box shows a list of strategy providers for the selected contract on the left, and a list of the strategies for the selected provider on the right.

- To view provider description, click **Provider Description**.
- To view strategy description and statistics, click **Strategy Description**.
- 3. Check the strategies you wish to add and click **Add**. The selected new strategies now appear in Strategies table.

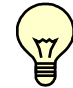

WARNING: If you want the added Strategies to be included in your Portfolio in the future, you must save the Portfolio.

#### To save your Portfolio:

From the Portfolio menu, select Save,

OR

From the toolbar, click **Save Portfolio** button
# Liquidating Strategies

The system runs strategies automatically, according to their predefined start time. However, if you wish, you may liquidate strategies. Stopping a strategy is also necessary before setting lots or market direction (see Intervening in Strategy Execution on page 40.) Also you can liquidate exit strategies or manual strategies.

This operation will stop the strategy, cancel all working orders and close strategy position.

#### To liquidate strategies for the selected contract:

- 1. In Strategies table, select the strategies you wish to liquidate.
- 2. From Strategy menu, select Liquidate Strategy,

OR

From the toolbar, click the **Liquidate Strategy** button <sup>20</sup>. Confirm dialog box appears.

3. Click **Yes** to stop strategies. The Strategies you have selected are now in **\* stopped** status.

#### To liquidate all strategies for all contracts:

From Strategy menu, select Liquidate All Strategies. Confirm dialog box appears. Click Yes to liquidate all strategies. The Strategies you have selected are now in stopped status.

### **Stopping Strategies**

If you want to stop strategy without liquidating its open position, you can use **Stop Strategy** option. This operation will stop the strategy, cancel all working orders and move open positions to manual strategy User\_Trader.

### To stop strategies for the selected contract:

- 1. In Strategies table, select the strategies you wish to stop.
- 2. From Strategy menu, select the Strategy menu,

OR

From the toolbar, click the **Stop Strategy** button

3. Confirm dialog box appears. Click **Yes** to stop strategies. The Strategies you have selected are now in **# stopped** status.

# **Deleting Strategies**

If you wish, you may delete strategies from your Portfolio.

### To delete strategies for a selected contract:

- 1. Select strategies you wish to delete.
- 2. Stop the strategies which are not in **stopped** status
- 3. On the toolbar, click Delete Strategy button **\***. The strategy is deleted and will not run on current trading day.

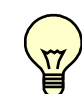

WARNING: If you want the deleted strategies to be excluded from your Portfolio in the future, you must save the Portfolio.

### To save your Portfolio:

From Portfolio menu, select the Strategy menu, OR

From the toolbar, click **Save Portfolio** button.

# **Running Strategies**

The system runs strategies automatically according to their predefined start time (unless a start time is not defined). However, if you want to activate a stopped strategy or a newly added strategy, you can run the strategy.

### To run strategies:

- 1. In the Strategies table, select the strategies you wish to run.
- 2. From Strategy menu, select Run Strategy,

OR

From the toolbar, click **Run Strategy** button

The strategies you have run are now in **Kstandby** or **Krunning** status, depending on their Start Time definition.

# Viewing Strategy Details

Strategies in Strategies table may be demo strategies, strategies developed by strategy vendors or your own proprietary strategy. Strategy definitions can be viewed in, and in the case of your own proprietary strategy, edited.

### To view Strategy details:

From Strategy menu, select Strategy Details,

OR

From the toolbar, click Strategy Details button

OR

In Strategy table, double-click desired strategy. Strategy Details dialog box opens (see Figure 4-3 below).

| I Strategy Details                                              |                 |                          |
|-----------------------------------------------------------------|-----------------|--------------------------|
|                                                                 | Name            | Value                    |
| 🖃 VTrader                                                       | limit           | 0.24                     |
| Counts                                                          | stop            | 0.65                     |
| ClosePosition<br>Wait<br>Strategy<br>OpenPosition<br>StartPoint |                 |                          |
| Save                                                            | Description and | Statistics <u>C</u> lose |

Figure 4-4: Strategy Details dialog box

In Strategy Details dialog box, you can see strategy's online description, including its definitions and historical results.

#### To view online description and up-to-date statistics:

In Strategy Details dialog box, click **Description and Statistics**. You will be connected to the strategy's online description on Strategy Runner's website.

### To view strategy definitions:

In the left pane, click + sign next to the element name to expand definition elements. The parameter *Name* and *Value* appear in the right-hand pane. Table 4-2 below explains the parameters:

#### **Table 4-2: Strategy Details**

| Definition Element | Name         | Explanation                     |
|--------------------|--------------|---------------------------------|
| VTrader            | description  | Strategy name                   |
|                    | notes        | Notes                           |
|                    | packageName  | Name of Strategy's DLL          |
|                    |              | (Dynamically Linked Library)    |
|                    | templateName | Basic strategy on which this    |
|                    |              | strategy is based               |
| Counts             | losses       | Maximum no. of losses allowed   |
|                    |              | before stopping strategy        |
|                    | total        | Total no. of wins and/or losses |
|                    |              | allowed                         |

| D | efinition Eler | nent | Name                | Explanation                        |  |  |  |
|---|----------------|------|---------------------|------------------------------------|--|--|--|
|   |                |      | wins                | Maximum no. of wins allowed        |  |  |  |
|   |                |      |                     | before stopping strategy           |  |  |  |
|   | Time           |      | endTime             | Time when strategy closes open     |  |  |  |
|   |                |      |                     | positions, cancels orders and      |  |  |  |
|   |                |      |                     | then stops                         |  |  |  |
|   |                |      | enterEnd            | No orders are sent past this point |  |  |  |
|   |                |      |                     | in time                            |  |  |  |
|   |                |      | enterStart          | Orders start being sent at this    |  |  |  |
|   |                |      |                     | time                               |  |  |  |
|   |                |      | startTime           | Strategy starts observing the      |  |  |  |
|   |                |      |                     | contract at this time              |  |  |  |
|   | ClosePosition  |      | limit               | Profit target (as % of price)      |  |  |  |
|   |                |      | stop                | Stop loss (as % of price)          |  |  |  |
|   | Wait           |      | afterEntrance       | Duration of wait following         |  |  |  |
|   |                |      |                     | opening position, before placing   |  |  |  |
|   |                |      |                     | next order                         |  |  |  |
|   |                |      | afterLoss           | Duration of wait before re-        |  |  |  |
|   |                |      |                     | starting after loss                |  |  |  |
|   |                |      | afterWin            | Duration of wait before re-        |  |  |  |
|   |                |      |                     | starting after win                 |  |  |  |
|   | Strategy       |      | Name                | Strategy name                      |  |  |  |
|   | openPosit      | tion | Epsilon             | Threshold for buy or sell signal   |  |  |  |
|   |                |      |                     | (as % of price)                    |  |  |  |
|   | startPoint     |      | changeAfterLoss     | change start point to the price    |  |  |  |
|   |                |      |                     | value after Loss                   |  |  |  |
|   |                |      | changeAfterLossWait | change start point to the price    |  |  |  |
|   |                |      |                     | value after Loss after specified   |  |  |  |
|   |                |      |                     | Wait                               |  |  |  |
|   |                |      | changeAfterWin      | change start point to the price    |  |  |  |
|   |                |      |                     | value after Win                    |  |  |  |
|   |                |      | changeAfterWinWait  | change start point to the price    |  |  |  |
|   |                |      |                     | value after Win after specified    |  |  |  |
|   |                |      |                     | Wait                               |  |  |  |

When you are done viewing the Strategy details, click Close.

# Editing Strategy Definitions

If you have your own proprietary strategy installed on Strategy Runner server, you may change its definitions.

### To edit strategy details:

1. From Strategy menu, select Strategy Details,

From the toolbar, click **Strategy Details** button **R**,

OR

In Strategy table, double-click the desired strategy.

Strategy Details dialog box opens (see Figure 4-4 on page 38).

- 2. In Strategy Details dialog box, click **Edit**. (If this is not your proprietary strategy, "No Permission to Modify Strategy" message appears).
- 3. Modify desired definitions.
- 4. To save changes, click **Save**.

Ĩ

NOTE: If strategy status is standby, stop it, as explained in Liquidating Strategies on page 36. (If strategy is in Running mode, it is not advisable to liquidate it, as this will cause a liquidation of the positions opened by this strategy).

### Intervening in Strategy Execution

At times, you may want to make some changes to strategies. In addition to adding or deleting strategies as explained above, there are several other options you may use. These include changing the number of lots you wish to trade for a specified strategy and changing its direction.

### Lots

You can modify the number of lots (contracts) to be traded on with a specific strategy, as desired.

#### To modify the number of lots for a specified Strategy:

- 1. If strategy is in Standby status, stop it, as explained in Liquidating Strategies on page 36. (If the Strategy is in Running mode, it is not advisable to liquidate it, as this will cause a liquidation of the positions opened by this strategy).
- 2. Click on the lots field of the desired strategy. Arrows appear.
- 3. Click the arrows until you reach the desired value.

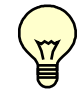

WARNING: If the total number of lots exceeds the limit set by your broker, your orders will be rejected

4. To re-activate the strategy, run it (see Running Strategies on page 37).

### **Market Direction**

You can change the direction field to Bull or Bear in order to suit the current market direction. This means that the strategy will not enter a short/long position (respectively) upon its initialization.

### To modify market direction for specific strategy:

 If strategy is in Standby status, stop it, as explained in Liquidating Strategies on page 36. (<u>If Strategy is in Running mode, it is not advisable to liquidate it, as this will</u> cause a liquidation of the positions opened by this strategy).

- 2. Click direction field of the desired strategy. A check mark appears.
- 3. Click again to display options.
- 4. Click the desired value. Selected direction value now appears in the direction field, and the strategy will take the new value into account.
- 5. To re-activate the strategy, run it (see Running Strategies on page 37).

# Chapter 5. Direct Order Entry (Manual Trading)

If you are a user of the **Strategy Runner Lite** version, your Portfolio consists of a chosen set of contracts. Strategy Runner allows you to perform direct (manual) order entry in order to trade these contracts at any time. These orders can either be simple manual orders, which you enter using the

- Simple order entry ticket from Chapter 6: Order Ticket;
- Trading Pad (one-click trading) from Chapter 7: Trading from Level II Screen;
- Chart Pad from Chapter 8: Trading from Charts;
- Forex View from Chapter 9: Trading from Forex View;

More advanced orders and exits strategies can be entered from Exit Styles pane from Chapter 10: Exit Styles and Toolbox, in which you may define both the entry into the market and your exit orders.

You may open and trade simultaneously from multiple order tickets, multiple trading pads, multiple charts and Forex View.

NOTE: These features are also available to users of the Strategy Runner Professional version.

# Order Types

Strategy Runner supports the following orders types: Market, Limit, Stop, Stop Limit, MIT, Smart Orders and Conditional Orders.

Some orders are sent directly to Exchange (native orders) and some simulated by **Strategy Runner** server (synthetic orders). For most Futures Exchanges market and limit are native orders and all other order types are synthetic.

### Smart Orders

*Slippage* is the difference between the price that exists at the moment your order is sent, and the actual price at which it is filled. In order to reduce slippage, we have introduced synthetic **Smart Market** and **Stop** orders for trading futures contracts. The use of Smart orders is optional.

Smart orders work as follows:

#### **Smart Market Orders**

Instead of a Market order, a Limit order is placed at the last price plus the Slippage you define, for the length of time (Timeout) you specify. If Limit order is not filled during the specified Timeout, it is cancelled, and Market order is sent. The default settings are a slippage of 0 and timeout is 30 seconds.

### Smart Stop Orders

Once the Stop price is triggered, a Limit order is placed at the Stop price plus the Slippage you define, for the length of time (Timeout) you specify. If the Limit order is not filled during the specified Timeout, the Limit order is cancelled, and Market order is sent. The default settings are slippage of 0 and 30 second timeout. (If there is a partial fill of the Limit order, then the unfilled limit orders are cancelled, and a Market order is sent for the remaining lots).

### Smart Limit Orders

Smart Limit orders are set as Limit orders. Once Limit price is reached, if Limit order is not filled during the specified Timeout, the Limit order is cancelled, and a Market order is sent.

### **Smart Stop Limit Orders**

Stop Limit orders are not affected by Smart orders settings, i.e. there are no Smart Stop Limit orders.

NOTE: Smart Orders are for Futures only.

### To set Smart Order Parameters for Smart Market and Smart Stop orders:

- 1. In Trading Settings dialog box, in General tab, click the Use Smart Order checkbox.
- 2. Set the required Slippage and Timeout values in appropriate edit boxes. (A positive value in **Slippage** edit field means Limit price which is *worse* than the Market/Stop price, whereas a negative value means Limit price which is *better* than the Market/Stop price. Therefore, you will probably want to enter a negative value).
- 3. Click **Apply** to apply and save, or click **OK** to save and exit. From this point onward, all your orders will be Smart orders.

### To remove Smart Order Parameters for Smart Market and Smart Stop orders:

- 1. In Trading Settings dialog box, in General tab, click the Use Smart Order checkbox.
- 2. Un-check the **Use Smart Order** checkbox located in the Trading Settings dialog box under Smart Order.
- 3. Click **OK** to save and exit.

### **Conditional Stop Order**

Stop orders are used to either close/reverse position that was opened in opposite direction with the market, or to open position in the same direction with market.

The main problem with stop orders is that sometimes stop orders are "falsely" triggered, i.e. when market touches the stop price and immediately rallies back.

Conditions for execution of Stops/Stop Limit orders can now be defined by the user, delaying trigger of these orders accordingly. These conditions are R.Volume and B/A Ratio.

### Conditional Buy Stop order will be triggered:

If last price reaches the Buy Stop value and goes through, Buy Stop is triggered immediately. If last price reaches the Buy Stop value, but does not go through, Buy Stop will be triggered only if:

- Ask Volume < R.Volume, AND
- Bid Volume \* B/A Ratio > Ask Volume

### Conditional Sell Stop order will be triggered:

If last price reaches the Sell Stop value and goes through, Sell Stop is triggered immediately. If last price reaches the Sell Stop value, but does not go through, Sell Stop will be triggered only if:

- Bid Volume < R.Volume, AND
- Ask Volume \* B/A Ratio > Bid Volume

NOTE: B/A Ratio for the sell stop is referring to Ask Volume to Bid Volume Ratio.

NOTE: Conditional stop orders are synthetic orders that run from SR server.

### **Entering Orders**

Strategy Runner allows you to perform direct (manual) order entry in order to trade contracts at any time. These orders can be simple manual orders, which you enter using:

- Simple order entry ticket from Chapter 6: Order Ticket;
- Trading Pad (one-click trading) from Chapter 7: Trading from Level II Screen;
- Chart Pad from Chapter 8: Trading from Charts;
- Forex view from Chapter 9: Trading from Forex View;

More advanced orders and exits strategies can be entered from Exit Styles pane from Chapter 10: Exit Styles and Toolbox, in which you may define both the entry into the market and your exit orders.

You may open and trade simultaneously from multiple Order Tickets, multiple Trading Pads, multiple Charts and Forex View.

# Working Orders

Working Orders table, to the right of the chart, displays information about your working orders (see Figure 5-1 below). Some of these orders may be generated by automated strategies, while others may be orders which you have entered directly using Order Ticket, Trading Pad, Trading from Chart or Forex View. You may modify, cancel or activate these orders, depending on their type.

| Wor  | king (16)        |      |             |       | Acti | vate | Modify       | Cancel | Cance | el All |
|------|------------------|------|-------------|-------|------|------|--------------|--------|-------|--------|
| Stra | Strategy name    | Stat | Action type | Price |      | Lots | ts Sent time |        | Id    | ^      |
| 7    | Swing_Fox_Medium | W    | BUY_LIMIT   | 129   | 4.75 | 0/1  | 13:          | 02:34  | 639   |        |
| 7    | Swing_Fox_Medium | W    | SELL_LIMIT  | 129   | 8.25 | 0/1  | 13:          | 02:34  | 640   |        |
| 20   | Trend_16         | W    | BUY_STOP    | 130   | 0.50 | 0/1  | 13:          | 02:36  | 641   |        |
| 20   | Trend_16         | W    | SELL_STOP   | 129   | 2.50 | 0/1  | 13:          | 02:36  | 642   |        |
| 21   | Trend_17         | W    | BUY_STOP    | 130   | 0.25 | 0/1  | 13:          | 02:36  | 643   | ~      |
| < 10 |                  |      |             |       |      |      |              |        | 1     | >      |

Figure 5-1: Working Orders table

In Action Type column, Buy orders appear with blue background, and Sell orders appear with red background.

When you click order in Working Orders table, the line that represents this order in the chart is highlighted.

When you click the order line in the chart, the order is highlighted in Working Orders table. (The row with the darker highlight is the order you have clicked, and the row with the lighter highlight is its reciprocal order).

The following table describes the data displayed in each column:

| Column Heading | Explanation                                                                                                    |
|----------------|----------------------------------------------------------------------------------------------------|
| Strategy id    | Strategy ID (given by system)                                                                                                    |
| Package id     | Id which identifies OCO orders                                                                                                    |
| Strategy Name  | Strategy name (for strategies)                                                                                                    |
| Status         | W (working), P (parked)                                                                                                    |
| Action Type    | Action/Order Type (Original order<br>types, i.e. Smart Buy Market,<br>Conditional Sell Stop)                                                                                                    |
| Price          | Price at which order will be filled                                                                                                    |
| Lots           | Number of contracts x/y, where<br>x=Number of instances of the<br>contract already filled for this order<br>y=Number of instances of the<br>contract on which the working<br>order is initiated |
| Sent time      | Time at which order was sent                                                                                                    |
| Id             | System Order ID                                                                                                    |
| Exchange id    | Exchange Order ID                                                                                                    |

#### Table 5-1: Working Orders table

Four buttons appear above Working Orders table:

#### Table 5-2: Working Orders table Buttons

| Button   | Function                  | Usage                   |
|----------|---------------------------|-------------------------|
| Activate | Activating parked orders  | See Activating Parked   |
|          |                           | Orders on page 58 below |
| Modify   | Modifying order price     | See Modifying Orders on |
|          |                           | page 52 below           |
| Cancel   | Canceling selected order* | See Canceling Orders on |
|          |                           | page 52 below           |

Cancel All

Canceling all orders\*

See Canceling Orders on page 52 below

\*May be used for canceling orders entered manually. Does not apply to orders generated by automated strategies.

### **Customizing Working Orders Table**

If you wish, you can customize the table view by removing or adding columns. You can also resize columns as required and sort the table according to the desired column.

#### To add or remove columns:

- 1. From Settings menu, select System Options. Settings dialog box appears.
- 2. In Tables tab, click **Working Orders** tab. Working Orders Settings dialog box appears:

| Settings                                                                                                    | × |
|----------------------------------------------------------------------------------------------------|---|
| Tables Trading Misc                                                                                                    |   |
| Contracts       Strategies       Working Orders       Completed Orders       Last Completed Orders         Strategy id       Package id       Strategy name         Strategy name       Status       Action type         Price       Lots       Sent time         Id       Exchange id       Status |   |
| Apply <u>O</u> K <u>Cancel</u>                                                                                                    | ) |

Figure 5-2: Working Orders Settings dialog box

- 3. In Working Orders Settings dialog box, click to check the checkbox for the columns you wish to display, and to uncheck the columns you wish to hide.
- 4. Click **Apply** to apply and save, or click **OK** to save and exit.

NOTE: Some columns are mandatory and cannot be removed.

#### To resize columns:

Place the pointer on the vertical line you wish to move and drag it to the desired position.

#### To sort the table:

- Click column heading of a column according to which you wish to sort. The table is now sorted according to the selected column. An arrow appears to the right of the column heading, showing the sort direction (up arrow for ascending, down arrow for descending.)
- To change the table sort direction, click the column heading again.

#### To resize table horizontally:

Drag the left border of the table in the desired direction.

### Last Completed Orders

The Last Completed Orders table, below Working Orders table, displays information about the latest completed orders:

| Last | Last Completed 🔽 Filled 🔽 Canceled 🔽 Rejected |      |         |             |         |                  |     |    |  |
|------|-----------------------------------------------|------|---------|-------------|---------|------------------|-----|----|--|
| Stra | Strategy name                                 | Lots | Price   | Action type | Status  | Complet $\nabla$ | Id  | Re |  |
| 8    | Swing_Fox_Medium_1                            | 0/1  | 1295.00 | BUY_LIMIT   | CANCELE | 13:02:33         | 637 |    |  |
| 8    | Swing_Fox_Medium_1                            | 1/1  | 1296.50 | BUY_STOP    | FILLED  | 13:02:33         | 638 |    |  |
| 8    | Swing_Fox_Medium_1                            | 0/1  | 1291.50 | BUY_LIMIT   | CANCELE | 13:02:33         | 635 |    |  |
|      |                                               |      |         |             |         |                  |     |    |  |
|      |                                               |      |         |             |         |                  |     |    |  |

Figure 5-3: Last Completed Orders Table

The following table describes the data displayed in each of the table's columns:

#### Table 5-3: Last Completed Orders Table

| Column Heading | Explanation                                                                                                    |
|----------------|----------------------------------------------------------------------------------------------------|
| Strategy       | Strategy ID                                                                                                    |
| Strategy name  | Strategy name                                                                                                    |
| Lots           | Number of contracts x/y, where<br>x=Number of instances of the contract<br>already filled for this order<br>y=Number of instances of the contract on |
| <u> </u>       | which the working order is initiated                                                                                                    |
| Price          | Price at which order was filled/cancelled                                                                                                    |
| Action type    | Order Type (Original order types, i.e. Smart<br>Buy Market, or Conditional Stop)                                                                     |
| Status         | Filled, Cancelled or Rejected                                                                                                    |

| Column Heading | Explanation                                 |
|----------------|---------------------------------------------|
| Sent time      | Time at which order was sent                |
| Completed time | Time at which order was filled or cancelled |
| Id             | System order ID                             |
| Package id     | Package ID                                  |
| Exchange id    | Exchange order ID                           |
| Reason         | For rejected order, reason for rejection    |

### **Customizing Last Completed Orders Table**

If you wish, you can customize the table view by removing or adding columns. You can also resize columns as required and sort the table according to the desired column. An additional option is filtering orders according to order status (filled, cancelled and/or rejected), or according to selected strategies. Finally, you can choose to display specified number of orders in Completed Orders Table.

### To add or remove columns:

- 1. From Settings menu, select System Options. Settings dialog box appears.
- 2. In Tables tab, click **Last Completed Orders** tab. Last Completed Orders Settings dialog box appears:

| Settings                                                                                                    |                                                                                                    |
|----------------------------------------------------------------------------------------------------|----------------------------------------------------------------------------------------------------|
| Tables Trading Misc                                                                                                    |                                                                                                    |
| Contracts Strategies Working Orders  Strategy id  Strategy name Lots Price Action type Status Sent time Completed time Id Package id Exchange id Reason | Completed Orders Last Completed Orders<br>Show Last Completed Orders Table<br>Show Table<br>Number of Displayed Orders 3 |
|                                                                                                    | Apply <u>O</u> K <u>Cancel</u>                                                                                           |

Figure 5-4: Last Completed Orders Settings dialog box

- 3. In Last Completed Orders Settings dialog box, click to check the checkbox for the columns you wish to display, and to uncheck the columns you wish to hide.
- 4. Click **Apply** to apply and save, or click **OK** to save and exit.

#### To resize columns:

Place the pointer on the vertical line you wish to move and drag it to the desired position.

#### To sort the table:

- Click the column heading of the column according to which you wish to sort. The table is now sorted according to the selected column. An arrow appears to the right of the column heading, showing the sort direction (up arrow for ascending, down arrow for descending.)
- To change the table sort direction, click the column heading again.

### To filter orders:

In Last Completed table header line, click the check box for the required status type. Orders with this status are displayed. You may choose one or more status types.

#### To set number of displayed orders:

- 1. From Settings menu, select System Options. Settings dialog box appears.
- 2. In Tables tab, click Last Completed Orders tab.
- 3. In Show Last Completed Orders Table click to check Show Table checkbox.

4. Set number of displayed orders in the Number of Displayed Orders box.

### **Completed Orders**

Clicking Completed Orders tab displays Completed Orders table. This table provides information about all filled orders and cancelled orders for the selected contract (see Figure 5-5 below).

| Cha  | rt Historical Chart  | Completed O | orders Mess | sages Online Buy   | Sell Tool | box Trading    | pad         |     |        |   |
|------|----------------------|-------------|-------------|--------------------|-----------|----------------|-------------|-----|--------|---|
| Cor  | npleted (15) 🛛 🔽 Fil | led (8)     | Cancele     | d (7) 🛛 🔽 Rejected | (0) 📃 Sel | ected Strategy | / (0)       |     |        |   |
| Stra | Strategy name        | Lots        | Price       | Action type        | Status    | Sent time      | Completed 7 | Id  | Reason | ^ |
| 8    | Swing_Fox_Medium_1   | 1/1         | 1296.25     | SELL_LIMIT         | FILLED    | 13:02:33       | 13:02:33    | 636 |        |   |
| 8    | Swing_Fox_Medium_1   | 0/1         | 1291.50     | BUY_LIMIT          | CANCELED  | 13:02:33       | 13:02:33    | 635 |        |   |
| 8    | Swing_Fox_Medium_1   | 1/1         | 1296.50     | BUY_STOP           | FILLED    | 13:02:33       | 13:02:33    | 638 |        |   |
| 8    | Swing_Fox_Medium_1   | 0/1         | 1295.00     | BUY_LIMIT          | CANCELED  | 13:02:33       | 13:02:33    | 637 |        |   |
| 11   | Swing_Mini_Careful   | 0/1         | 1292.00     | BUY_LIMIT          | CANCELED  | 13:02:29       | 13:02:30    | 625 |        |   |
| 11   | Swing_Mini_Careful   | 1/1         | 1296.50     | BUY_STOP           | FILLED    | 13:02:30       | 13:02:30    | 628 |        |   |
| 11   | Swing_Mini_Careful   | 0/1         | 1294.50     | BUY_LIMIT          | CANCELED  | 13:02:30       | 13:02:30    | 627 |        |   |
| 10   | Swing_Fox_Short      | 1/1         | 1296.25     | SELL_LIMIT         | FILLED    | 13:02:30       | 13:02:30    | 630 |        |   |
| 10   | Swing_Fox_Short      | 0/1         | 1291.75     | BUY_LIMIT          | CANCELED  | 13:02:30       | 13:02:30    | 629 |        |   |
| 10   | Swing_Fox_Short      | 1/1         | 1296.50     | BUY_STOP           | FILLED    | 13:02:30       | 13:02:30    | 632 |        |   |
| 10   | Swing_Fox_Short      | 0/1         | 1294.75     | BUY_LIMIT          | CANCELED  | 13:02:30       | 13:02:30    | 631 |        |   |
| 11   | Swing_Mini_Careful   | 1/1         | 1296.25     | SELL_LIMIT         | FILLED    | 13:02:29       | 13:02:29    | 626 |        | ~ |

Figure 5-5: Completed Orders Tab

The following table describes the data displayed in each of the table's columns:

| Column Heading | Explanation                                 |
|----------------|---------------------------------------------|
| Strategy id    | Strategy ID                                 |
| Strategy name  | Strategy name                               |
| Lots           | Number of contracts                         |
| Price          | Price at which order was filled/cancelled   |
| Action type    | Order type                                  |
| Status         | Filled, Cancelled or Rejected               |
| Sent time      | Time at which order was sent                |
| Completed time | Time at which order was filled or cancelled |
| Id             | System order ID                             |
| Package id     | Package ID                                  |
| Exchange id    | Exchange order ID                           |
| Reason         | For rejected order, reason for rejection    |

#### **Table 5-4: Completed Orders Table**

### **Customizing the Completed Orders Table**

If you wish, you can customize the table view by removing or adding columns. You can also resize columns as required and sort the table according to the desired column.

An additional option is filtering orders according to order status (filled, cancelled and/or rejected), or according to selected strategies.

#### To add or remove columns:

- 1. From Settings menu, select System Options. Settings dialog box appears.
- 2. In Tables tab, click **Completed Orders** tab. Completed Orders Settings dialog box appears:

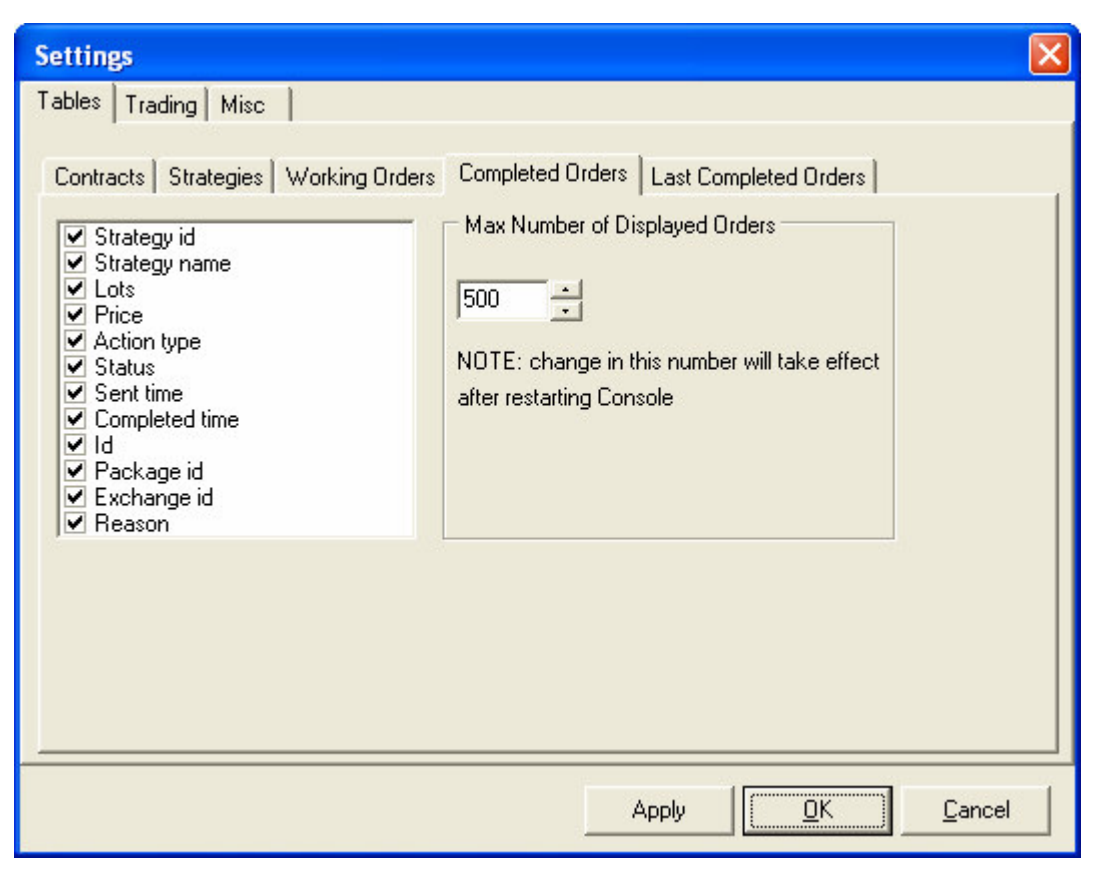

Figure 5-6: Completed Orders Settings dialog box

- 3. In Completed Orders Settings dialog box, click to check the checkbox for the columns you wish to display, and to uncheck the columns you wish to hide.
- 4. Click **Apply** to apply and save, or click **OK** to save and exit.

### To resize columns:

Place the pointer on the vertical line you wish to move and drag it to the desired position.

### To sort the table:

• Click the column heading of the column according to which you wish to sort. The table is now sorted according to the selected column. An arrow appears to the right of

the column heading, showing the sort direction (up arrow for ascending, down arrow for descending.)

• To change the table sort direction, click the column heading again.

### To filter completed orders:

- 1. In the Completed Orders header line, click the check box for the required status type. Orders with this status are displayed. You may choose one or more status types.
- 2. To view orders for a selected strategy, select the strategy by clicking it in Strategies table and click the Selected Strategy checkbox. You may choose more than one strategy by depressing the Shift key and clicking the strategies.

# Modifying Orders

Working Orders table displays manual orders, along with orders that are generated by automated strategies for the selected contract. All orders in Working Orders table can be modified, i.e. their price and the number of lots can be changed (see note immediately below). You can also modify orders from Trading Pad – see Modifying Orders from on page 58, and from Chart – see Modifying Orders from the Chart on page 58.

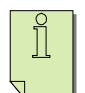

NOTE: For orders generated by automated strategies, the number of lots cannot be modified.

### To modify the price or the number of lots of an order:

- 1. In Working Orders table, select the order you wish to modify.
- 2. At the top of Working Orders table, click **Modify**. Order Ticket dialog appears.
- 3. In Order Ticket, select the new price and set the number of lots as needed.
- 4. Click **Buy** or **Sell**. The new price and/or number of lots now appear for this order in Working Orders table.

#### OR

- 1. In Working Orders table, click **Price** column for the selected order. A drop-down menu appears.
- 2. Select the new price. Order Ticket appears. If you wish, change the number of lots as well.
- 3. Click **Buy** or **Sell**. The new price and/or number of lots now appear for this order in Working Orders table.

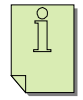

NOTE: When you modify bracket orders, the modification will work as follows: If you change the number of lots for one of the OCO orders (i.e. Profit Target), and there is a partial fill of that order, then the number of lots for the opposite order (i.e. Stop Loss order) is changed as well, so that both orders have the same number of lots.

# **Canceling Orders**

Working Orders table displays manual orders, along with orders that are generated by automated strategies for the selected contract. Orders which you enter directly can be cancelled (see note immediately below). You can also cancel orders from Trading Pad – see Canceling Orders from on page 58, and from Chart – see Canceling Orders from the Chart on page 58.

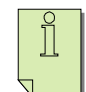

NOTE: Cancelation of any orders generated by automated strategy will stop the strategy.

#### To cancel an order:

- 1. In Working Orders table, select the desired order.
- 2. At the top of Working Orders table, click **Cancel**. A dialog box appears asking to confirm cancellation.
- 3. Click **Yes** to confirm cancellation, or **No** to avoid cancellation.

#### To cancel all orders:

- 1. At the top of Working Orders table, click **Cancel All**. Dialog box appears asking to confirm cancellation.
- 2. Click **Yes** to confirm cancellation, or **No** to avoid cancellation.

### The Manual User\_Trader, Overnight and End Time parameters

When you place orders through Order Ticket, a User\_Trader is created. The User\_Trader is a composite tracker of all manual orders, and the resulting positions and P&L, for the selected contract. The User\_Trader is not relevant to automated strategies. The User\_Trader appears in Strategies table with the name username\_Trader (if your user name is ABC, it will appear as ABC\_Trader). In order to view it, you must be able to view Strategies table (see Viewing and Hiding Strategies Table on page 8).

You can only choose to liquidate User\_Trader, in which case all manual orders for this contract are cancelled, and all positions are closed with a Market order. User\_Traders are liquidated in the same way in which strategies are liquidated. For an explanation of how to liquidate a strategy, see the Liquidating Strategies section on page 36. As a rule, the system deletes User\_Traders and all associated orders automatically at the end of each session, even if you save your Portfolio.

You can also specify **End time** parameter by clicking on End time field of User\_Trader strategy, then all working orders will be cancelled and all open position will be closed on a specified time you define

There is one exception to this rule - see Overnight Positions feature below.

### **Overnight Positions**

Open positions in the User\_Trader will be left overnight unless *End Time* is specified. If you leave a position open overnight, all orders associated with the User\_Trader are cancelled, but the User\_Trader remains in your Portfolio until the next session, and retains the overnight position.

If an *End Time* is specified, open positions will be closed with Market order at the specified time. By specifying *End Time* near to the exchange close, you can simulate what is known as *Market on Close* or *MOC* order.

### To specify an End Time:

1. In Strategies table, click **End Time** column for the User\_Trader. Dialog box appears with checkbox *Keep overnight* and *time* setting.

2. Uncheck **Keep overnight** checkbox and select *End Time*. User\_Trader will close any open positions with Market order at the time specified.

# Setting Trading Defaults

Some of the definitions for the orders and the order placement procedure need to be set in advance. You can do this in Trading Settings dialog box (see Figure 5-7 below). These definitions include the following:

- General settings include definition of Trading Mode, Size of Order Ticket, Confirmations, etc
- Trading Pad settings include definition of table, Reverse and TradeOut buttons, order types, feeding protocol, etc.
- Brackets Stop Loss and Profit Target Order definitions
- Smart Order definition

#### To open Trading Settings dialog box:

- 1. From Settings menu, select System Options. Settings dialog box appears.
- 2. In Trading tab, click General tab. The following Dialog box appears:

| Settings                                                                                                    |                                                                                                    |        |
|----------------------------------------------------------------------------------------------------|----------------------------------------------------------------------------------------------------|--------|
| Tables Trading Misc                                                                                                    |                                                                                                    |        |
| General Trading Pad Brackets Smart C<br>Trading Mode<br>Manual Combined<br>Controls<br>Controls<br>Cancel orders on Reverse<br>Wait for orders to be cancelled<br>Cancel orders on Trade Out<br>Wait for orders to be cancelled | Order<br>Confirmations<br>✓ Trades and order cancellation<br>✓ Notify about Working orders on exit<br>✓ For Stop Limit orders, warn if<br>Limit price is better than Stop price |        |
| Order Ticket                                                                                                    | Save Settings<br>I⊄ Save Trading Lots<br>I⊄ Save Last Exit Style                                                                                                    |        |
|                                                                                                    | Apply <u>O</u> K I                                                                                                    | Cancel |

Figure 5-7: General Trading Settings dialog box

### Trading Mode

For users of Strategy Runner Professional (Full version), who wish to trade with strategies and to place orders manually on the same screen, we provide two trading modes: Manual and Combined. For details see Trading Mode on page 58.

### Save Trading Lots

If you wish, you can save number of trading lots settings.

#### To set save number of trading lots option:

- 1. In Trading Settings dialog box, click General tab.
- 2. Check Save Trading Lots box.
- 3. Click **Apply** to apply and save, or click **OK** to save and exit.

### **Confirming Trades**

The system default is to display the Confirm dialog box whenever you place, park or cancel an order.

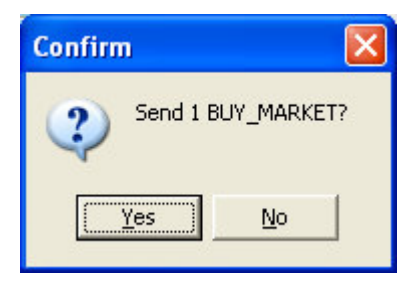

Figure 5-8: Confirm dialog box

You can choose whether you want to display Confirm dialog box, or to hide it.

#### To hide the Confirm dialog box:

- 1. In Trading Settings dialog box, in General tab, click to uncheck Confirm Trades checkbox.
- 2. Click **Apply** to apply and save, or click **OK** to save and exit. Trades are now executed with no confirmation required.

### Notify about Working Orders on Exit

When you exit Strategy Runner Console, you may wish to be notified about working orders, in case you hadn't noticed them. Note: these orders continue to work even if you exit.

### To be notified about working orders on exit:

- 1. In Trading Settings dialog box, in General tab, click Notify about Working Orders on Exit checkbox.
- 2. Click Apply to apply and save, or click OK to save and exit.

# **Chapter 6. Order Ticket**

A simplest option for direct order entry is entering orders from Order Ticket.

You may open multiple ticket orders for different contracts in order to trade several contracts simultaneously.

You can do the following from this dialog box:

- Place orders (including parked orders and exits styles)
- View positions
- View Ask/Bid/Last Price

### The Order Ticket

When you click **Buy** or **Sell** button from the toolbar, Order Ticket dialog box appears (see Figure 6-1 below).

| AUD-USD                                                                      | AUD-USD 🛛 🔀                                                                  |
|------------------------------------------------------------------------------|------------------------------------------------------------------------------|
| None                                                                         | None                                                                         |
| Pos:<br>Type<br>Market                                                       | Pos:<br>Type<br>Market                                                       |
| Details<br>Lots: 1                                                           | Details<br>Lots: 1                                                           |
| Action<br>• Buy • Sell                                                       | Action<br>© Buy © Sell                                                       |
| Bid         Ask         Price           0.7523         0.7527         0.7523 | Bid         Ask         Price           0.7526         0.7530         0.7526 |
| Buy Qlose                                                                    | Sell Park                                                                    |

Figure 6-1: Buy and Sell Order Tickets

Note that the Buy Order Ticket dialog box has blue background, whereas the Sell Order Ticket dialog box has red background.

The order ticket title displays the selected contract, and a number that follows **Pos:** is the number of positions you currently have in this contract.

If you click the top button of the dialog box, you can open Exit Strategies dialog described in Chapter 10: Exit Styles and Toolbox on page 58.

Right click will open list of available exit styles.

Order Ticket dialog box is divided into several areas, as described in the following table:

| Area       | Fields      | Use this field to:             | Remarks                    |
|------------|-------------|--------------------------------|----------------------------|
| Top Button | Exit Style  | Set Exit Style                 | Click to set Exit Style    |
|            |             |                                | parameters                 |
| Pos:       | Pos:        | Display only                   | Current position for this  |
|            |             |                                | contract                   |
| Туре       | Market      | Select Market order            |                            |
|            | Stop        | Select Stop order              | Simulated on SR server     |
|            | Limit       | Select Limit order             |                            |
|            | Stop limit  | Select Stop Limit order        | Simulated on SR server     |
|            | Conditional | Select Conditional Stop order  | Simulated on SR server     |
|            | Stop        |                                |                            |
|            | MIT         | Select Market If Touched order | Simulated on SR server     |
| Details    | Lots        | Set number of Lots             |                            |
|            | Stop        | Set stop price                 | Enabled for Stop and       |
|            |             |                                | Stop Limit orders only     |
|            | Limit       | Set limit price                | Enabled for Limit orders   |
|            |             |                                | only                       |
|            | Stop Limit  | Set stop limit price           | Enabled for Stop Limit     |
|            |             |                                | orders only                |
|            | R. Volume   | Set R. Volume and A/B Ratio    | Enabled for Conditional    |
|            | A/B Ratio   | values                         | Stop orders only           |
| Action     | Action      | Switch between Sell and Buy    | Current Buy or Sell        |
|            |             | orders                         | action                     |
| Bid        | Bid         | Display only                   | Current bid price for this |
|            |             |                                | contract                   |
| Ask        | Ask         | Display only                   | Current ask price for this |
|            |             |                                | contract                   |
| Price      | Price       | Display only                   | Current price for this     |
|            |             |                                | contract                   |

#### Table 6-1: The Order Ticket dialog box

# Placing Simple Orders

The process of preparing Buy order tickets and Sell order tickets is identical. Follow the exact same steps for Buy order tickets and Sell order tickets.

- 1. Click Buy button or Sell button from the toolbar,
  - OR from Trade menu, select **Buy** or **Sell**.

Order Ticket dialog box appears.

- 2. In Type area, click radio button for the desired order type.
- 3. In Details area, select values according to the type of order, as explained in the following table:

| Order Type  | Select the following values |  |
|-------------|-----------------------------|--|
| Market      | -Lots                       |  |
| Limit       | -Lots                       |  |
|             | -Limit price                |  |
| MIT         | -Lots                       |  |
|             | -Price                      |  |
| Stop        | -Lots                       |  |
|             | -Stop price                 |  |
| Stop Limit  | -Lots                       |  |
|             | -Stop price                 |  |
|             | -Stop Limit price           |  |
| Conditional | -Lots                       |  |
| Stop        | -Stop price                 |  |
|             | - R. Volume                 |  |
|             | - A/B Ratio                 |  |

#### Table 6-2: Order Details

- 4. To place the order, click **Buy** (or **Sell**) button on the bottom of the screen. Confirm dialog box appears. (If you do not want to show this dialog box, see Confirming Trades on page 55).
- 5. In Confirm dialog box, click **Yes** to place order. The order appears in Working Orders table and on Chart.

WARNING: If you wish to place a single simple order, make sure "None" is chosen as an Exit Style.

# Modifying & Canceling Orders

Order ticket cannot be used as a stand-alone application. To see how you can modify and cancel orders, refer to previous chapter Modifying Orders on page 52 and Canceling Orders on page 52.

# Parking Orders

Orders, both simple and Bracket orders, are placed by clicking **Buy** or **Sell** button on Order ticket. If you wish, you may choose to delay placement of an order, by *Parking* it, and activating it at a later time.

### To park an order:

- 1. In Order Ticket, after filling in all the required data, click **Park** button instead of clicking Buy or Sell.
- 2. The parked orders appear in Working Orders table, and Status column displays the highlighted letter P.

# Activating Parked Orders

### To activate a parked order:

- 1. In Working Orders table, select a Parked order.
- 2. Above Working Orders table, Click Activate. The order's status changes from P to W, and is now working order.

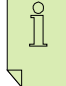

NOTE: If the activated order is associated with a bracket, then if this order is filled, the bracket orders are activated, too.

# Setting Trading Defaults

Some of the definitions for the orders and the order placement procedure need to be set in advance. You can do this in Trading Settings dialog box. These definitions include the following:

- General settings include definition of Trading Mode, Size of Order Ticket, Confirmations, etc
- Brackets Stop Loss and Profit Target Order definitions
- Smart Order definition

### To open Trading Settings dialog box:

- 1. From the Settings menu, select System Options. Settings dialog box appears.
- 2. In Trading tab, click General tab. The following dialog box appears:

| eneral Trading Pad Brackets Sma   | t Order                               |
|-----------------------------------|---------------------------------------|
| Trading Mode                      | Confirmations                         |
| Manual C Combined                 | 🔲 Confirm trades                      |
| Order Ticket                      | ✓ Notify about Working orders on exit |
| width                             | 🔽 For Stop Limit orders, warn if      |
|                                   | Limit price is better than Stop price |
| Close Ticket on Transmit Order    |                                       |
| Controls                          | Save Settings                         |
| Cancel orders on Reverse          | 🦵 Save Trading Lots                   |
| ☑ Wait for orders to be cancelled |                                       |
| Cancel orders on Trade Out        | 🔲 Save Last Exit Style                |
| ✓ Wait for orders to be cancelled |                                       |

Figure 6-2: General Trading Settings dialog box

### Trading Mode

For users of Strategy Runner Professional (Full version), who wish to trade with strategies and to place orders manually on the same screen, we provide two trading modes: Manual and Combined. For details see Trading Mode on page 58.

### **Order Ticket Width**

If you wish, you can change the width of Order Ticket.

### To set Order Ticket width:

- 1. In Trading Settings dialog box, click General tab.
- 2. In Order Ticket group box, set the desired width by dragging the track bar.
- 3. Click **Apply** to apply and save, or click **OK** to save and exit.

### **Close Ticket on Transmit Order**

As a default, Order Ticket closes once you transmit the order. You may turn off this default, which means that Order Ticket remains open after you transmit the order.

#### To leave Order Ticket open after order transmission:

- 1. In Trading Settings dialog box, click General tab.
- 2. Click to uncheck Close Ticket on Transmit Order checkbox.
- 3. Click **Apply** to apply and save, or click **OK** to save and exit.

# Chapter 7. Trading from Level II Screen

An additional option for direct order entry is *Level II Screen* trading using Trading Pad dialog box (see Figure 7-1 on page 58). You can do the following from this dialog box:

- View several price levels
- Place orders (including brackets) and perform additional functions with just one mouse click
- Cancel orders (including brackets) with just one mouse click
- Reverse your market position
- Trade out of your market position
- View positions and working orders
- And more...

Trading Pad can be customized to suit your trading needs. For example, you can choose the number of price levels you wish to display.

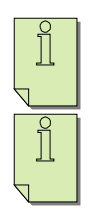

NOTE: Scale-outs, Brackets and Trailing stops are available on Trading Pad. See See Chapter 10: Exit Styles and Toolbox on page 58.

NOTE: You can use Trading Pad as a stand-alone application for your trading.

#### To open Trading Pad dialog box:

In Contracts table, double-click the contract name OR

### Click **Trading pad** button.

Trading Pad dialog box opens (see Figure 7-1 on page 58).

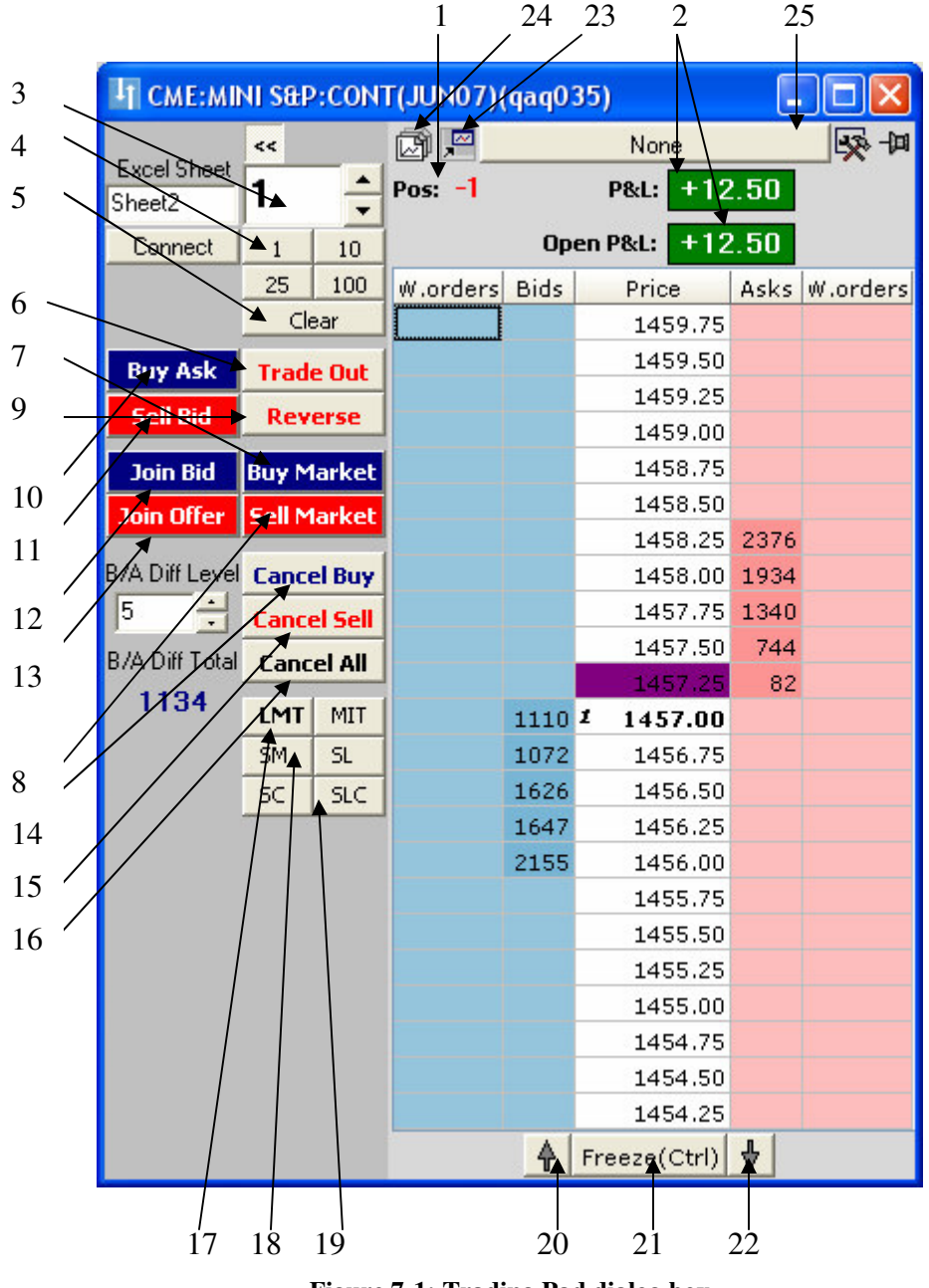

Figure 7-1: Trading Pad dialog box

# Trading Pad

The title bar of Trading Pad dialog box displays contract name.

Below it, you can see the number of open positions for this contract (**Pos:**). To the right of the number of positions, you can set and view the number of lots being traded.

Trading Pad table consists of 5 columns (from left to right):

| Column    | Displays                              |  |
|-----------|---------------------------------------|--|
| W. orders | Number of Buy working orders for the  |  |
|           | price that appears in the same row    |  |
| Bids      | Bid volume for price                  |  |
| Price     | Current price (bold) and prices above |  |
|           | and below it                          |  |
| Asks      | Ask volume for price                  |  |
| W. orders | Number of Sell working orders for the |  |
|           | price that appears in the same row    |  |

| Table ' | 7-1: | Trading | Pad | Table |
|---------|------|---------|-----|-------|
|---------|------|---------|-----|-------|

The total number of **buy** orders, denoted by **B**: appears below Buy working orders column. The total number of **sell** orders, denoted by **S**: appears below Sell working orders column.

If you are also running automatic strategies, you can view the total number of working orders originating in these strategies in Trading Pad. (To indicate whether you want to display this number, see Displaying Orders from Automated Strategies on page 58).

The **last price** is highlighted and bold, and so is the **average price** of your positions (in the Real version only).

Various function buttons are available for your convenience. These buttons are denoted by numbered arrows on Figure 7-1 on page 58. Table 7-2 below explains each button, edit box and display box.

| Number | Button/Box    | Usage                                                    |  |
|--------|---------------|----------------------------------------------------------|--|
| 1      | Pos:          | Displays number of open positions                        |  |
| 2      | P&L:          | Displays P&L for contact                                 |  |
|        | Open P&L:     | Displays Open P&L for contract                           |  |
| 3      | Lot size edit | Set desired lot size here                                |  |
|        | box           |                                                          |  |
| 4      | Lot size      | Use to set lot size with one click.                      |  |
|        | buttons       | To customize, right click one of the buttons, set the    |  |
|        |               | desired lot size, and click Set.                         |  |
| 5      | Clear         | Click to set lot size to 0.                              |  |
| 6      | Trade Out     | Click to send a market order to cover your current       |  |
|        |               | market position. If you wish, you may also cancel all    |  |
|        |               | working orders (see Canceling Orders on Reverse and      |  |
|        |               | Trade Out on page 58).                                   |  |
| 7      | Buy Market    | Click to buy the preset number of lots at market price.  |  |
| 8      | Sell Market   | Click to sell the preset number of lots at market price. |  |

 Table 7-2: Buttons in Trading Pad and their usage

| 9       Reverse       Click to send Market order to cover your position and to enter a market position in the opposite direction (e.g. if you are 2 contracts long, clicking this button will sell 4 contracts, thereby making you 2 contracts short)         10       Buy Ask       Click to place a Buy by Ask order a specified number of ticks above the current Ask, with an optional Timeout         11       Sell Bid       Click to place a Sell by Bid order a specified number of ticks below the current Bid, with an optional Timeout         12       Join Bid       Click to place an order at the current Ask         14       Cancel X (blue font)       Click to cancel all working bids         15       Cancel All       Click to cancel all working orders*         17       LIM (limit)       Click this button before clicking the desired Limit                                                                                                    |
|----------------------------------------------------------------------------------------------------|
| to enter a market position in the opposite direction<br>(e.g. if you are 2 contracts long, clicking this button<br>will sell 4 contracts, thereby making you 2 contracts<br>short)10Buy AskClick to place a Buy by Ask order a specified number<br>of ticks above the current Ask, with an optional<br>Timeout11Sell BidClick to place a Sell by Bid order a specified number<br>of ticks below the current Bid, with an optional<br>Timeout12Join BidClick to place an order at the current Bid13Join OfferClick to place an order at the current Ask14Cancel X (blue<br>font)Click to cancel all working bids15Cancel Y (red<br>font)Click to cancel all working offers16Cancel AllClick to cancel all working orders*17LIM (limit)Click this button before clicking the desired Limit                                                                                                    |
| (e.g. if you are 2 contracts long, clicking this button<br>will sell 4 contracts, thereby making you 2 contracts<br>short)10Buy AskClick to place a Buy by Ask order a specified number<br>of ticks above the current Ask, with an optional<br>Timeout11Sell BidClick to place a Sell by Bid order a specified number<br>of ticks below the current Bid, with an optional<br>Timeout12Join BidClick to place an order at the current Bid13Join OfferClick to place an order at the current Ask14Cancel X (blue<br>font)Click to cancel all working bids15Cancel Y (red<br>font)Click to cancel all working orders*17LIM (limit)Click this button before clicking the desired Limit                                                                                                    |
| will sell 4 contracts, thereby making you 2 contracts<br>short)10Buy AskClick to place a Buy by Ask order a specified number<br>of ticks above the current Ask, with an optional<br>Timeout11Sell BidClick to place a Sell by Bid order a specified number<br>of ticks below the current Bid, with an optional<br>Timeout12Join BidClick to place an order at the current Bid13Join OfferClick to place an order at the current Ask14Cancel X (blue<br>font)Click to cancel all working bids15Cancel Y (red<br>font)Click to cancel all working offers16Cancel AllClick to cancel all working orders*17LIM (limit)Click this button before clicking the desired Limit                                                                                                    |
| Image: short interval and short interval and short int |
| 10Buy AskClick to place a Buy by Ask order a specified number<br>of ticks above the current Ask, with an optional<br>Timeout11Sell BidClick to place a Sell by Bid order a specified number<br>of ticks below the current Bid, with an optional<br>Timeout12Join BidClick to place an order at the current Bid13Join OfferClick to place an order at the current Ask14Cancel X (blue<br>font)Click to cancel all working bids15Cancel Y (red<br>font)Click to cancel all working offers16Cancel AllClick to cancel all working orders*17LIM (limit)Click this button before clicking the desired Limit                                                                                                    |
| of ticks above the current Ask, with an optional Timeout         11       Sell Bid         Click to place a Sell by Bid order a specified number of ticks below the current Bid, with an optional Timeout         12       Join Bid         Click to place an order at the current Bid         13       Join Offer         Click to place an order at the current Ask         14       Cancel X (blue font)         15       Cancel Y (red font)         16       Cancel All         Click to cancel all working orders*         17       LIM (limit)                                                                                                    |
| Timeout11Sell BidClick to place a Sell by Bid order a specified number<br>of ticks below the current Bid, with an optional<br>Timeout12Join BidClick to place an order at the current Bid13Join OfferClick to place an order at the current Ask14Cancel X (blue<br>font)Click to cancel all working bids15Cancel Y (red<br>font)Click to cancel all working offers16Cancel AllClick to cancel all working orders*17LIM (limit)Click this button before clicking the desired Limit                                                                                                    |
| 11       Sell Bid       Click to place a Sell by Bid order a specified number of ticks below the current Bid, with an optional Timeout         12       Join Bid       Click to place an order at the current Bid         13       Join Offer       Click to place an order at the current Ask         14       Cancel X (blue font)       Click to cancel all working bids         15       Cancel Y (red font)       Click to cancel all working offers         16       Cancel All       Click to cancel all working orders*         17       LIM (limit)       Click this button before clicking the desired Limit                                                                                                    |
| 12       Join Bid       Click to place an order at the current Bid         13       Join Offer       Click to place an order at the current Ask         14       Cancel X (blue font)       Click to cancel all working bids         15       Cancel Y (red font)       Click to cancel all working offers         16       Cancel All       Click to cancel all working orders*         17       LIM (limit)       Click this button before clicking the desired Limit                                                                                                    |
| 12       Join Bid       Click to place an order at the current Bid         13       Join Offer       Click to place an order at the current Ask         14       Cancel X (blue font)       Click to cancel all working bids         15       Cancel Y (red font)       Click to cancel all working offers         16       Cancel All       Click to cancel all working orders*         17       LIM (limit)       Click this button before clicking the desired Limit                                                                                                    |
| 12       Join Bid       Click to place an order at the current Bid         13       Join Offer       Click to place an order at the current Ask         14       Cancel X (blue font)       Click to cancel all working bids         15       Cancel Y (red font)       Click to cancel all working offers         16       Cancel All       Click to cancel all working orders*         17       LIM (limit)       Click this button before clicking the desired Limit                                                                                                    |
| 13       Join Offer       Click to place an order at the current Ask         14       Cancel X (blue font)       Click to cancel all working bids         15       Cancel Y (red font)       Click to cancel all working offers         16       Cancel All       Click to cancel all working orders*         17       LIM (limit)       Click this button before clicking the desired Limit                                                                                                    |
| 14       Cancel X (blue font)       Click to cancel all working bids         15       Cancel Y (red font)       Click to cancel all working offers         16       Cancel All       Click to cancel all working orders*         17       LIM (limit)       Click this button before clicking the desired Limit                                                                                                    |
| 15       Cancel Y (red font)       Click to cancel all working offers         16       Cancel All       Click to cancel all working orders*         17       LIM (limit)       Click this button before clicking the desired Limit                                                                                                    |
| 13       Cancel I (red<br>font)       Click to cancel all working orders*         16       Cancel All       Click to cancel all working orders*         17       LIM (limit)       Click this button before clicking the desired Limit                                                                                                    |
| 16     Cancel All     Click to cancel all working orders*       17     LIM (limit)     Click this button before clicking the desired Limit                                                                                                    |
| 17 LIM (limit) Click this button before clicking the desired Limit                                                                                                    |
|                                                                                                    |
| order. This button is used in case that you set MIT                                                                                                    |
| (Market if Touched) as your default limit order.                                                                                                    |
| 17 <b>MIT (Market</b> Click this button before clicking the desired MIT                                                                                                    |
| (right <b>if</b> (Market if Touched) order. This button is used in                                                                                                    |
| button) <b>Touched</b> ) case that you set Limit as your default limit order.                                                                                                    |
|                                                                                                    |
| 18 <b>SM (Stop</b> Click to place a Market order when the stop price is                                                                                                    |
| Market) reached. (Click this button before clicking the desired                                                                                                    |
| stop price).                                                                                                    |
| 18 <b>SL (stop limit)</b> Click to place a Limit order with your preset limit                                                                                                    |
| (right when the stop price is reached. (Click this button                                                                                                    |
| button before clicking the desired stop price).                                                                                                    |
| 19SC (StopClick to place a Market order when stop price is                                                                                                    |
| Marketreached and predefined conditions of R Volume and                                                                                                    |
| <b>Conditional</b> ) Bid/Ask Ratio are met. (Click this button before                                                                                                    |
| clicking the desired stop price).                                                                                                    |
| 19 SLC (stop limit Click to place a Market order when stop price is                                                                                                    |
| (right conditional) reached and predefined conditions of R Volume and                                                                                                    |
| BID/ASK Katio are met. (Click this button before                                                                                                    |
| 20 Un arrow Click to show higher prices                                                                                                    |
| 20 Up arrow Click to show higher prices<br>21 Froozo (Ctrl) Click to freeze ask/bids                                                                                                    |
|                                                                                                    |
| 22 Down arrow Click to show lower prices                                                                                                    |
| 21     Freeze (cerr)     Click to freeze askrous       22     Down arrow     Click to show lower prices       23     Hide App     Click to hide main console application                                                                                                    |
| 21     Freeze (cerr)     Click to freeze askrous       22     Down arrow     Click to show lower prices       23     Hide App     Click to hide main console application.       24     List of     Click to choose different contracts from list of                                                                                                    |

| Number | Button/Box | Usage                                                     |
|--------|------------|-----------------------------------------------------------|
| 25     | Exit Style | Click to modify exit style. Right click will open list of |
|        |            | available exit styles.                                    |

\* does not apply to positions opened by automated strategies

\*\*does not apply to orders generated by automated strategies

# Trading with Trading Pad

You can use Trading Pad pane to place and cancel orders, and to track your market position. You can also choose the *one-click* trading option, which is a faster method for placing and canceling your orders.

You may open multiple Trading Pad dialog boxes, one for each contract you wish to trade.

<u>Î</u>

NOTE: Before placing orders from Trading Pad, it is important that you read the Setting Trading Defaults section on page 58, and the section below.

### Placing Orders from Trading Pad

The first thing you need to do is to set the number of lots you wish to trade. You can then place orders, as explained below. Orders are placed according to the predefined settings (see Setting Trading Defaults on page 58).

### To set lots:

In Trading Pad, in the lot size edit box above the price table, set the desired number of lots by using the up or down arrows, or by typing it in. You may also click one of the four Lot Size buttons below the edit box (these buttons are customizable, see Table 7-2 on page 58.

### To place orders:

- 1. For a Buy order, click the Bids column next to the desired price. For a Sell order, click the Asks column next to the desired price. If you are using the One-Click Trading option, the order is placed immediately. You can see the order in the W. orders column of Trading Pad table, as well as in Working Orders table and in the Chart.
- 2. If you are not using One-Click Trading option, Confirm dialog box appears. Click **Yes** to confirm. The order is placed. You can see the order in the W. orders column of Trading Pad table, as well as in Working Orders table and in Chart.

### To configure and place Buy by Ask / Sell by Bid orders:

- To set Buy Ask / Sell Bid order parameters, right-click on Buy Ask / Sell Bid button. In the dialog box that appears select the order type: Limit or FOKT (Fill Or Kill after Timeout) Limit. Select the desired slippage (the number of ticks above the current Ask or below the current Bid), and for FOKT Limit order also select the Timeout. The default settings are a slippage of 0 ticks and a 30 second timeout. Click OK to save the settings or Cancel to exit without saving.
- 2. To place a Buy by Ask order, click the Buy Ask button. To place a Sell by Ask order, click the Sell Ask button. If you are using the One-Click Trading option, the order is

placed immediately. You can see the order in the W. orders column of Trading Pad table, as well as in Working Orders table and in the Chart.

- 3. If you are not using One-Click Trading option, Confirm dialog box appears. Click **Yes** to confirm. The order is placed. You can see the order in the W. orders column of Trading Pad table, as well as in Working Orders table and in Chart.
- 4. If the FOKT Limit order is not filled during the specified Timeout, the order is cancelled. If there was a partial fill then the order for the remaining lots is cancelled.
- 5. Buy by Ask and Sell by Bid orders can only be sent from the Trading Pad or by hot keys.

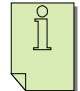

NOTE: Trading Pad's operational mode is that the last ask (or bid) is always centralized. To ensure correct order placement click **Freeze** button on the bottom of Trading Pad window, or to click **Ctrl** key to freeze prices and ask/bids volume values, while order fields and last price volume will still be updated.

# **Canceling Orders from Trading Pad**

In addition to placing orders, you can also cancel orders using Trading Pad.

### To cancel orders for a specific price:

- 1. In the W Orders column, click the order for the price you wish to cancel. All orders for this price are cancelled. If you are using the One-Click Trading option (see Confirming Trades on page 55), the orders are cancelled immediately.
- 2. If you are not using the One-Click Trading option, a Confirm dialog box appears. Click **Yes** to confirm, and the orders are cancelled.

### **To Cancel All Orders:**

- 1. Click **Cancel All** button. If you are using One-Click Trading option (see Confirming Trades on page 55), all orders are cancelled immediately.
- 2. If you are not using One-Click Trading option, Confirm dialog box appears. Click **Yes** to confirm, and all orders are cancelled.

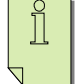

NOTE: Only manual orders are cancelled in this situation. Orders generated by automated strategies are not cancelled.

### Modifying Orders from Trading Pad

If you wish to modify the price of an order from Trading Pad, you can do so.

### To modify orders from Trading Pad:

- 1. In the W Orders column, right click orders for the price you wish to modify.
- 2. Drag the orders to the desired new price, and drop. The price is now modified.

You can also modify orders through Working Orders table. See Modifying & Canceling Orders on page 58.

### **One Click Trading**

If you wish, you may skip the Confirm dialog box, and place orders with one button click. For an explanation of how to hide Confirm dialog box, see Confirming Trades on page 55.

### Hot Keys

When trading from Trading Pad, hot keys are available to facilitate your trading.

### To view the available hotkeys:

- 1. From the Settings menu, select System Options. Settings dialog box appears.
- 2. Click the Misc tab. All hot keys are viewable.

### To disable the hot keys:

- 1. From the Settings menu, select System Options. Settings dialog box appears.
- 2. In Misc tab, in Hot Keys group box, click the checkbox to disable the hot keys.
- 3. Click **Apply** to apply and save, or click **OK** to save and exit.

# Setting Trading Pad Trading Defaults

Several defaults need to be preset in order to trade through Trading Pad. This is especially true for order types and order settings. Use Trading Pad Settings dialog box to set these defaults.

### To open Trading Pad Settings dialog box:

- 1. From Settings menu, select System Options. Settings dialog box appears.
- 2. In Trading tab, click Trading Pad tab. Trading Pad Settings dialog box appears.

| Settings                                                                                                    | $\mathbf{X}$                                                                                                    |
|----------------------------------------------------------------------------------------------------|----------------------------------------------------------------------------------------------------|
| Settings         Tables       Trading       Misc         General       Trading       Pad       Brackets       Smart Ord         Trading       Pad table       11 +       Image: Smart Ord       Trading       Pad       Image: Smart Ord         Table size       11 +       Image: Smart Ord       Image: Smart Ord       Image: Smart | ler<br>Default order types<br>C Limits only<br>C Auto detect Limit ▼ or Stop Limit ▼<br>Stop Limit settings<br>1 ↓ ticks from Stop price<br>Extended Controls<br>Extended Controls<br>Excel Connectivity<br>Bid / Ask Diff Level Indicator<br>Feeding Protocol<br>C Regular<br>C MultiCast ( used only for LAN ) |
|                                                                                                    | Apply <u>O</u> K <u>C</u> ancel                                                                                                    |

Figure 7-2: Trading Pad Settings dialog box

# **Setting Order Types**

When you use Trading Pad, you need to predefine your order types. Four options are available:

- Limit orders only
- Auto-detect type of orders, depending on the price and order type as explained in the following table:

| Order | Order Price               | Auto-detected order type      |
|-------|---------------------------|-------------------------------|
| Buy   | Lower than current price  | Limit, MIT, Smart Limit       |
| Buy   | Higher than current price | Stop, Stop Limit, Smart Stop, |
|       |                           | Conditional Stop, Conditional |
|       |                           | Stop Limit                    |
| Sell  | Higher than current price | Limit, MIT, Smart Limit       |
| Sell  | Lower than current price  | Stop, Stop Limit, Smart Stop, |
|       |                           | Conditional Stop, Conditional |
|       |                           | Stop Limit                    |

### To set order types:

- 1. In Trading Pad Settings dialog box, in Default Order Types group box, click the radio button for the desired order type defaults.
- 2. Click **Apply** to apply and save, or click **OK** to save and exit.

### **Stop Limit Order Settings**

If you select Stop Limit as the Bracket Stop Loss order (see previous paragraph), you need to preset the distance of the Limit price from the Stop price.

### To enter Stop Limit settings:

- 1. In Trading Settings dialog box, click Trading Pad tab.
- 2. In Bracket Stop Loss Order group box, set Limit price by entering the number of ticks it should be from Stop price. You can do this using Up or Down arrows, or simply by typing the desired value in the edit box.(A positive value means Limit price which is *worse* than Stop price, whereas a negative value means Limit price which is *better* than Stop price. For example, for a BUY Stop Limit order, a negative value for the Limit price means Limit price is *lower* than the Stop price, and a positive value means Limit price is *higher* than Stop price).
- 3. If you enter a negative value, a warning appears. Click **Continue** or **Reset to 0.** (If you do not want this message to appear in the future, see NOTE below.
- 4. Click **Apply** to apply and save, or click **OK** to save and exit.

NOTE: We assume that most users want Stop Limit orders to be set so that Limit price is either equal to, or worse than, Stop price, which means entering 0 or a positive value. A default warning appears if you try to enter a negative value.

To turn off this default warning:

In Trading Settings dialog box, in General tab, click to uncheck the checkbox next to "For Stop Limit Orders, warn if Limit price is better than Stop price". Then click **Apply** to apply and save, or click **OK** to save and exit.

### OR

Ĭ

When the warning appears, select "Don't Show this message Again" option.

### **Canceling Orders on Reverse and Trade Out**

As explained in Table 7-2 on page 58, you can use the **Reverse** button to send the order that will reverse your market position, while Trade Out button will send the order that will close your current position.

By default, all working orders are cancelled when you click this button.

After clicking Reverse or Trade Out button, the system will, on default:

- 1. Wait until all your working orders are cancelled (This action will take up to five seconds)
- 2. Send corresponding market order

You can switch off these defaults if you wish.

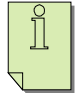

Note: In versions before 2.1, Reverse and TradeOut did not wait till your working orders were cancelled before sending out an opposing market order.

### Navigating Trading Pad Grid

In Trading Pad the last price (or last bid/ask) is always centralized, and to ensure correct order placement click **Freeze** button on the bottom of Trading Pad window, or to click **Ctrl** key to freeze prices and ask/bids volume values, while order fields and last price volume will still be updated.

You can move inside the grid using the keyboard arrows.

To view prices higher than the prices currently displayed, click the **up arrow** button. To view prices lower than the prices currently displayed, click the **down arrow** button.

### Setting Display and Navigation Defaults

Some of the display and navigation features described above can be modified. These modifications are performed in Trading Pad Settings dialog box.

### To open Trading Pad Settings dialog box:

- 1. From the Settings menu, select System Options. Settings dialog box appears.
- 2. In the Trading tab, click Trading Pad tab. The following Dialog box appears:

All the settings options described below are performed in this dialog box.

### Setting Trading Pad Table Size

Trading Pad table size can be set so that it displays more or less prices, as desired.

#### To set grid size:

- 1. In Trading Pad Table section, set the value in the Table Size box to suit your needs (the number shown is the number of prices which are displayed above and below the current price).
- 2. Click **Apply** to apply and save, or click **OK** to save and exit.

### To set grid Up/Down Arrow button step:

- 1. In Trading Pad Table section, set the value in the Up/Down Button Step box to suit your needs (the number shown is the number of prices which are jumped when you click the Up/Down button).
- 2. Click **Apply** to apply and save, or click **OK** to save and exit.

### **Centering Price**

### To set default for centering price automatically:

- 1. Select Last ask, or Last bid criteria to be centered automatically.
- 2. Select **Freeze table on Ctrl** to freeze Trading Pad prices on Ctrl to ensure correct order placement.
- 3. Click Apply to apply and save, or click OK to save and exit.

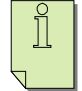

NOTE: To ensure correct order placement click **Freeze** button on the bottom of Trading Pad window, or to click **Ctrl** key to freeze prices and ask/bids volume values, while order fields and last price volume will still be updated.

### **Showing Selected Price**

If you wish, you may choose to show the selected price. This means the border around the cell showing the selected price is emphasized.

#### To show selected price:

- 1. In Trading Pad Table section, click the Show Selection Checkbox.
- 2. Click **Apply** to apply and save, or click **OK** to save and exit.

### **Displaying Orders from Automated Strategies**

If you run automated strategies in addition to using Trading Pad, you can indicate whether you want to display the number of working orders originating in these strategies in Trading Pad pane.

### To display orders from automated strategies:

- 1. In Trading Pad Table section, click the Show Selection Checkbox.
- 2. Click the Show Strategies Orders (st) checkbox to indicate that you want to display the number of orders originating in strategies. The number will be displayed in Trading Pad next to (st).

### Displaying or Hiding P&L in Trading Pad

You may choose to display the P&L on Trading Pad, or to hide it.

### To hide P&L:

- 1. In Trading Pad Table section, click to uncheck the Show P&L checkbox. (To show P&L, click to check the Show P&L checkbox).
- 2. Click **Apply** to apply and save, or click **OK** to save and exit.
# **Chapter 8. Trading from Charts**

Strategy Runner allows traders to trade off the chart using the Chart Pad functionality (see Figure 8-1 on page 58).

You can do the following from this pane:

- Place orders (including brackets) and perform additional functions with just **one mouse click** and with **auto-detect** of order type
- Cancel orders (including brackets) with just one mouse click
- Reverse your market position
- Trade out of your market position
- Modify orders
- And more...

ĵ

Ĭ

NOTE: All exit styles e.g. Scale-outs, Brackets and Trailing stops are available on Chart Pad. See Exits: Scale-Outs.

NOTE: You can use Chart Pad as a stand-alone application for your trading.

#### To open Chart Pad functionality:

On the charts toolbox click Trade button OR From the Chart main menu, select Trading from Charts. Chart Pad functionality opens (see Figure 8-1 on page 58).

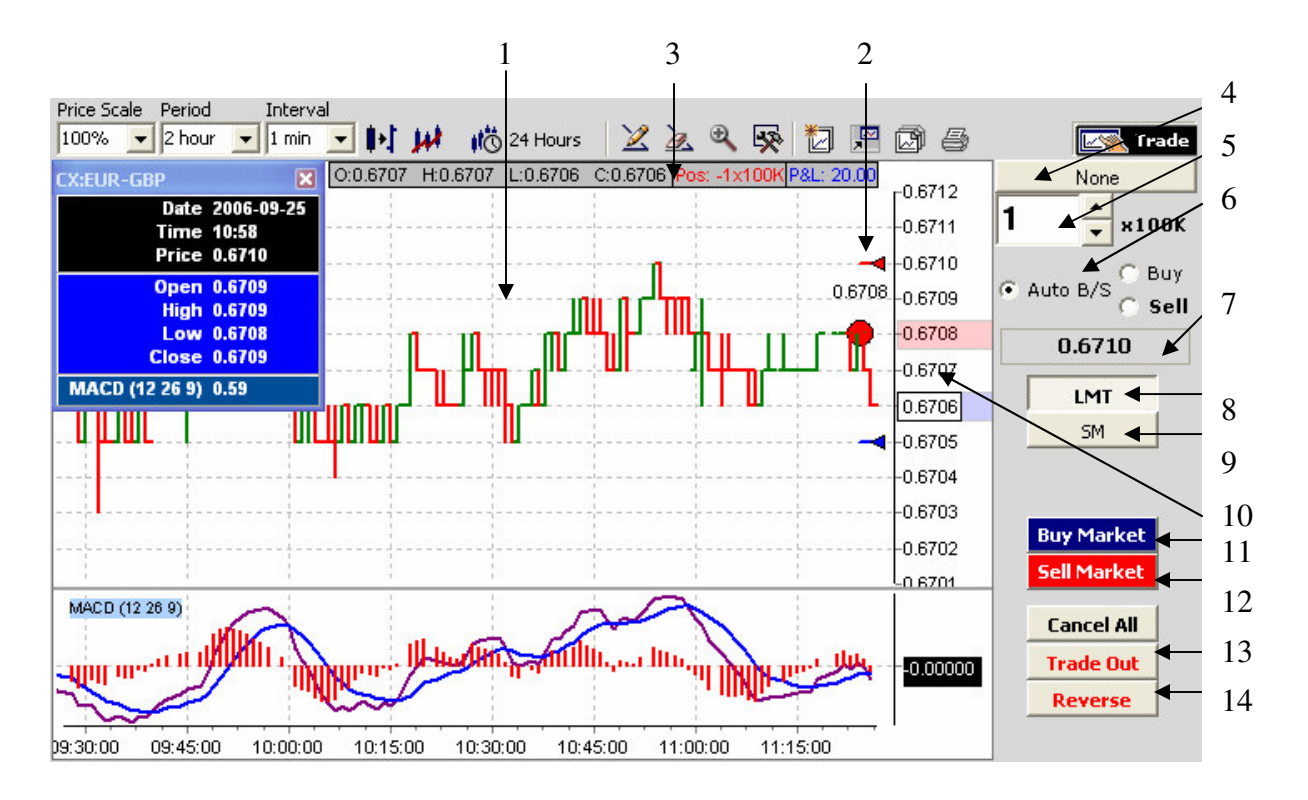

Figure 8-1: Charting Pad dialog box

# Chart Pad

Various function buttons are available for your convenience. These buttons are denoted by numbered arrows on Figure 8-1 above. Table 8-1 below explains each button, edit box and display box.

| Number | Button/Box          | Usage                                                   |  |
|--------|---------------------|---------------------------------------------------------|--|
| 1      | <b>Charting Pad</b> | Displays orders and space for entering order space      |  |
| 2      | Working order       | Displays triangular working order handler for order     |  |
|        | handler             | cancelation and modification                            |  |
| 3      | Pos: P&L:           | Displays number of open positions and P&L of            |  |
|        |                     | contracts                                               |  |
| 4      | Exit Style          | Click to modify exit style parameters. Right click will |  |
|        |                     | open list of available exit styles.                     |  |
| 5      | Lot size edit       | Set desired lot size here                               |  |
|        | box                 |                                                         |  |
| 6      | Auto-Detect         | Click auto-detect option to auto-detect Buy-Sell        |  |
|        | order type          | action depending on price and chosen order type.        |  |
| 7      | Last Price          | Displays last price, display only                       |  |

Table 8-1: Buttons in Chart Pad and their usage

| Number | Button/Box  | Usage                                                    |  |  |
|--------|-------------|----------------------------------------------------------|--|--|
| 8      | Limit       | Click Limit order to place Limit order types. Right      |  |  |
|        |             | click to change Limit to MIT order type.                 |  |  |
| 9      | Stop        | Click Stop order to place Stop order types. Right click  |  |  |
|        |             | to change Stop to Stop Limits or Conditional Stop        |  |  |
|        |             | order type.                                              |  |  |
| 10     | Ask/Bid     | Displays pink square for Ask price, and blue square      |  |  |
|        | Values      | for Bid price. Display only                              |  |  |
| 11     | Buy Market  | Click to buy the preset number of lots at market price.  |  |  |
| 12     | Sell Market | Click to sell the preset number of lots at market price. |  |  |
| 13     | Trade Out   | Click to send a market order to cover your current       |  |  |
|        |             | market position. If you wish, you may also cancel all    |  |  |
|        |             | working orders (see Canceling Orders on Reverse          |  |  |
|        |             | and Trade Out on page 58).                               |  |  |
| 14     | Reverse     | Click to send a market order to cover your position      |  |  |
|        |             | and to enter a market position in the opposite direction |  |  |
|        |             | (e.g. if you are 2 contracts long, clicking this button  |  |  |
|        |             | will sell 4 contracts, thereby making you 2 contracts    |  |  |
|        |             | short)                                                   |  |  |

# Trading with Chart Pad

You can use Chart Pad pane to place and cancel orders, and to track your market position. You can also use the *one-click* trading option, which is a faster method for placing and canceling your orders.

You may open multiple Chart Pad dialog boxes, one for each contract you wish to trade.

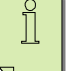

NOTE: Before placing orders from Chart Pad, it is important that you read the section below.

# Placing Orders from Chart Pad

The first thing you need to do is to set the number of lots you wish to trade. You can then place orders, as explained below.

### To set lots:

In Chart Pad, in the lot size edit box (label #5), set the desired number of lots by using the up and down arrows, or by typing it in.

#### To place an order:

- 1. For a Buy order, click on the chart at the desired price below the current price. For a Sell order, click on the Chart at the desired price above the current price. If you are using the One-Click Trading option, the order is placed immediately. You can see the order in Working Orders table and on the Chart.
- 2. If you are not using the One-Click Trading option, a Confirm dialog box appears. Click **Yes** to confirm. The order is placed. You can see the order in Working Orders table and on the Chart.

# **Setting Order Types**

When you use Chart Pad, you need to predefine your order types. Three options are available:

• Auto-detect type of orders, depending on the price and order type as explained in the following table:

| Order type                    | Order Price         | Auto-detected Order |
|-------------------------------|---------------------|---------------------|
| Limit, MIT, Smart             | Lower than current  | Buy                 |
| Limit                         | price               |                     |
| Stop, Stop Limit,             | Higher than current | Buy                 |
| Smart Stop,                   | price               |                     |
| Conditional Stop,             |                     |                     |
| Conditional Stop Limit        |                     |                     |
| Limit, MIT, Smart             | Higher than current | Sell                |
| Limit                         | price               |                     |
| Stop, Stop Limit,             | Lower than current  | Sell                |
| Smart Stop,                   | price               |                     |
| Conditional Stop,             |                     |                     |
| <b>Conditional Stop Limit</b> |                     |                     |

• Buy orders option is chosen, auto-detect order type depending on the price as explained in the following table:

| Order                              | Order Price              | Auto-detected order type      |
|------------------------------------|--------------------------|-------------------------------|
| Buy                                | Lower than current price | Limit, MIT, Smart Limit       |
| Buy Higher than current price Stop |                          | Stop, Stop Limit, Smart Stop, |
|                                    |                          | Conditional Stop, Conditional |
|                                    |                          | Stop Limit                    |

• Sell orders option is chosen, auto-detect order type depending on the price as explained in the following table:

| Order                         | Order Price               | Auto-detected order type      |  |
|-------------------------------|---------------------------|-------------------------------|--|
| Sell                          | Higher than current price | Limit, MIT, Smart Limit       |  |
| Sell Lower than current price |                           | Stop, Stop Limit, Smart Stop, |  |
|                               |                           | Conditional Stop, Conditional |  |
|                               |                           | Stop Limit                    |  |

#### To set order types:

- 1. In Chart Pad click on Limit or Stop button.
- 2. To change Limit order type, right click on the Limit button and choose from drop down menu MIT option.
- 3. To change Stop order type, right click on the Stop button and choose from drop down menu new order type (Stop Limit, Conditional Stop or Conditional Stop Limit).

# **Canceling Orders from the Chart**

In addition to placing orders, you can also cancel orders using Chart Pad.

#### To cancel orders for a specific price:

- 1. Click the small triangular handler of the line representing working order you wish to cancel. All orders for this price are cancelled. If you are using One-Click Trading option, the orders are cancelled immediately.
- 2. If you are not using One-Click Trading option, Confirm dialog box appears. Click **Yes** to confirm, and the orders are cancelled.

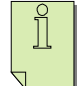

NOTE: Only manual orders are cancelled in this situation. Orders generated by automated strategies are not cancelled.

## Modifying Orders from the Chart

If you wish to modify the price of an order from Chart Pad, you can do so.

#### To modify orders from Chart Pad:

- 1. Right click small triangular handler of the line representing working order you wish to modify.
- 2. Drag orders to the desired new price, and drop. The price is now modified.

You can also modify orders through Working Orders table. See Modifying & Canceling Orders on page 58.

### **One Click Trading**

If you wish, you may skip Confirm dialog box, and place orders with one button click. For an explanation of how to hide Confirm dialog box, see Confirming Trades on page 55.

#### **Reverse and Trade Out**

As explained in Table 8-1 on page 58, you can use **Reverse** button to send the order that will reverse your market position, while Trade Out button will send the order that will close your current position.

By default, all working orders are cancelled when you click this button.

After clicking Reverse or Trade Out button, the system will, on default:

- 1. Wait until all your working orders are cancelled (This action will take up to five seconds)
- 2. Send an corresponding market order

You can switch off these defaults if you wish.

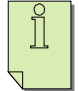

Note: In versions before 2.1, Reverse and TradeOut did not wait till your working orders were cancelled before sending out an opposing market order.

# **Chapter 9. Trading from Forex View**

An additional option for direct order entry for Forex contract is trading from Forex View (see Figure 9-1 on page 58).

You can do the following from this dialog box:

- Place market orders with exits styles
- View ask/bid prices

### Forex View Pad

][

When you click the **Forex** icon on the main toolbar, Forex View Contract table appears (see Figure 2-2: Forex View on page 11).

NOTE: Scale-outs, Brackets and Trailing stops are available on Forex View. See Chapter 10: Exit Styles and Toolbox on page 58.

#### To open Forex View Pad functionality:

On the main toolbar click **Forex** icon. Select Forex contract on Forex View (see Figure 9-1 below).

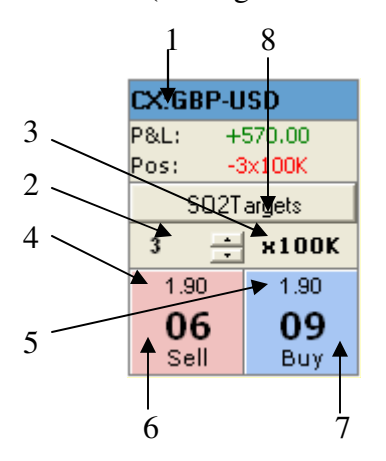

Figure 9-1: Forex View Pad

| Number | <b>Button/Label</b> | Usage                                                     |
|--------|---------------------|-----------------------------------------------------------|
| 1      | Contract            | Displays the contract name                                |
|        | Name                |                                                           |
| 2      | Lot size edit       | Set desired lot size                                      |
|        | box                 |                                                           |
| 3      | Size of the lot     | Display only, 10K for mini-accounts and 100K for          |
|        |                     | regular trading accounts                                  |
| 4      | Bid price           | Current bid price with two last sized-up digits           |
| 5      | Ask price           | Current ask price with two last sized-up digits           |
| 6      | Sell                | Click to send Sell Market Order                           |
| 7      | Buy                 | Click to send Buy Market Order                            |
| 8      | Exit Style          | Click to modify exit style. Right click will open list of |
|        |                     | available exit styles.                                    |

#### Table 9-1: Labels and Buttons in Forex View Pad and their usage

# Trading with Forex View Pad

You can use Forex View Pad to place Market orders. You can also use *One-click* trading option, which is a faster method for placing and canceling your orders.

## Placing Orders from Forex View Pad

Your initial action should be setting the number of lots you wish to trade. You can then place Market orders, as explained below.

#### To set lots:

In Forex View Pad, in Lot Size edit box above the price table, set the desired number of lots by using up or down arrows, or by typing it in.

#### To place an order:

- 1. For a Buy Market Order, click **Sell** blue button. If you are using One-Click Trading option (see One Click Trading section below), the order is placed immediately. You can see the order in Working Orders table and in Chart.
- 2. If you are not using One-Click Trading option, Confirm dialog box appears. Click **Yes** to confirm. The order is placed. You can see the order in Working Orders table and in Chart.

# **One Click Trading**

If you wish, you may skip Confirm dialog box, and place orders with one button click. For an explanation of how to hide the Confirm dialog box, see Confirming Trades on page 55.

# **Chapter 10. Exit Styles and Toolbox**

In all order entry pads - Order Ticket, Trading Pad, Chart Pad and Forex View Pad - an Exit Style pane is available and chosen Exit Style name is displayed on the top button. The various exits allow you to set several Profit Targets and manage your Loss. These exits may be linked to a market entry order, in which case they are activated only upon the entry order being filled, or they may be used to cover open positions, or they may be stand-alone orders.

By default, exits are attached to the entry order on Order Ticket, Trading Pad, Chart Pad or Forex View Pads. Thus, reference price for Profit and Loss is the entry price. *In this case, the exit will become active only once the entry order is filled.* 

You may also use the exits to cover your market position, to cover any number of lots or even to enter the market (see Toolbox or Placing Advances Orders Detached from Entry Order on page 58). In this case, you may set the reference price for Profit and Loss to be the average price, the last price, or any other price you choose.

#### To set an exit for the attached entry order:

1. Click **Exit Style** top button. Exit Style Pad opens:

| CX:GBP-USD |               |         |  |
|------------|---------------|---------|--|
| Exil       | t Style       | <u></u> |  |
|            | Br            | acket   |  |
|            | Name          | Yalue   |  |
|            | Profit        | 0.0012  |  |
|            | Loss          | 0.0007  |  |
| P          | Trailing Stop |         |  |
| -          | Price Change  | 0.0002  |  |
|            | Stop Change   | 0.0001  |  |
|            |               |         |  |
|            |               |         |  |
|            |               |         |  |
|            |               |         |  |

Figure 10-1: Exit Style Pad

- 2. To choose Exit Style right click **Exit Style** name and select corresponding item from drop down list of available Exit Styles.
- 3. Set parameters in the grid below (see table below).
- 4. Click **OK**.

The *Trailing Stop* is an advanced feature of Bracket. This feature allows you to change Stop Loss value dynamically as the price changes, thus enabling you to lock your profits or reduce your potential loss.

Table below summarizes the exit types:

| ID | Exit Type        | Exit Functionality                              | Exit Style Name  |
|----|------------------|-------------------------------------------------|------------------|
|    | Bracket          | One profit Target and one Stop Loss are         | Bracket          |
| 1  |                  | placed. In the case of a partial fill of one of |                  |
| 1  |                  | the orders, the number of lots for the          |                  |
|    |                  | reciprocal order is updated accordingly.        |                  |
|    | Bracket &        | The Trailing Stop is an advanced feature of     | Bracket          |
|    | Trailing Stop    | the Bracket. This feature allows you to         | (with Trailing   |
| 2  |                  | change the Stop Loss value dynamically as       | Stop checked)    |
| 2  |                  | the price changes, thus enabling you to         |                  |
|    |                  | reduce your potential loss. Supports partial    |                  |
|    |                  | fill.                                           |                  |
|    | Exit with        | This feature allows you to change the Stop      | Exit_MOT_TS      |
|    | Market on Time   | Loss value dynamically as the price             |                  |
| 3  | & Trailing Stop  | changes, thus enabling you to lock up the       |                  |
| 5  |                  | profits and/or reduce your potential loss.      |                  |
|    |                  | Exit your position with Stop Loss order or      |                  |
|    |                  | with Market Order at the End Time.              |                  |
| 4  | Scale Out with 2 | Two Profit Targets and one Stop Loss are        | ScaleOut2Targets |
|    | Targets          | placed to provide this simplest scale out.      |                  |
|    | Scale Out with   | Once the first Profit Target is filled, the     | ScaleOut2Targets |
| 5  | 2 Targets &      | number of lots for the Stop Loss is updated,    | (with Break Even |
|    | Break Even       | and it is moved to the break-even point.        | checked)         |
|    | Scale Out with 2 | Two Profit Targets and one Stop Loss are        | ScaleOut2Targets |
|    | Targets Lots     | placed to provide this scale out. You can       | _Lots            |
| 6  |                  | define how many lots will be placed on          |                  |
|    |                  | each of profit target orders. Break Even        |                  |
|    |                  | option is also available.                       |                  |
|    | Scale Out with 2 | Scale Out with two Profit Targets and           | ScaleOut2Targets |
| 7  | Targets &        | Trailing Stop.                                  | _TS              |
|    | Trailing Stop    |                                                 |                  |
| 8  | Scale Out with 2 | Scale Out with two Profit Targets, number       | ScaleOut2Targets |
|    | Targets Lots &   | of lots for each Profit Target with Trailing    | Lots TS          |

#### Table 10-1: Exit Types

| ID | Exit Type        | Exit Functionality                              | Exit Style Name  |
|----|------------------|-------------------------------------------------|------------------|
|    | Trailing Stop    | Stop.                                           |                  |
|    | Scale Out with 3 | Three Profit Targets and one Stop Loss are      | ScaleOut3Targets |
| 10 | Targets          | placed, and as the Profit Targets are filled,   |                  |
| 10 |                  | the number of lots for the Stop Loss is         |                  |
|    |                  | updated accordingly.                            |                  |
|    | Scale Out with   | Once first Profit Target is filled, the number  | ScaleOut3Targets |
| 11 | 3 Targets &      | of lots for the Stop Loss is updated, and it is | (with Break Even |
|    | Break Even       | moved it to the break-even point.               | checked)         |
|    | Scale Out with 3 | Three Profit Targets and one Stop Loss are      | ScaleOut3Targets |
|    | Targets Lots     | placed to provide this scale out. You can       | _Lots            |
| 12 |                  | define how many lots will be placed on          |                  |
|    |                  | each of profit target orders. Break Even        |                  |
|    |                  | option is also available.                       |                  |
|    | Scale Out with 3 | Scale Out with three Profit Targets and         | ScaleOut3Targets |
| 13 | Targets &        | Trailing Stop.                                  | _TS              |
|    | Trailing Stop    |                                                 |                  |
|    | Scale Out with 3 | Scale Out with three Profit Targets, number     | ScaleOut3Targets |
| 14 | Targets Lots &   | of lots for each Profit Target and Trailing     | _Lots_TS         |
|    | Trailing Stop    | Stop.                                           |                  |

Below is a description of each exit type, and how to use it.

# **Bracket**

Description: A bracket is essentially two OCO (One Cancels the Other) orders. A pair of orders - Profit Target and Stop Loss - is placed as defined, and once one of the pair is filled, the other is cancelled automatically. In the case of a partial fill of one of the orders, the number of contracts for the reciprocal order is reduced accordingly.

Parameters: Profit Target and Stop Loss are defined in points.

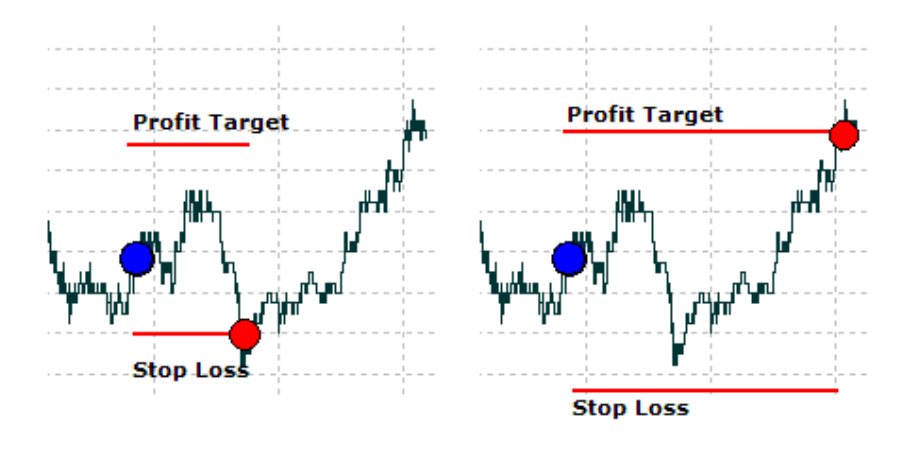

Figure 10-2: Two possible scenarios of bracket execution

### **Bracket & Trailing Stop**

**Description:** Trailing Stop is an advanced feature of the Bracket. This feature allows you to change the Stop Loss value dynamically as the price changes, thus enabling you to reduce your potential loss. Supports partial fill.

**Parameters:** Profit Target, Stop Loss, Price Change and Stop Change are defined in points.

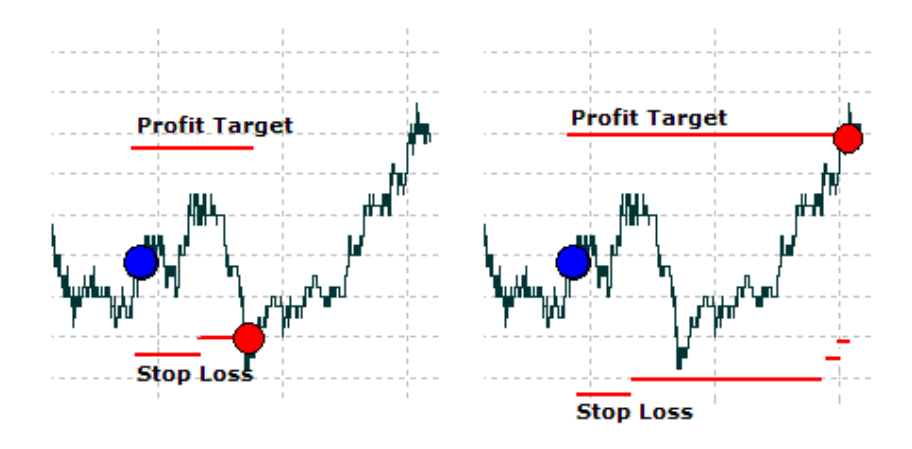

Figure 10-3: Two possible scenarios of bracket execution with trailing stop.

### **Exit Market on Time & Trailing Stop**

**Description**: This feature allows you to change the Stop Loss value dynamically as the price changes, thus enabling you to lock up the profits and/or reduce your potential loss. Exit your position with Stop Loss order or with Market Order at the End Time. **Parameters**: EndTime defined in seconds; Stop Loss, Price Change and Stop Change are defined in points.

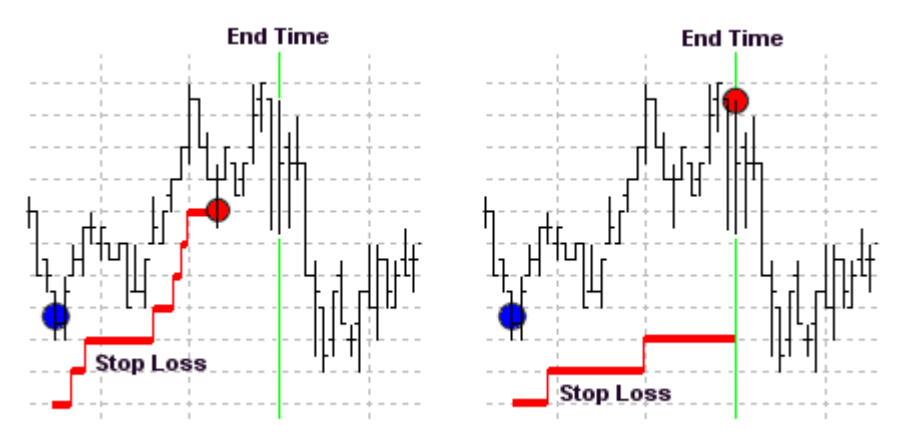

Figure 10-4: Two possible scenarios of execution with market on time and trailing stop.

# Scale Out with 2 Targets (\_Lots)

**Description**: Three orders are set: two Profit Targets, and a Stop Loss with double the number of Profit lots. Once Profit Target 1 is filled, the number of lots for the Stop Loss is reduced accordingly. Alternatively, if the Stop Loss is filled, the remaining Profit Targets are cancelled.

Parameters: Profit Target 1, Profit Target 2 and Stop Loss are defined in points.

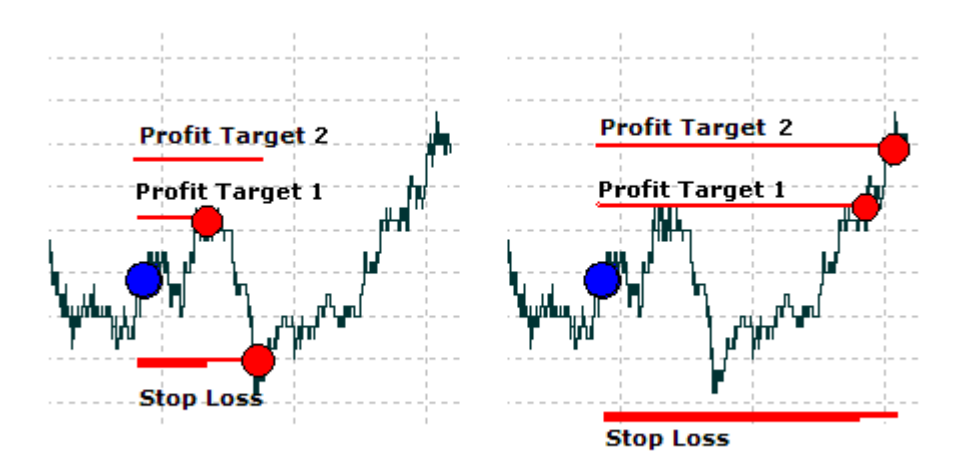

Figure 10-5: Two possible scenarios of execution of Scale Out with two targets.

One version of this exit (ScaleOut2Targets) automatically allocates the number of lots equally between two profit targets, and if the number of lots is odd, one more lot is Strategy Runner User Manual Direct Order Entry (Manual Orders) allocated to Target 1 than to Target 2.

The second version of this exit (ScaleOut2Targets\_Lots) allows you to set the number of lots for each Target manually. In this case, you may set any number of lots.

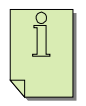

NOTE: If you use the second version of this Scale Out, the total number of lots allocated to the Targets may be different than the total number of lots to be covered. The Stop Loss order will still be for the total number of lots.

# Scale Out with 2 Targets & Break Even

**Description**: Same as Scale Out with 2 targets, with automated modification of the Stop Loss; Once Profit Target 1 is filled, the number of lots for the Stop Loss is reduced, and if you so choose, it is moved to the break-even point.

Parameters: Profit Target 1, Profit Target 2 and Stop Loss are defined in points.

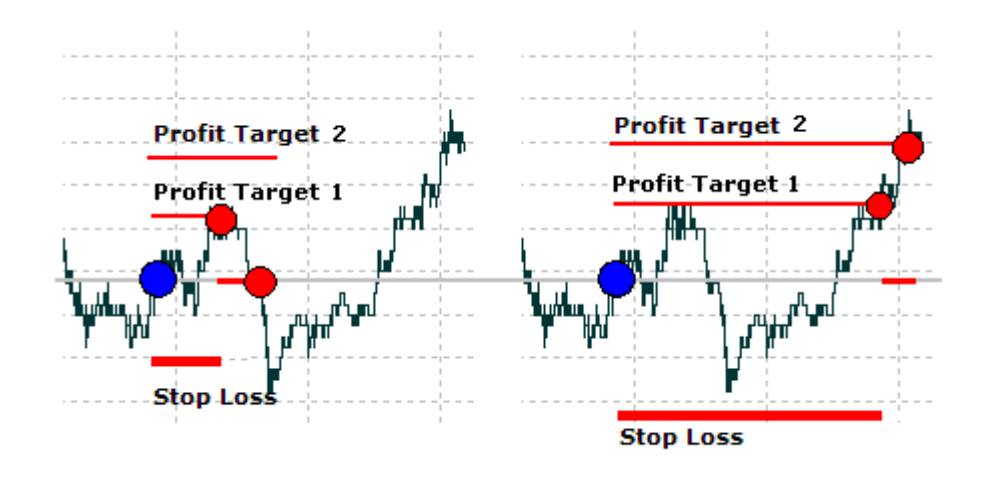

Figure 10-6: Two possible scenarios of execution of Scale Out with two targets and break-even.

# Scale Out with 2 Targets & Trailing Stop

**Description**: Same as Scale Out with 2 targets, with automated modification of the Stop Loss; Once Profit Target 1 is filled, the number of lots for the Stop Loss is reduced accordingly. Stop Loss is trailing as the price changes, thus enabling you to lock up the profits and/or reduce your potential loss.

**Parameters**: Profit Target 1, Profit Target 2, Stop Loss, Price Change and Stop Change are defined in points.

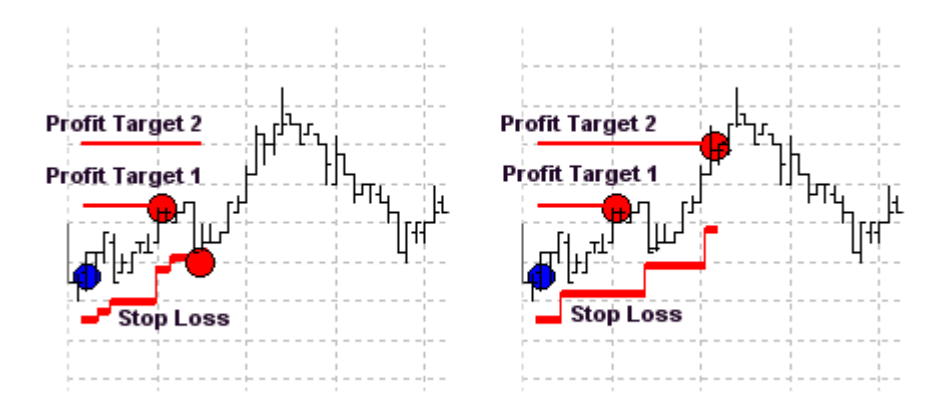

Figure 10-7: Two possible scenarios of execution of Scale Out with two targets and trailing stop.

# Scale Out with 3 Targets (\_lots)

**Description**: Four orders are set: three Profit Targets and a Stop Loss with triple the number of Profit lots. Once Profit Target 1 is filled, the number of lots for the Stop Loss is reduced accordingly. Then, once Profit Target 2 is filled, the number of lots for the

Stop Loss is again reduced accordingly. Alternatively, if the Stop Loss is filled, the remaining Profit Targets are cancelled.

**Parameters**: Profit Target 1, Profit Target 2, Profit Target 3 and Stop Loss are defined in points.

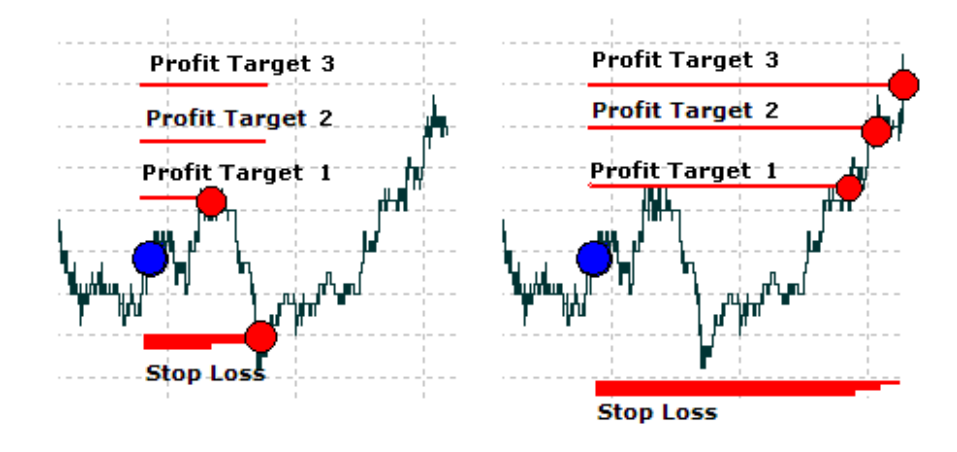

Figure 10-8: Two possible scenarios of execution of Scale Out with three targets.

One version of this exit (ScaleOut3Targets) automatically allocates the number of lots equally (or as close as possible) between the three profit targets. The second version of this exit (ScaleOut3Targets\_Lots) allows you to set the number of lots for each Target manually. In this case, you may set any number of lots.

NOTE: If you use the second version of this scale-out, the total number of lots allocated to the Targets may be different than the total number of lots to be covered. The Stop Loss order will still be for the total number of lots.

# Scale Out with 3 Targets & Break Even

Ш

**Description**: Same as Scale Out with 3 targets, with automated modification of the Stop Loss; Once Profit Target 1 is filled, the number of lots for the Stop Loss is reduced accordingly, and if you so choose, it is moved it to the break-even point. Once Profit Target 2 is filled, the number of lots for the Stop Loss is again, reduced accordingly. **Parameters**: Profit Target 1, Profit Target 2, Profit Target 3 and Stop Loss are defined in points.

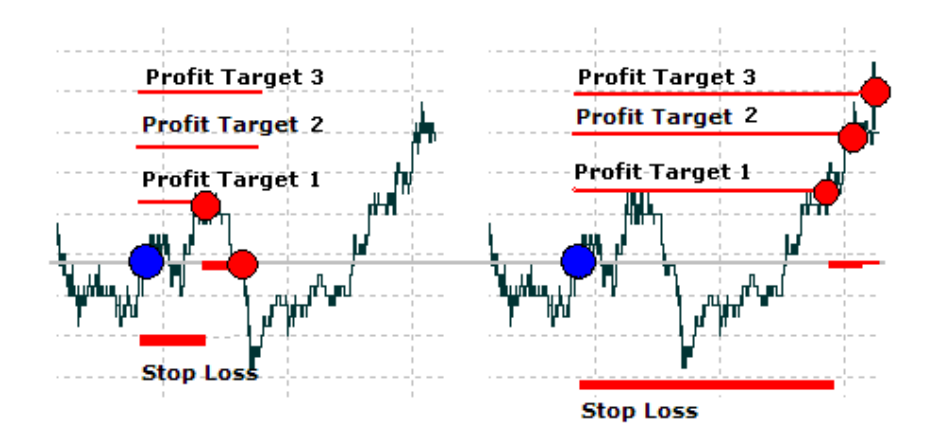

Figure 10-9: Two possible scenarios of execution of Scale Out with three targets and break even.

# Scale Out with 3 Targets & Trailing Stop

**Description** Same as Scale Out with 3 targets, with automated modification of the Stop Loss; Once Profit Target 1 is filled, the number of lots for the Stop Loss is reduced accordingly. Once Profit Target 2 is filled, the number of lots for the Stop Loss is again, reduced accordingly. Stop Loss is trailing as the price changes, thus enabling you to lock up the profits and/or reduce your potential loss

**Parameters**: Profit Target 1, Profit Target 2, Profit Target 3, Stop Loss, Price Change and Stop Change are defined in points.

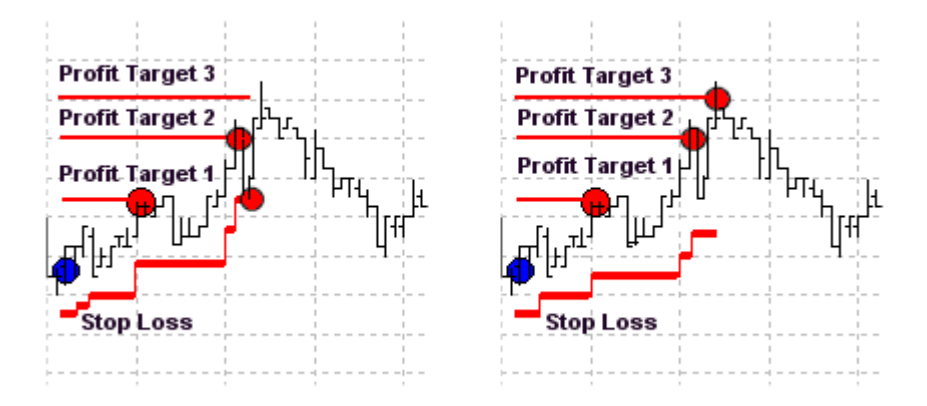

Figure 10-10: Two possible scenarios of execution of Scale Out with three targets and trailing stop.

### Bracket Stop Loss & Profit Target Orders Settings

When you set a Stop Loss and Profit Target prices in a Bracket, the system determines the order type from the predefined settings. For Stop you can set either to be Stop order, Stop Limit Order, or Smart Stop order. For Profit you can set either to be Limit order, MIT Order, or Smart Limit order.

#### To set Bracket Stop Loss & Profit Target order type:

- 1. In Trading Settings dialog box, click **Brackets** tab.
- 2. In Bracket Stop Loss exit order and/or Profit Target exit Order group boxes, click the desired radio button. (If you are using Smart Orders, then Stop Loss order type is automatically set to Smart Stop and Profit Target to Smart Limit).
- 3. Click **Apply** to apply and save, or click **OK** to save and exit.

| Settings                                                 | 2                                              | < |
|----------------------------------------------------------|------------------------------------------------|---|
| Tables Trading Misc                                      |                                                |   |
| General Trading Pad Brackets Smar                        | rt Order                                       |   |
| Stop Loss exit order<br>Smart Stop<br>Stop<br>Stop Limit | Profit Target exit order<br>Smart Limit<br>MIT |   |
|                                                          | Apply CM Cancel                                |   |

Figure 10-11: The Bracket Settings dialog box

# Toolbox or Placing Advances Orders Detached from Entry Order

You may also use the exits to cover your market position, to cover any number of lots or even to enter the market. To do so, you must use Toolbox. In this case, you may set the reference price for the Profit and Loss to be the average price, the last price, or any other price you choose.

#### To set an advanced order:

1. Click **Toolbox** on the main application. The toolbox dialog will appear:

| СМІ                                                                                                    | CME:MINI S&P:CONT(DECO6) |       |  |  |
|----------------------------------------------------------------------------------------------------|--------------------------|-------|--|--|
| Exil                                                                                                   | : Style                  |       |  |  |
|                                                                                                    | Bra                      | acket |  |  |
|                                                                                                    | Name                     | Value |  |  |
|                                                                                                    | Profit                   | 4.00  |  |  |
|                                                                                                    | Loss                     | 2.50  |  |  |
| e                                                                                                    | Trailing Stop            |       |  |  |
|                                                                                                    | Price Change             | 0.75  |  |  |
|                                                                                                    | Stop Change              | 0.25  |  |  |
|                                                                                                    |                          |       |  |  |
|                                                                                                    |                          |       |  |  |
| C Set Lots                                                                                             |                          |       |  |  |
| Reference Price           C Average Price         1325.000           Image: Last Price         1326.00 |                          |       |  |  |
| C Set Price 1326.00                                                                                    |                          |       |  |  |
| Transmit                                                                                               |                          |       |  |  |
|                                                                                                    |                          | Close |  |  |

Figure 10-12: Toolbox dialog box

- 2. Click Exit Style to choose desired Exit Style from drop-down menu.
- 3. In the grid, set required Exit Style parameters values.
- 4. In Lots edit box: If you wish to use exit to cover you open position, click **Set Open Pos** button. If you wish to set a different number of lots, set desired number of lots in corresponding edit box.
- 5. In Reference group box, click desired button to determine reference price for your Profit and Loss values (you may choose Last Price or the Average Price, or you may set another price in Set Price edit box).
- 6. Click Transmit. Exit Style orders are placed.

| Field  | Used in the      | Description   | Value            |
|--------|------------------|---------------|------------------|
|        | tollowing exits: |               | expressed as     |
| Profit | Bracket          | Profit Target | Points away from |
|        |                  |               | price            |
| Loss   | Bracket          | Stop loss     | Points away from |
|        | ScaleOut2Targets |               | price            |

#### Table 10-2: Exit style parameters

| Field Used in the |                        | Description         | Value              |  |
|-------------------|------------------------|---------------------|--------------------|--|
|                   | following exits:       |                     | expressed as       |  |
|                   | ScaleOut2Targets_Lots  |                     |                    |  |
|                   | ScaleOut3Targets       |                     |                    |  |
|                   | ScaleOut3Targets_Lots  |                     |                    |  |
| Trailing Stop     | Bracket                | Optional. If        | Click the checkbox |  |
|                   |                        | checked, you        | if you want a      |  |
|                   |                        | may set a trailing  | trailing stop      |  |
|                   |                        | Stop                |                    |  |
| Price Change      | Bracket                | If price changes    | points             |  |
|                   |                        | by this number      |                    |  |
|                   |                        | of points, the      |                    |  |
|                   |                        | Stop will be        |                    |  |
|                   |                        | Moved               |                    |  |
| Stop Change       | Bracket                | Stop will be        | points             |  |
|                   |                        | moved by this       |                    |  |
|                   |                        | number of points    |                    |  |
| Profit_1          | ScaleOut2Targets       | First profit target | Points away from   |  |
|                   | ScaleOut2Targets_Lots  |                     | price              |  |
|                   | ScaleOut3Targets       |                     |                    |  |
|                   | ScaleOut3Targets_Lots  |                     |                    |  |
| Profit_2          | ScaleOut2Targets       | Second profit       | Points away from   |  |
|                   | ScaleOut2Targets_Lots  | target              | price              |  |
|                   | ScaleOut3Targets       |                     |                    |  |
|                   | ScaleOut3Targets_Lots  |                     |                    |  |
| Profit_3          | ScaleOut3Targets       | Third profit        | Points away from   |  |
|                   | ScaleOut3Targets_Lots  | Target              | price              |  |
| Lots_1            | ScaleOut2Targets       | Number of lots      | number             |  |
|                   | ScaleOut2Targets_Lots  | allocated to first  |                    |  |
|                   | ScaleOut3Targets       | profit target       |                    |  |
|                   | ScaleOut3Targets_Lots  |                     |                    |  |
| Lots_2            | ScaleOut2Targets       | Number of lots      | number             |  |
|                   | ScaleOut2Targets_Lots  | allocated to        |                    |  |
|                   | ScaleOut3Targets       | second profit       |                    |  |
|                   | ScaleOut3Targets_Lots  | Target              | 1                  |  |
| Lots_3            | ScaleOut3Targets       | Number of lots      | number             |  |
|                   | ScaleOut3Targets_Lots  | allocated to        |                    |  |
|                   |                        | second profit       |                    |  |
| D 1               |                        | Target              |                    |  |
| Breakeven         | ScaleOut2Targets       | Optional. If        | Click the checkbox |  |
|                   | ScaleOut2Targets_Lots  | cnecked, stop       | 11 you to move     |  |
|                   | ScaleOut3 Largets      | loss is moved to    | your Stop to       |  |
|                   | ScaleOut3 Targets_Lots | the breakeven       | breakeven          |  |
|                   |                        | point (i.e. entry   |                    |  |
|                   |                        | price) once first   |                    |  |
| 1                 |                        | profit larget 1s    |                    |  |

| Field | Used in the<br>following exits: | Description | Value<br>expressed as |
|-------|---------------------------------|-------------|-----------------------|
|       |                                 | Filled      |                       |

Ĭ

NOTE: Before placing bracket orders, it is important that you read Setting Trading Defaults section below.

## **Bracket Stop Loss & Profit Target Orders Settings**

When you set a Stop Loss and Profit Target prices in a Bracket, the system determines the order type from the predefined settings. For Stop you can set either to be a Stop order, a Stop Limit Order, or a Smart Stop order. For Profit you can set either to be a Limit order, a MIT Order, or a Smart Limit order.

#### To set the Bracket Stop Loss & Profit Target order type:

- 1. In Trading Settings dialog box, click **Brackets** tab.
- 2. In Bracket Stop Loss exit order and/or Profit Target exit Order group boxes, click desired radio button. (If you are using Smart Orders, then Stop Loss order type is automatically set to Smart Stop and Profit Target to Smart Limit).
- 3. Click Apply to apply and save, or click OK to save and exit.

| Settings                                                 |                                                         |
|----------------------------------------------------------|---------------------------------------------------------|
| Tables Trading Misc                                      |                                                         |
| General Trading Pad Brackets Smar                        | t Order                                                 |
| Stop Loss exit order<br>Smart Stop<br>Stop<br>Stop Limit | Profit Target exit order<br>Smart Limit<br>Limit<br>MIT |
|                                                          | Apply <u>OK</u> ancel                                   |

Figure 10-13: Bracket Settings dialog box

# **Chapter 11. Trading Mode**

For users of **Strategy Runner Professional** (Full version), who wish to trade with strategies and to place orders manually on the same screen, we provide two trading modes:

- Manual trading
- Combined trading

# **Common Features**

In both modes the following information is displayed:

In the Contract table: average price, P&L and all positions are displayed In the Working Orders, Last Filled and Completed Orders tables all orders are displayed. In Working Orders table, the **Modify** button works as follows:

- Enables modification of price and lots for manually placed orders
- Enables modification of price for any order generated by a strategy

# Manual Trading Mode

In manual trading mode the following display and trading operations are provided:

#### In Trading Pad:

Orders, positions, average price and P&Ls are displayed for manually placed orders **only**; **Cancel** buttons, **TradeOut** button and **Reverse** button apply to manually places orders **only**.

### In Order Ticket:

Positions, average price and P&L are displayed for manually placed orders **only**. **Cancel** and **Cancel All** buttons apply to manually placed orders **only**.

# **Combined Trading Mode**

In the combined trading mode the following display and trading operations are provided:

### In Trading Pad

All orders, positions, average price and P&Ls are displayed. Cancellation of orders: stops all strategies which orders are selected for cancellation and cancels orders. TradeOut & Reverse: stops all strategies and then TradeOut or Reverses all manual positions, and keeps or cancels all orders depending on TradeOut and Reverse settings.

# In Order Ticket:

All positions, average price and P&L are displayed **Cancel** and **Cancel All:** same as cancellation in Trading Pad

#### To set your preferred trading mode:

- 1. From Settings menu, select System Options. Settings dialog box appears.
- 2. In Trading tab, click **General tab**.
- 3. In Trading Mode group box, choose your preferred mode.
- 4. Click **Apply** to apply and save, or click **OK** to save and exit.

# **Chapter 12. Your Account Report**

Your trading account and risk control settings, i.e. the contracts you may trade and the contract limits, are determined by your broker and set by your broker on his/her back-office system. The clearing firm that manages your account provides you with a daily report, which includes the trades for that day, your profit and loss, total fees and commissions due and the balance.

**Strategy Runner** provides you with an additional account report, which shows your account status in real-time. This report displays part of the data for your account, and in no way replaces or overrides the clearing firm's report.

In addition, Strategy Runner enables you to set daily limits for your trading. These limits determine the maximum profit and loss for the day's trading.

# Account Report

**Strategy Runner** provides you with a day-by-day, up to the minute status report of your account. The report includes:

- Totals for your account.
- A summary of strategies per contract.
- A summary of orders per contract.

#### **Viewing your Account Report**

**To view your Account Report:** From Account menu, select **Account Report** 

OR

From the toolbar, click **Account Report** button <sup>(1)</sup>. Account Report dialog box opens (see Figure 12-1 below).

| I Account Report                                                                                             |                  |                                                                           |                                                                                          |          |  |  |
|----------------------------------------------------------------------------------------------------|------------------|---------------------------------------------------------------------------|------------------------------------------------------------------------------------------|----------|--|--|
| ▲ ➡ 1/23/2006 ▪                                                                                              | Refresh Or       | ben                                                                       |                                                                                          |          |  |  |
| Rosenthal Collins Group, LLC<br>216 W. Jackson Blvd, Suite 400<br>Chicago IL, 60606                          |                  | StrategyRunner LTD<br>156 North Jefferson, Suite 301<br>Chicago, IL 60661 |                                                                                          | •        |  |  |
| Phone: (312) 460-9200<br>Fax: (586) 795-7801<br>E-mail: customercare@rcgdirect.com<br>Web: www.rcgdirect.com |                  | Phone:<br>Fax:<br>E-mail:<br>Web:                                         | (312) 798-4425<br>(586) 314-5050<br>support@strategyrunner.com<br>www.strategyrunner.com |          |  |  |
| ACCOUNT REPORT 2006-01-23 ( 10:17:08 )                                                                       |                  |                                                                           |                                                                                          |          |  |  |
| Customer:                                                                                                    | demo5            |                                                                           |                                                                                          |          |  |  |
| Account ID:                                                                                                  | account          |                                                                           |                                                                                          |          |  |  |
| ACCOUNT STATUS IN US DOLLARS                                                                                 |                  |                                                                           |                                                                                          |          |  |  |
| Opening Cash Balance:                                                                                        | 310.00           |                                                                           |                                                                                          |          |  |  |
| Total Futures Gain/Loss:                                                                                     | 200.00 ( 64.52 % | 6)                                                                        |                                                                                          |          |  |  |
| Closing Cash Balance:                                                                                        | 510.00           |                                                                           |                                                                                          |          |  |  |
|                                                                                                    |                  |                                                                           |                                                                                          | <b>_</b> |  |  |
|                                                                                                    |                  |                                                                           |                                                                                          | Close    |  |  |

Figure 12-1: Account Report dialog box

You can view the current status of your account at any given moment.

#### **To update Account Report:**

In Account Report dialog box, click **Refresh**. The report is updated.

#### Viewing your Account Report in htm format

For additional options, such as printing report or searching it, you can open the report as a HTM file.

#### To open Account Report in your default browser:

In Account Report dialog box, click **Open** button. The report opens in your default browser.

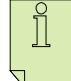

NOTE: The Account Report provided by Strategy Runner in no way replaces or overrides the clearing firm's report. Be sure to read the disclaimer, which appears at the bottom of the account report!

### Money Management

**Strategy Runner** enables you to set your maximum daily profit or loss, and to perform additional profit management. If you use this feature, the system behaves as follows when your predefined settings are reached:

• All strategies are stopped.

- All working orders are cancelled.
- All open positions are closed with Market order.
- No new orders can be placed.

Any change in the money management settings is effective immediately. The settings are saved until subsequent changes, if any, are made.

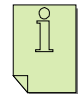

Note: Please be aware that your actual profit or loss for the day may be higher or lower than the values set, depending on market conditions. The values only determine the point at which the actions described above are performed.

#### **Setting Daily Limits**

Strategy Runner enables you to set your maximum daily profit or loss.

#### To set daily limits:

1. From Account menu, select Account Limits. Account Limits dialog box opens.

| Account Limits                                                                                                    |                      |  |  |  |
|----------------------------------------------------------------------------------------------------|----------------------|--|--|--|
| Warning<br>Carefully use this feature, as it will close all open positions<br>according to displayed P&L.<br>P&L may seldom be extremely high or low due to<br>technical issues.(e.g., incorrect data feed, erroneous<br>external order, etc).<br>Please consult with your broker and User's Guide<br>before using this feature. |                      |  |  |  |
| Max. Daily Profit (\$)                                                                                                    | Max. Daily Loss (\$) |  |  |  |
| ✓ Profit Management (\$)<br>Activate at Profit<br>1000                                                                                                    | Initial Min. P&L     |  |  |  |
| Image: Trailing         When Profit Increases by       Change Min. P&L by         200       100                                                                                                    |                      |  |  |  |
|                                                                                                    | OK Cancel            |  |  |  |

Figure 12-2: Account Limits dialog box

- 2. Click **Max. Daily Profit** and/or **Max. Daily Loss** checkbox, and set the desired values.
- 3. Click **OK** to save and exit.

# **Profit Management**

You may further manage your profit by setting minimal P&L which is activated once you have made predefined profit. For example, you may wish to set a \$200 minimal profit to be activated once a \$1000 profit is made. This ensures that once you have reached that \$1000 profit, your P&L will not go below \$200 as you continue to trade.

#### To set a minimal P&L:

- In Account Limits dialog box, click **Profit Management** checkbox. In Activate at Profit edit box, enter the profit at which you want the minimal P&L settings to take effect. In the above example, this is 1000 (also see Figure 12-2 above).
- 2. In Initial Min. P&L edit box, enter the minimal P&L below which you do not want your profit to go. In the above example, this is 200 (also see Figure 12-2 above).
- 3. Click **OK** to save these settings.

You may also use Trailing Profit feature, which changes the value of the minimal P&L according to a predefined increase that occurs in the profit. To continue the example given above, this means that if you reach a \$1100 profit, which is a \$100 increase of the predefined \$1000 profit, then the initial minimal profit of \$200 changes according to your Change settings. If the initial profit is set to \$300, for example, the minimal P&L value changes to \$500. When the P&L continues to grow and passes \$1200, your minimal P&L changes to \$800, and so on.

#### To set a trailing profit:

- 1. Set Profit Management values as described above.
- 2. Click **Trailing** checkbox.
- 3. In When Profit Increases By edit box, enter increase in profit which triggers the change in the minimal P&L setting. In the above example, this is \$100 (also see Figure 12-2 above).
- 4. In Change Min. P&L By edit box, enter the desired change in Change Min, P&L By edit box. In our example, this is 300 (also see Figure 12-2 above).
- 5. Click **OK** to save these settings.

# **Chapter 13. Messages and Online**

Two additional information tabs are available behind Chart tab: Messages and Online.

#### Messages

Messages table (see Figure 13-1 below) displays various system messages. When a message is sent, an audio alarm is sounded, and the Messages tab is highlighted. It is important to read these messages, as some of them may require you to take action.

| Chart H   | storical Chart Completed Orders Messages Online Buy Sell Toolbox Trading pa | d        |   |  |
|-----------|-----------------------------------------------------------------------------|----------|---|--|
| Total (16 | Messages), High (13 Messages), Normal (3 Messages), Low (0 Messages)        |          |   |  |
| type      | description /                                                               | time     | ^ |  |
| HIGH      | Time is expired, please check Swing_Mini_Careful_1 EndTime                  | 21:02:30 |   |  |
| HIGH      | HIGH Time is expired, please check Swing_Fox_Medium_1 EndTime               |          |   |  |
| HIGH      | GH Time is expired, please check Swing_Fox_Medium EndTime                   |          |   |  |
| HIGH      | HIGH Time is expired, please check Trend_Fox_Short EndTime                  |          |   |  |
| HIGH      | IIGH Time is expired, please check Trend_1 EndTime                          |          |   |  |
| HIGH      | IGH Time is expired, please check Trend_2 EndTime                           |          |   |  |
| HIGH      | qaq079_Trader Already Run                                                   |          |   |  |
| HIGH      | Time is expired, please check Trend, 12 EpdTime                             | 21.02.35 | ~ |  |

#### Figure 13-1: Messages Tab

#### To view messages:

Click Messages tab, OR Click Messages button in the toolbar.

#### To sort Messages table:

- 1. Click the column heading of the column according to which you wish to sort. The table is now sorted according to the selected column. An arrow appears to the right of the column heading, showing the sort direction (up arrow for ascending, down arrow for descending.)
- 2. To change the table sort direction, click the column heading again.

#### Online

Online tab displays pages from **Strategy Runner**'s web site, or your broker's customized web site (see Figure 13-2 on page 58). This is particularly helpful when you require information about available trading strategies, such as their description and trading

results. Using the available sub-links, you can connect to Strategy Catalog, Strategy Runner Forum, and News and Events section.

| Chart   His                                                                                | Chart Historical Chart Completed Orders Message Buy Sell Toolbox Trading pad |                                                                |               |                         |               |           |          |
|--------------------------------------------------------------------------------------------|------------------------------------------------------------------------------|----------------------------------------------------------------|---------------|-------------------------|---------------|-----------|----------|
| Messages                                                                                   | Forum Cataloc                                                                | l                                                              |               |                         |               |           | 🛃 🗘 Back |
| STRATEGY RUNNER<br>AUTOMATED INVESTMENT AND TRADING                                        |                                                                              |                                                                |               | Monday, January 9, 2006 |               |           |          |
|                                                                                            |                                                                              |                                                                |               |                         | Test          | imoniais  |          |
| Home                                                                                       | Product and Ser                                                              | vices Trading Systems                                          | Solutions     | Download                | Support       | Partners  | Forum    |
|                                                                                            | • Products a                                                                 | nd Services                                                    |               |                         |               | • Order I | wol      |
| Trading Platform Product and Sevices - Online Trading Platform Comprehensive Solutions for |                                                                              |                                                                | Solutions for |                         |               |           |          |
| →Strategy Runner Trading Platform                                                          |                                                                              |                                                                |               |                         |               |           |          |
| →Demos 8                                                                                   | →Demos & Screenshots                                                         |                                                                |               | TI                      | Trading Gurus |           |          |
| →Server-B                                                                                  | ased Advantages                                                              | Strategy Rupper is a high performance, sophisticated yet easy- |               |                         | teasy-        |           |          |
| →Real-Tim                                                                                  | ne Charts                                                                    | to-use online trading platform that available 24 hours a day   |               | rs a day                | Brokers       |           |          |
| →Scale-outs & Brackets and provides complete dual functionality:                           |                                                                              | Strategy Vendors                                               |               |                         |               |           |          |
| →System *                                                                                  | em Trading                                                                   |                                                                |               |                         |               |           |          |
| →Tools for                                                                                 | r Brokers                                                                    | Personalized Online Trading Platform     Education Companies   |               |                         |               |           |          |

Figure 13-2: Online Tab

To view Online Info: Click Online tab.

# **Chapter 14. Modifying Graphics Settings**

Many of the graphic elements in **Strategy Runner** console may be modified. For example, you may wish to change the font used in a column heading, or the background color of the average price displayed in Trading Pad.

# Graphics Settings Dialog box

From Settings menu, select **Graphics Settings**. Graphic Settings dialog box appears, listing the modifiable items (see Figure 10-1 below).

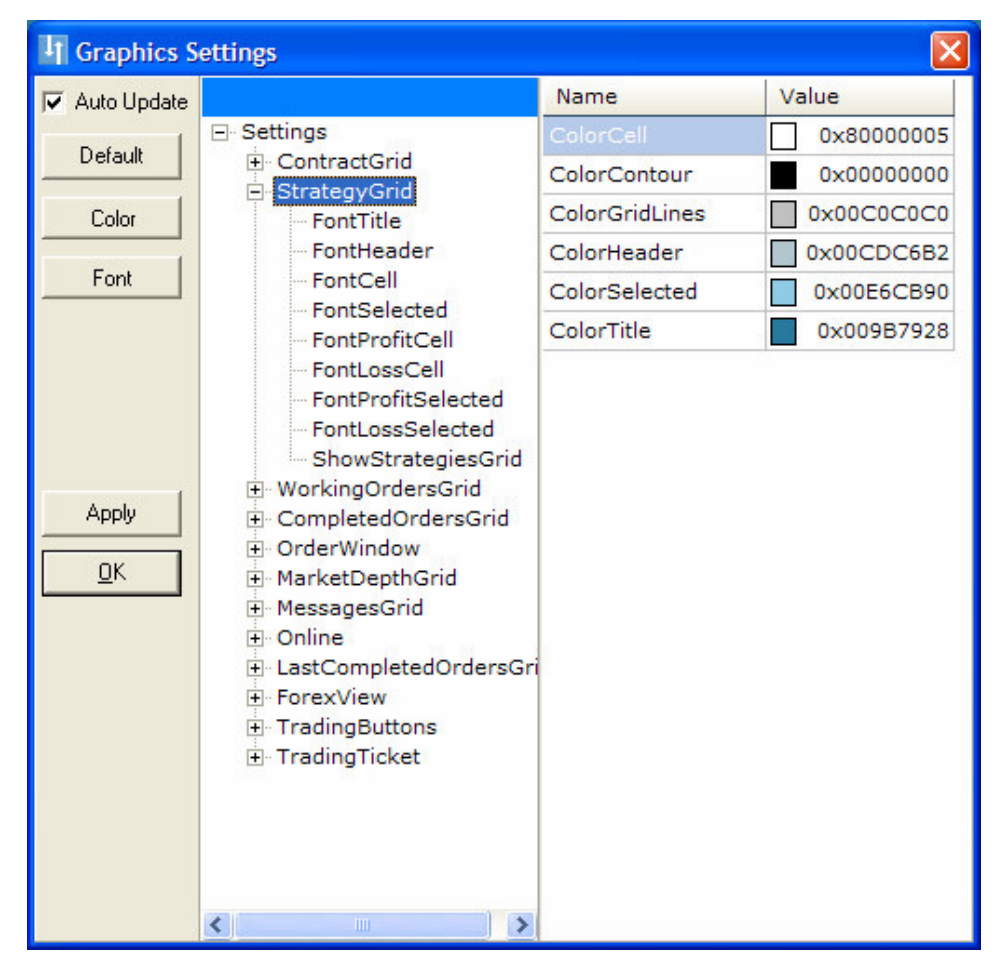

Figure 14-1: Graphics Settings dialog box

The modifiable items are as follows:

*Root items* (denoted by a plus sign)

You can expand Root items to display elements, by clicking the plus sign to the left of the item name. The plus sign changes to a minus sign. Root items can also be collapsed to hide elements, by clicking the minus sign. The minus sign changes back to a plus sign. Root items are where you view and change color definitions.

*Element items* (belonging to the root item)

You can view elements by expanding the root element (see description of root items above). Elements are where you view and change font definitions.

# Modifying Colors

#### To set colors:

- 1. Select the root item you wish to set. The colors for the item's various components are displayed in the table on the right-hand side of the dialog box. The components appear in Name column, and the components' colors appear in Value column.
- 2. Double click the desired component. Or, select the desired component and click **Color**. The Color dialog box opens.
- 3. From the Color dialog box, select the desired color and click **OK**.

Alternatively, if you know the desired color's value, you can select the component's color value, click it again, and edit it.

- 4. Click **Apply** to apply and save. You can see how the change affects the screen.
- 5. Click **OK** to save and exit.

# **Modifying Fonts**

#### To set fonts:

- 1. Select the font element you wish to set. The font definitions for the item are displayed in the table on the right-hand side of the dialog box. The parameters appear in the Name column, and the values for each parameter appear in the Value column.
- 2. Double click the desired element. Or, select the desired element and click **Font**. The Font dialog box opens.
- 3. From the Font dialog box, select the desired definitions and click **OK**.

Alternatively, you can select the desired parameter's value, click it again, and type in the new value.

- 4. Click Apply to apply and save. You can see how the change affects the screen.
- 5. Click **OK** to save and exit.

# **Copying Color or Font Definitions**

If you wish, you may copy color or font definitions from one item to another.

#### To copy definitions:

- 1. Select the value you wish to copy.
- 2. Click the selected value again.
- 3. Copy it using Ctrl-C, and then paste it in the desired location using Ctrl-V.

# **Returning to System Default Settings**

If you wish, you may return to the system's default graphic settings.

#### To return to system default graphics setting:

- 4. From Graphics Settings dialog box, click **Default**. The screen will return to the system's settings.
- 5. Click **Apply** to apply and save, or Click **OK** to save and exit.

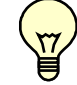

WARNING: Whenever a software upgrade takes place, the graphics settings are automatically updated. If you do not wish your settings to be updated, un-check **Auto Update** checkbox in Graphics Settings dialog.

## Generating a problem report

If you wish, you may generate a problem report and send it to SR Support Team for observation.

#### To generate a problem report:

- 1. From the Help menu, click **Problem Report**.
- 2. Specify the problem, indicating the time and date it occurred.

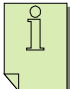

Note: You may choose to attach a screenshot and/or logs by checking the appropriate checkbox on the lower left corner of the problem report pane.